D01429400C

# TEAC

# UR-NEXT 4K

# DIGITÁLNÍ VIDEOREKORDÉR

UR-NEXT4KH (model HDMI®) UR-NEXT4KS (model SDI)

> Návod k použití česky

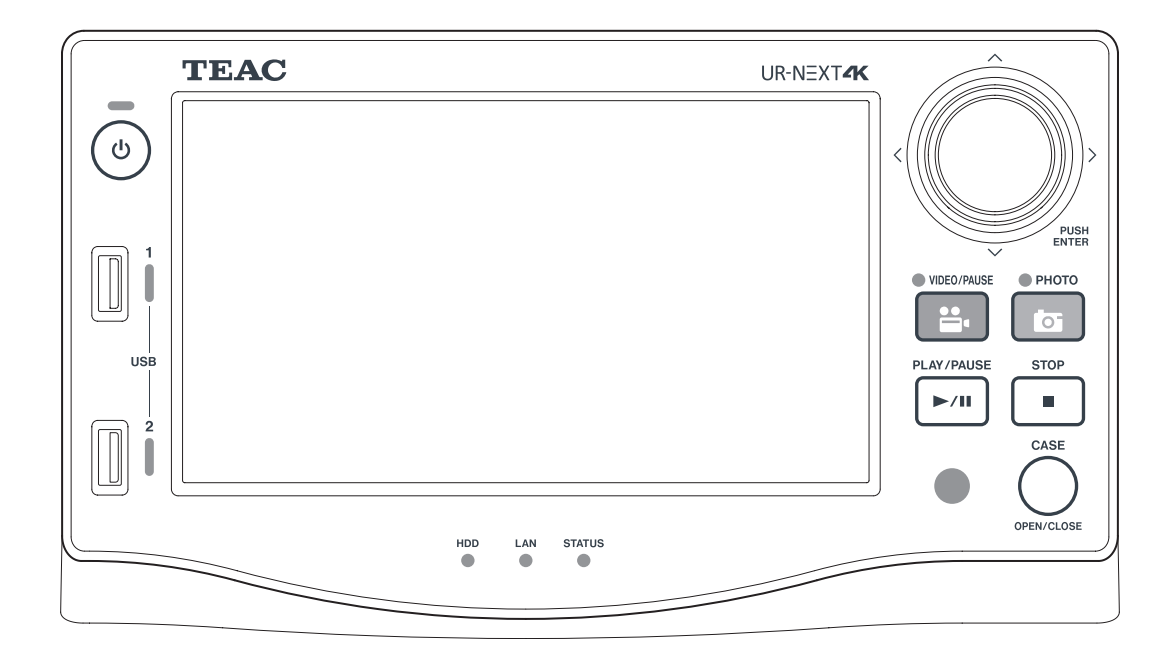

# Význam symbolů

Na jednotce TEAC UR-NEXT 4K, jejím příslušenství a obalu, stejně jako v návodu k použití mohou být použity následující symboly: Ujistěte se, že zcela rozumíte významu konkrétního symbolu, když čtete informace s ním související.

| MD                       | Zdravotnický prostředek podle právních předpisů EU                                                                                |
|--------------------------|----------------------------------------------------------------------------------------------------|
| REF                      | Katalogové číslo                                                                                                    |
| SN                       | Sériové číslo                                                                                                    |
| $R_{\chi}$ only          | Důležité: Federální zákon Spojených států amerických omezuje prodej tohoto výrobku pouze<br>pro lékaře nebo na jejich objednávku. |
| $\square$                | Obsah balení                                                                                                    |
|                          | Nepoužívejte, pokud je obal poškozen                                                                                              |
|                          | Používejte pouze v podmínkách mimo tropické pásmo                                                                                 |
| 2000m                    | Používejte pouze v nadmořských výškách nepřesahujících 2000 metrů                                                                 |
|                          | Období použití šetrného vůči životnímu prostředí (roky)                                                                           |
| <b>i</b>                 | Viz návod k použití                                                                                                    |
| $\underline{\mathbb{A}}$ | UPOZORNĚNÍ, Pozor: Přečtěte si průvodní dokumentaci                                                                               |
|                          | Datum výroby                                                                                                    |
|                          | Oprávněný výrobce                                                                                                    |
| EC REP                   | Autorizovaný zástupce pro EU                                                                                                    |
| UKRP                     | Odpovědná osoba pro Velkou Británii                                                                                               |
| CH REP                   | Zástupce pro Švýcarsko                                                                                                    |
|                          | Dovozce do Evropské unie                                                                                                    |

Děkujeme, že jste si vybrali zařízení TEAC.

Přečtěte si pozorně tento návod, abyste produkt používali bezpečně a zajistili jeho nejlepší výkon.Tento návod uchovávejte na bezpečném místě, protože je součástí produktu. Předejte ho všem dalším uživatelům produktu.

| DŮLEŽITÉ BEZPEČNOSTNÍ POKYNY                         | 4  |
|------------------------------------------------------|----|
| Prohlášení o shodě a příslušná bezpečnostní opatření | б  |
| Prohlášení pro bezdrátová zařízení                   | 6  |
| Prohlášení o vystavení záření                        | 6  |
| Prohlášení o shodě FCC                               | 6  |
| Prohlášení o rušení FCC                              | 6  |
| Prohlášení kanadského průmyslu                       | 7  |
| Prohlášení o shodě pro EU/Velkou Británii            | 7  |
| DŮLEŽITÉ INFORMACE                                   | 8  |
| Zamýšlené použití                                    | 8  |
| Nahlášení příhody                                    | 8  |
| Ochrana údajů pacienta                               | 8  |
| Bezpečnostní upozornění pro manipulaci s medicínským |    |
| videorekordérem s ohledem na HIPAA                   | 9  |
| Informace týkající se životního prostředí            | 9  |
| Uvod                                                 | 10 |
| Vlastnosti                                           | 10 |
| Co obsahuje balení                                   | 10 |
| Signalizace na jednotce                              | 10 |
| Před zahájením použití                               | 11 |
| Instalace jednotky                                   | 11 |
| Interní pevný disk                                   | 11 |
| Použitelná paměťová média                            | 11 |
| Dlouhodobé uložení                                   | 12 |
| Vestavěná baterie                                    | 12 |
| Copyright a odmítnutí odpovědnosti                   | 12 |
| Souborová struktura zaznamenaných dat                | 12 |
| Predni                                               | 13 |
| Zadní strana                                         | 15 |
| Jednotka dálkového ovládání                          | 18 |
| Příprava před zapnutím napájení                      | 19 |
| Připojení zdrojů videa                               | 19 |
| Připojení monitoru                                   | 19 |
| Připojení mikrofonu a reproduktorů                   | 19 |
| Připojení antén Wi-Fi                                | 19 |
| Kabelové připojení k síti                            | 19 |
| Připojení k elektrické síti                          | 20 |
| Základní operace                                     | 21 |
| Zapnutí jednotky                                     | 21 |
| Informace zobrazené na dotykové obrazovce            | 22 |
| Sekundární monitor (dotykový typ)                    | 23 |
| Hlavní menu                                          | 25 |
| Formátování paměťového zařízení USB                  | 25 |
| Odpojení paměťového zařízení USB                     | 26 |
| Vypnutí jednotky                                     | 26 |

| Přípravy pro dvoukanálové a 3D nahrávání             | 28       |
|------------------------------------------------------|----------|
| Vstupní připojení videa                              | 28       |
| Nastavení kanálu 2 pro nahrávání                     | 30       |
| Zobrazení obrazovky během dvoukanálového vstupu      | 31       |
| Nahrávání 3D videosignálu                            | 33       |
| Nahrávání                                            | 35       |
| Proces nahrávání                                     | 35       |
| Otevření nového případu (zahájení vyšetření/zákroku) | 35       |
| Nahrávání videa                                      | 36       |
| Pořizování fotografií                                | 37       |
| Dokončení vyšetření/zákroku (uzavření případu)       | 37       |
| Zobrazeni posledne zaznamenaneho videa/fotografie    | 3/       |
| Dustraneni videl nebo lotografii                     | 38<br>30 |
|                                                      |          |
| Seznam pripadu                                       | 39       |
| Vyhledávání podle data                               | 40       |
| Funkce dostupné během přehrávání videa               | 43       |
| Úprava údajů pacienta a mazání zaznamenaných dat     | 44       |
| Úprava informací o pacientovi                        | 44       |
| Odstranění zaznamenaných dat                         | 45       |
| Přenos a kopírování zaznamenaných dat                | 48       |
| Síťový přenos                                        | 48       |
| Přenos a kopírování videí/fotografií                 | 48       |
| Nastavení                                            | 50       |
| Přehled nastavení                                    | 50       |
| Nástroje                                             | 73       |
| Použití nabídky "Nástroje"                           | 73       |
| Historie zpráv.                                      | 73       |
| Aktualizace softwaru                                 | 73       |
| Formát zařízení USB                                  | 73       |
| Rozšířené                                            | 74       |
| Obnovení továrního nastavení                         | 75       |
| Zadávání textu                                       | 76       |
| Chybové zprávy a výstrahy                            | 77       |
| Údržba a záruka                                      | 80       |
| Doporučené kontroly                                  | 80       |
| Čištění jednotky                                     | 80       |
| Řešení problémů                                      | 80       |
| Vysvětlení záruky                                    | 81       |
| Likvidace                                            | 81       |
| lechnické údaje                                      | 82       |
| Informace o softwarových licencích                   | 83       |
| Limity pro elektromagnetickou kompatibilitu (EMC)    | 84       |

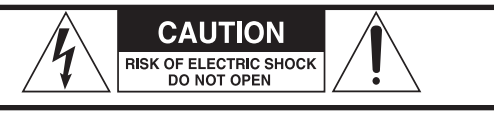

POZOR: V ZÁJMU SNÍŽENÍ RIZIKA ZÁSAHU ELEKTRICKÝ PROUDEM NEODSTRAŇUJTE KRYT (NEBO ZADNÍ PANEL). UVNITŘ NEJSOU ŽÁDNÉ SOUČÁSTÍ, KTERÉ BYSTE MOHLI OPRAVIT. OPRAVY SVĚŘTE KVALIFIKOVANÉMU SERVISNÍMU PERSONÁLU.

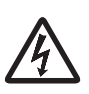

Symbol blesku s hrotem šipky uvnitř rovnostranného trojúhelníku má uživatele upozornit na přítomnost neizolovaného nebezpečného napětí uvnitř krytu produktu, které je dostatečně velké, aby představovalo riziko zásahu elektrickým proudem.

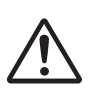

Vykřičník uvnitř rovnostranného trojúhelníku má uživatele upozornit na důležité provozní a servisní pokyny v dokumentaci dodané spolu se zařízením.

# VÝSTRAHA: JAKO OCHRANU PŘED POŽÁREM NEBO ZÁSAHEM ELEKTRICKÝM PROUDEM NEVYSTAVUJTE TOTO ZAŘÍZENÍ PŮSOBENÍ DEŠTĚ NEBO VLHKOSTI.

- 1) Přečtěte si tyto pokyny.
- 2) Uschovejte tyto pokyny.
- 3) Vezměte na vědomí všechny výstrahy.
- 4) Dodržujte všechny pokyny.
- 5) Nebezpečí výbuchu: Přístroj nepoužívejte v přítomnosti hořlavých anestetik nebo výbušných plynů.
- 6) Přístroj nepoužívejte v blízkosti kapalin.
  - Přístroj chraňte před kapkami nebo proudem kapalin.
  - Na přístroj nestavějte objekty naplněné kapalinami.
  - Čistěte pouze lehce navlhčeným hadříkem.
- 7) Přístroj neinstalujte do blízkosti zdrojů tepla, jako jsou radiátory, topné registry nebo jiné přístroje generující teplo.
  - Neblokujte ventilační otvory přístroje. Zařízení instalujte podle pokynů výrobce.
  - Přístroj neinstalujte do uzavřeného prostoru, například do knihovny a podobně.
- 8) Tento přístroje odpovídá Třídě ochrany 1. Je vybavený trojpólovým napájecím konektorem a napájecím kabelem s uzemňovací zástrčkou s třemi hroty. Kabel takového produktu se smí připájet jen do zásuvky pro střídavý proud (AC) s ochranným uzemněním.
  - Nesnažte se vyřadit ochrannou funkci uzemněné zástrčky. Pokud dodaná zástrčka nevyhovuje použité zásuvce, obraťte se na elektrotechnika a požádejte o výměnu zastaralé zásuvky.

- Přístroj by měl být umístěn tak blízko zásuvky AC, aby bylo možné kdykoli snadno uchopit zástrčku napájecího kabelu. Napájecí zástrčka se využívá jako odpojovací zařízení a odpojovací zařízení by mělo být vždy snadno ovladatelné.
- Chraňte napájecí kabel před zlomením, zejména v okolí konektoru, zásuvek a bodu, kde vystupuje z přístroje.
- Napájecí kabel uložte tak, aby na něj nikdo nešlapal, nejezdil přes něj a nezakopával o něj.
- Nepoužívejte přístroj s poškozeným napájecím kabelem.
- Během bouřek nebo v případě delšího neužívání odpojte přístroj z elektrické sítě.
- 9) UR-NEXT 4K má výměnnou lithiovou baterii. Pokud je při výměně baterie použitý nesprávný typ baterie, hrozí nebezpečí výbuchu. Pokud je nutná výměna baterie, obraťte se na prodejce, u kterého byla jednotka zakoupena, nebo na kontakt uvedený na zadní obálce této příručky a požádejte o náhradu.
- 10) Používejte jen přídavná zařízení/příslušenství specifikované výrobcem.
- Používejte jen s vozíkem, stojanem, stativem, konzolou nebo stolem určeným výrobcem nebo prodávaným spolu s přístrojem. Používáte-li vozík, buďte při přesouvání přístroje na vozíku opatrní, aby nedošlo k úrazu v důsledku jeho pádu.

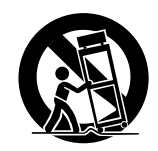

- 12) Všechny opravy svěřte kvalifikovanému servisnímu personálu. Pokud byl přístroj jakkoli poškozen, například, když se na něj vylila kapalina nebo na něj spadly nějaké předměty, byl vystaven dešti nebo vlhkosti, nepracuje normálně, nebo spadl, je nutné provést jeho údržbu. Dokud nebude provedena oprava, přístroj nepoužívejte.
- 13) Přístroj žádným způsobem neupravujte.
- 14) Při použití přístroje se sluchátky je nutná opatrnost. Nadměrný zvukový tlak (hlasitost) ze sluchátek může způsobit ztrátu sluchu.
- 15) Za určitých podmínek může dojít k zahřátí povrchu UR-NEXT 4K a při dotyku hrozí nebezpečí popálení.

#### Upozornění pro baterie

Tento produkt používá pro své dálkové ovládání baterie. Nesprávné použití baterií by mohlo způsobit požár, zranění nebo jiné potíže. Při použití baterií vždy dodržujte následující bezpečnostní opatření.

- Nikdy nenabíjejte jednorázové baterie.
- Nepoužívejte jiné baterie než ty, které jsou uvedeny v návodu. Nemíchejte a nepoužívejte dohromady nové a staré baterie nebo různé typy baterií.
- Při instalaci baterií věnujte pozornost označením polarity (orientace plus/mínus (⊕/⊖)) a baterie instalujte do přihrádky na baterie správně a v souladu s označením.
- Baterie nepřenášejte ani neskladujte společně s malými kovovými předměty.
- Při skladování nebo likvidaci baterií izolujte jejich póly izolační páskou nebo podobným materiálem, abyste zabránili kontaktu s jinými bateriemi nebo kovovými předměty.
- Při vyhazování použitých baterií se řiďte pokyny pro likvidaci uvedenými na bateriích a místními zákony o odpadech.
- Baterie nezahřívejte ani nerozebírejte. Nevhazujte je do ohně ani do vody.
- Pokud z baterií uniká kapalina, před vložením nových baterií setřete kapalinu z pouzdra baterie. Zasažení oka bateriovou kapalinou může vést ke ztrátě zraku. V případě proniknutí kapaliny do oka, vypláchněte oko důkladně čistou vodou, aniž byste je třeli, a poté okamžitě vyhledejte lékaře. Dostane-li se kapalina na tělo nebo oděv, může způsobit poranění kůže nebo poleptání. V případě kontaktu omyjte zasaženou část těla čistou vodou, a poté okamžitě vyhledejte lékaře.
- Pokud dálkový ovladač nebude delší dobu používán, vyjměte z něj baterie. Při úniku kapaliny z baterií důkladně vytřete přihrádku na baterie před vložením nových baterií.

# Prohlášení pro bezdrátová zařízení

Tento produkt obsahuje kombinovaný širokopásmový vysílač/přijímač.

#### Podporované normy

- Wi-Fi 801.11n/11ac
   Maximální výstupní výkon: 200 mW
   Rozsah provozní frekvence: 5180–5700 MHz
- Wi-Fi 801.11b/11g/11n Maximální výstupní výkon: 100 mW Rozsah provozní frekvence: 2412–2472 MHz
- Bluetooth® BDR/EDR/LE Maximální výstupní výkon: Třída 1,5 (méně než 10 mW) Rozsah provozní frekvence: 2402–2480 MHz

#### Připojení k Wi-Fi

Připojte produkt ke stávající infrastruktuře Wi-Fi. Připojte se ke spolehlivému přístupovému bodu, který vyhovuje předpisům platným ve vaší zemi.

Některé frekvenční kanály jsou pro venkovní použití zakázány. Nepoužívejte tento výrobek ve venkovním prostředí.

#### Certifikace pro jednotlivé země

Tento produkt používá elektronický displej, který vykazuje shodu s předpisy pro bezdrátovou komunikaci jednotlivých zemí.

Chcete-li jej zobrazit, klepněte v nabídce na ikonu "Nástroje" a vyberte možnost "Certifikace".

#### DŮLEŽITÉ UPOZORNĚNÍ

Změny nebo úpravy zařízení, jejichž shoda nebyla výslovně schválená společností TEAC CORPORATION, mohou zrušit oprávnění uživatele provozovat toto zařízení.

# Prohlášení o vystavení záření

Toto zařízení je v souladu s pokyny FCC/IC/EU pro omezení expozice elektromagnetickým polím.

Toto zařízení má velmi nízké úrovně radiofrekvenční energie, které jsou považovány za splňující limity expozice stanovené pro nekontrolované prostředí bez hodnocení maximální přípustné expozice (MPE).

Je však žádoucí, aby bylo instalováno a provozováno ve vzdálenosti nejméně 20 cm od těla osoby.

# Prohlášení o shodě FCC

#### Prohlášení dodavatele o shodě

Obchodní název: TEAC

Model: UR-NEXT4KH, UR-NEXT4KS

Odpovědná strana: TEAC AMERICA, INC.

Adresa: 10410 Pioneer Blvd. Unit #3 Santa Fe Springs, California 90670, U.S.A.

Telefon: 1-323-726-0303

Toto zařízení vyhovuje nařízením FCC, část 15. Provoz je podmíněn dvěma následujícími podmínkami:

- 1) Toto zařízení nesmí způsobovat škodlivé rušení
- a toto zařízení musí akceptovat veškeré přijaté rušení, včetně rušení, které může způsobit nežádoucí provoz.

Přiložený RF vysílací/přijímací modul je schválen k použití americkou Federální komisí pro komunikace. FCC ID: TX2-RTL8822CE

# Prohlášení o rušení FCC

Toto zařízení bylo testováno a vyhovuje limitům digitálního přístroje třídy A, stanoveným na základě nařízení FCC, část 15. Tyto limity jsou navrženy tak, aby poskytovaly přiměřenou ochranu před škodlivým rušením při provozu zařízení v komerčním prostředí.

Toto zařízení generuje, využívá a může vyzařovat radiofrekvenční energii, a pokud není instalováno a používáno v souladu s návodem k použití, může způsobit škodlivé rušení rádiových komunikací.

Provoz tohoto zařízení v obytné oblasti může způsobit škodlivé rušení a v takovém případě bude uživatel povinen odstranit rušení na vlastní náklady.

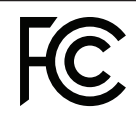

# Prohlášení kanadského průmyslu

Toto zařízení obsahuje vysílač/přijímač osvobozený od licence, který je v souladu s výjimkou z RSS kanadského úřadu pro inovace, vědu a hospodářský rozvoj. Provoz je podmíněn dvěma následujícími podmínkami:

- 1) Toto zařízení nesmí způsobovat škodlivé rušení.
- Toto zařízení musí akceptovat veškeré přijaté rušení, včetně rušení, které může způsobit nežádoucí provoz.

Přiložený RF vysílací/přijímací modul je schválen k použití kanadským úřadem pro Inovace, vědu a ekonomický rozvoj. IC: 6317A-RTL8822CE

Tento digitální přístroj třídy A odpovídá kanadské normě ICES-003.

CAN ICES-003(A)/NMB-003(A)

# Prohlášení o shodě pro EU/Velkou Británii

Společnost TEAC CORPORATION tímto prohlašuje, že rádiová zařízení typu UR-NEXT4KH a UR-NEXT4KS jsou v souladu se směrnicí 2014/53/EU a dalšími platnými evropskými směrnicemi.

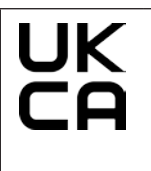

Společnost TEAC CORPORATION tímto prohlašuje, že rádiová zařízení typu UR-NEXT4KH a UR-NEXT4KS jsou v souladu s britskými předpisy o rádiových zařízeních a dalšími platnými britskými předpisy.

Úplné znění EU nebo britského prohlášení o shodě je k dispozici na následující internetové adrese:

https://teacmv.jp/en/inquiry/

(Kontaktujte nás prosím e-mailem.)

#### Likvidace odpadních elektrických a elektronických zařízení a baterií a/nebo akumulátorů

- a) Všechna elektrická a elektronická zařízení a odpadní baterie/ akumulátory se musí likvidovat odděleně od komunálního odpadu prostřednictvím sběrných zařízení určených vládou nebo místními orgány.
- b) Nesprávná likvidace odpadních elektrických/elektronických zařízení a baterií/akumulátorů může mít vážné dopady na životní prostředí a lidské zdraví kvůli přítomnosti nebezpečných látek v zařízení.
- c) Správnou likvidací elektrických/elektronických zařízení a odpadních baterií/akumulátorů pomáháte šetřit cenné zdroje a bráníte případným negativním dopadům na lidské zdraví a životní prostředí.
- d) Symbol WEEE (Odpadní elektrické a elektronické zařízení), zobrazující přeškrtnutý kontejner na kolečkách, označuje nutnost oddělené likvidace elektrického a elektronického zařízení od domovního odpadu.

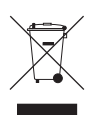

Pokud baterie nebo akumulátor obsahuje větší obsah olova (Pb) a/nebo kadmia (Cd), než jsou povolené hodnoty definované v nařízení o bateriích (EU) 2023/1542, pak jsou pod symbolem OEEZ uvedeny chemické symboly pro tyto prvky.

prvky. e) Pro koncové uživatele jsou k dispozici vratné a sběrné systémy. Podrobnější informace o likvidaci starých elektrických a elektronických zařízení vám poskytne příslušné oddělení obecného/městského úřadu, služba pro likvidaci odpadů nebo prodejce, u kterého jste zařízení zakoupili.

# Zamýšlené použití

Produkt je videorekordér pro použití v zdravotnických zařízeních. Je určený pro zálohové zaznamenávání vyšetření a operací v kombinaci s chirurgickými mikroskopy, endoskopickými kamerami, medicínskými monitory a obdobnými přístroji.

- Tento produkt je určen pro profesionály v oblasti zdravotnictví.
- Produkt není určen pro diagnostiku.
- Produkt používejte pouze v souladu s těmito pokyny k použití.
- Použití této jednotky nevyžaduje předchozí školení.

# Zamýšlené prostředí použití

Produkt je určen pro stacionární použití ve zdravotnických prostředích, jako jsou vyšetřovny klinik a operační sály. Nesmí se používat ve vozidle záchranné služby nebo během zdravotnického transportu jiným prostředkem. Každé použití v jiném než určeném prostředí je považováno za nesprávné použití.

Produkt nevyžaduje sterilní prostředí pro použití.

- Sám o sobě nevyžaduje sterilizaci ani dezinfekci.
- Uživatel této jednotky nemusí používat osobní ochranné prostředky.

# DŮLEŽITÉ UPOZORNĚNÍ

Všechna zařízení připojená k tomuto produktu musí být certifikována podle normy IEC 60601-1 nebo jiných norem IEC/ISO, které se něj vztahují.

# Profil uživatelů, pro které je produkt určen

Toto medicínské zařízení mohou obsluhovat lékaři, zdravotní sestry, zdravotní technici, terapeuti, instalační technici a personál pověřený údržbou. Obsluha musí být obeznámena s principem záznamu a přehrávání videa, musí být schopna číst a pochopit tento návod k použití i informace zobrazené na ovládacím panelu přístroje a ovládat jeho ovládací tlačítka.

# Nahlášení příhody

Jakákoli závažná příhoda, ke které došlo v souvislosti s tímto prostředkem, musí být nahlášena výrobci a příslušnému orgánu členského státu, ve kterém má uživatel a/nebo pacient trvalé bydliště.

# Ochrana údajů pacienta

- Před přesunutím nebo likvidací tohoto produktu řádně zpracujte data pacientů uložená na interním pevném disku (HDD), aby nedošlo k jejich úniku (viz "Přeformátování iHDD" na straně 75 a "Obnovení továrního nastavení" na straně 75, "Reset systému" na straně 75.
- Při připojování produktu k síti chraňte vstupní a výstupní komunikaci bránou firewall nebo jinými vhodnými opatřeními.
- Produkt připojte k interní síťové lince, která je chráněna před externím přístupem.
- Tato jednotka má následující funkce pro účinné zabezpečení údajů pacientů:
  - Přihlášení heslem
     Postupujte podle pokynů na straně Přihlášení uživatele (strana 65) pro omezení přístupu uživatelů prostřednictvím přihlašovacího hesla.
  - Vypršení relace

Postupujte podle pokynů na straně Interval vypršení relace (strana 67) pro nastavení doby nečinnosti jednotky, po níž musí být provedeno opětovné přihlášení.

• Šifrování dat

Po odebrání interního pevného disku z této jednotky již není možný přístup k datům, která jsou na něm uložena. Tato funkce se nedá deaktivovat.

# Bezpečnostní upozornění pro manipulaci s medicínským videorekordérem s ohledem na HIPAA

# Ochrana údajů pacientů:

Údaje pacientů mohou zahrnovat data umožňující identifikaci osob, jako jsou jména, identifikační čísla, vyšetřované části těla, provedené zákroky a ošetřující lékaři. Zachovejte důvěrnost těchto údajů a umožněte k nim přístup pouze personálu, který je nezbytně potřebuje. Zabezpečte ID a hesla pro přístup k rekordéru a chraňte ho před neoprávněným přístupem. Zvolte silná hesla a pravidelně je měňte.

#### Uložení dat:

Údaje pacientů, jako jsou endoskopické, laparoskopické a chirurgické snímky, se zaznamenávají na interní pevné disky nebo externí paměťová zařízení. Tato data jsou citlivá a měla by být uložena za dodržení vhodných bezpečnostních opatření. Při exportu dat z videorekordéru postupujte bezpečným způsobem a při přenosu dat do externích zařízení používejte šifrované připojení.

#### Sdílení dat:

Sdílení dat pacientů musí být v souladu s předpisy HIPAA. Při sdílení údajů získejte veškerá potřebná povolení nebo souhlasy a přijměte vhodná bezpečnostní opatření. Při sdílení dat z videorekordéru používejte šifrované komunikační kanály a zabezpečené sítě. Připravte příslušné smlouvy nebo dohody o sdílení údajů s třetími stranami, zajišťující důvěrnost informací.

#### Likvidace dat:

Nepotřebná data a záznamy zlikvidujte vhodným způsobem. Zajistěte, aby byla data z externího paměťového zařízení nebo interního pevného disku odstraněna trvale a neobnovitelně.

#### Prevence krádeže nebo ztráty:

Videorekordéry a externí paměťová zařízení představují riziko krádeže nebo ztráty, což vyžaduje bezpečnostní opatření. Přijměte opatření, která zabrání neoprávněnému přístupu k datům, a to fyzickým zabezpečením vašich zařízení a použitím hesel a kontrol přístupu. ID a hesla pro přístup do zařízení uschovejte na bezpečném místě a pravidelně je měňte, abyste zabránili neoprávněnému přístupu.

#### Monitorování a aktualizace systému:

Pravidelně monitorujte systém videorekordéru a ověřujte průběžnou účinnost bezpečnostních opatření, jako jsou hesla ID.

#### Opatření pro případ poruchy nebo opravy:

Pokud dojde k poruše videorekordéru, která vyžaduje opravu, hrozí potenciální riziko úniku dat. Proto dle možností odstraňte data dříve, než jednotku odevzdáte do servisu. Není-li to možné, vyberte si spolehlivou servisní firmu a případně uzavřete smlouvu nebo dohodu o mlčenlivosti.

Tato opatření jsou důležitá pro dodržení předpisů HIPAA a ochranu soukromí a zabezpečení dat pacientů. Vyžadujte pochopení těchto pokynů a jejich dodržování všemi zaměstnanci, kteří pracují nebo jinak manipulují s videorekordérem, a zaveďte vhodná bezpečnostní opatření.

# Informace týkající se životního prostředí

Pokud je UR-NEXT 4K vypnutý na předním panelu a hlavní vypínač je nadále v pozici ZAP ( | ), získává nominální neprovozní napětí ze zásuvky AC.

# Vlastnosti

Tato jednotka je určena k zaznamenávání a přehrávání videosignálů i statických snímků (fotografií) z různých typů video zařízení. Efektivně zaznamenává data s využitím formátů H.264 a H.265 pro video a JPEG, PNG a TIFF pro fotografie. Zaznamenaná data lze ukládat na interní disk jednotky, paměťová zařízení USB a síťová úložiště.

- Nahrávání videa po delší časové úseky Formáty H.264 a H.265 data účinně komprimují a umožňují nahrávání videa po dobu až 24 hodin (s výjimkou dvoukanálového a proxy záznamu).
- Pět úrovní kvality fotografií

Vyberte si mezi EQ (JPEG, vysoká komprese), SQ (JPEG, standardní kvalita), HQ (JPEG, vysoká kvalita), PNG a TIFF (bez komprese).

# • Čtyři úrovně kvality videa

Vyberte si mezi EQ (vysoká komprese), SQ (standardní kvalita), HQ (vysoká kvalita) a XQ (nejvyšší kvalita).

#### • Proxy záznam

Pokud do jednotky vstupuje videosignál 4K, může být 4K video zaznamenáváno současně i v rozlišení FHD.

#### Lze přidat informace o správě dat

Pro umožnění rychlého vyhledávání mohou být k obrazovým datům přidány následující typy údajů:

- Datum/čas: datum a čas záznamu
- ID pacienta: až 32 alfanumerických znaků
- Jméno pacienta: až 32 alfanumerických znaků
- Datum narození: až 32 alfanumerických znaků
- Pohlaví: až 32 alfanumerických znaků
- Jméno lékaře: až 32 alfanumerických znaků
- Zákrok: až 32 alfanumerických znaků

#### • Seznamy obrázků s miniaturami

Na jedné obrazovce lze zobrazit více miniatur, což zrychluje výběr požadované fotografie nebo videa.

# • Snímky lze prohlížet na počítačích

Zaznamenání videa nebo fotografií na paměťové zařízení USB umožňuje pozdější prohlížení materiálu na počítači.

- Zobrazení na počítačích bez zkreslení UR-NEXT 4K zaznamenává čtvercové pixely, takže obrazová data nejsou při prohlížení na počítači zdeformována.
- Obrazová data lze odstranit a znovu nahrát Přeformátování odstraní všechna data z paměťového zařízení USB a umožní na něj znovu nahrávat.

# Co obsahuje balení

Pokud něco chybí nebo je poškozeno, obraťte se na prodejce, u kterého jste jednotku zakoupili.

- Návod k použití (tento dokument) × 1
- Návod k použití (DICOM) × 1
- Návod k použití (funkce tisku) × 1
- Napájecí kabely (PS206) × 1
- Napájecí kabely (VNBEU16S3) × 1
- Kabelová svorka × 1
- Antény WiFi × 2
- Infračervený dálkový ovladač (WRC-1) × 1
- Baterie AAA  $\times$  2

# Signalizace na jednotce

#### Přední

| Signalizace | Funkce                                                |
|-------------|-------------------------------------------------------|
| С           | Toto tlačítko použijte k zapnutí/vypnutí<br>napájení. |

#### Zadní strana

| Signalizace         | Funkce                                                                                                    |
|---------------------|----------------------------------------------------------------------------------------------------|
| $\sim$ IN           | Označuje vstupní konektor napájení. Zde<br>připojte přiložený napájecí kabel.                                                                             |
| Ą                   | Toto je konektor pro ekvalizaci potenciálu.<br>Připojte kabel pro vyrovnání potenciálu,<br>který odpovídá normě DIN 42801.                                |
| 물목물                 | Toto je konektor LAN (síťový).                                                                                                    |
| $\rightarrow$       | Toto je vstupní konektor videa.                                                                                                    |
| Ð                   | Toto je výstupní konektor videa.                                                                                                    |
| Lon                 | Toto je vstupní konektor audia.                                                                                                    |
| ((- <del>))</del> - | Toto je výstupní konektor audia.                                                                                                    |
|                     | Statická elektřina by mohla způsobit vnitřní<br>poškození konektorů s tímto symbolem.<br>Zabraňte doteky kontaktních bodů<br>konektoru obnaženými rukami. |

# Instalace jednotky

Před použitím UR-NEXT 4K si přečtěte a dodržte všechny bezpečnostní pokyny uvedené v části "DŮLEŽITÉ BEZPEČNOSTNÍ POKYNY" na straně 4.

Jednotku instalujte v místě, které splňuje následující požadavky, abyste zajistili její bezpečný a řádný provoz.

- Podmínky prostředí:
  - Teplota: 5 až 40 °C
  - Vlhkost: 30 až 80 % RH (nekondenzující)
  - Maximální teplota vlhkého teploměru: 29 °C
  - Elektromagnetické prostředí: Viz "Limity pro elektromagnetickou kompatibilitu (EMC)" na straně 84.
- Umístěte zařízení na rovný povrch (gumovými nožičkami dolů).
- Zabraňte vibracím a otřesům.
- Neumisťujte zařízení na přímé sluneční světlo, do blízkosti topení nebo na jiné místo, které by se mohlo zahřát. Neumisťujte je ani na zařízení, které generuje teplo. Mohlo by to způsobit poruchu, změnu barvy nebo deformaci.
- Při instalaci této jednotky ponechte mezi ní a stěnami a dalším vybavením vzdálenost alespoň 20 cm umožňující dobré odvádění tepla.
- Pokud je jednotka umístěna například do stojanu, proveďte opatření, která zabrání jejímu přehřátí, a ponechte volný prostor nejméně 15 cm nad ní, nejméně 10 cm za ní a nejméně 20 cm po stranách.
- Před zabalením tohoto produktu, například za účelem přemístění nebo přepravy, od něj odpojte vše, včetně kabelů a paměťových zařízení USB. Jinak by mohlo dojít k poškození konektorů.
- Na televizoru umístěném poblíž zapnuté jednotky se v závislosti na jeho vysílací frekvenci mohou vyskytnout barevné nesrovnalosti. Nejedná se o poruchu zařízení ani televizního přijímače. V takovém případě používejte jednotku dál od dotčeného zařízení.
- Abyste předešli poruchám nebo jiným problémům, nepoužívejte výrobek v blízkosti zařízení, které generuje vysokofrekvenční vlny, na místech se silným magnetickým polem nebo statickou elektřinou.
- Elektrostatický výboj do této jednotky může negativně ovlivnit správnou funkci zařízení USB připojených k portům USB. Dojde-li k poruše zařízení USB, pokuste se předtím, než tuto jednotku restartujete, obnovit funkčnost zařízení tím, že ho odpojíte a znovu připojíte

k portu USB. Nepodaří-li se tímto funkčnost obnovit, restartujte jednotku. Před restartováním jednotky odpojte zařízení USB. Připojte je až po restartování jednotky.

 Z důvodů bezpečnosti se nedotýkejte pacientů, když se dotýkáte obvodů uvnitř jednotky nebo jejích signálních konektorů.

# Interní pevný disk

Tato jednotka má vestavěný pevný disk (HDD). Pevný disk je velmi citlivý vůči nárazům, vibracím a změnám prostředí, včetně teploty, což může mít nepříznivý vliv na zaznamenávaná videa a fotografie.

Dodržujte následující bezpečnostní opatření.

- Jednotku nevystavujte vibracím ani rázům.
- Jednotku uložte a používejte na vodorovném povrchu.
- Během přístupu na pevný disk jednotku nevypínejte.

# DŮLEŽITÉ UPOZORNĚNÍ

- Nelze zaručit dlouhodobé uložení nahraných obsahů na integrovaném HDD. Kromě toho, v případě potřeby volné kapacity paměti jsou nejstarší záznamy automaticky odstraněny. K přenosu důležitých obrazových dat do počítače nebo na disky Blu-ray, například pro účely jejich uložení, doporučujeme použít síť LAN nebo paměťové zařízení USB.
- Každá pevná disková jednotka může jednoho dne přestat pracovat. V závislosti na podmínkách použití může k problémům dojít již po několika letech. Není-li možné nahrávat nebo přehrávat obrazová data, obraťte se na prodejce, u kterého jste jednotku zakoupili, a požádejte o opravu.
- Dlouhé a intenzivní používání interního pevného disku může nepříznivě ovlivnit výkon tohoto výrobku v důsledku fragmentace disku. Před provedením důležitého záznamu doporučujeme zkopírovat potřebná data z interního pevného disku na paměťové zařízení USB nebo je přenést do sítě a inicializovat interní pevný disk.

# Použitelná paměťová média

K této jednotce lze připojit USB flash disky, USB pevné disky a USB optické disky. Před nahráváním naformátujte USB flash disky a USB pevné disky s touto jednotkou.

V tomto návodu jsou USB flash disky, pevné a optické disky označovány souhrnně jako "paměťová zařízení USB".

# Dlouhodobé uložení

Pro dlouhodobé ukládání zaznamenaných videí a fotografií doporučujeme používat počítač, disky Blu-ray nebo DVD.

# Vestavěná baterie

Jednotka je vybavená baterií pro interní hodiny. Pokud se tato baterie vybije, nelze udržet údaj o správném čase, což má vliv na časové údaje zaznamenaných videí a fotografií. Doporučujeme vyměnit baterii každých pět let, před jejím vybitím. Pokud je nutná výměna baterie, obraťte se na prodejce, u kterého jste jednotku zakoupili, a požádejte o výměnu.

# Copyright a odmítnutí odpovědnosti

Informace o produktech, uvedené v této příručce, slouží pouze jako příklad a nepředstavují žádnou záruku proti zneužití práv duševního vlastnictví třetích stran a dalších souvisejících práv. Společnost TEAC Corporation nenese odpovědnost za zneužití práv duševního vlastnictví třetích stran nebo za jejich výskyt v důsledku použití těchto produktů.

Tento produkt je licencován v rámci licence patentového portfolia AVC pro osobní použití spotřebitelem nebo jiná použití, v nichž uživatel není odměňován za (I) kódování videa v souladu s normou AVC (AVC video) a/nebo (II) dekódování videa AVC, které bylo kódováno spotřebitelem zapojeným do osobní aktivity a/nebo získané od poskytovatele videa licencovaného k poskytování videa AVC. LICENCE NENÍ UDĚLENA A NESMÍ BÝT IMPLIKOVÁNA PRO ŽÁDNÉ JINÉ POUŽITÍ. Další informace můžete získat u MPEG LA, L.L.C. Viz HTTP://WWW.MPEGLA.COM

DICOM<sup>®</sup> je registrovaná ochranná známka Národní asociace výrobců elektrotechniky pro její publikace norem týkajících se digitální komunikace medicínských informací.

Microsoft a Windows jsou ochranné známky skupiny společností Microsoft.

Slovní značka a logo Bluetooth<sup>®</sup> jsou registrované ochranné známky vlastněné společností Bluetooth SIG, Inc. a veškeré použití těchto značek společností TEAC CORPORATION podléhá licenci.

Wi-Fi<sup>®</sup> je ochranná známka sdružení Wi-Fi Alliance<sup>®</sup>. Výrazy HDMI, HDMI High-Definition Multimedia Interface, obchodní značka HDMI a loga HDMI jsou ochranné známky nebo registrované ochranné známky společnosti HDMI Licensing Administrator, Inc.

Názvy dalších společností a produktů zmíněné v tomto dokumentu jsou obchodními nebo registrovanými obchodními známkami příslušných vlastníků.

Informace o autorských právech a licencích je součástí oddílu "Informace o softwarových licencích" na konci tohoto dokumentu.

# Souborová struktura zaznamenaných dat

Pro každé zadání údajů pacientovi se vytvoří složka. Název složky má formát "rok-měsíc-den-hodina minuta

sekunda\_ID pacienta".

rrrr-mm-dd-hhmmss\_ID

Pokud ID pacienta není registrováno, bude na místo ID v názvu složky přidáno "\$yyyymmddhhmmss".

Informace o složce je na konci nahrávání aktualizována (když je stisknuto tlačítko CASE OPEN/CLOSE k uzavření případu).

2022-11-11-160357\_\$20221111160357

| -000001.dat                    | datový soubor pro správu                       |
|--------------------------------|------------------------------------------------|
| -video_files                   | paměťová složka pro video                      |
| -000001.0.mp4                  | video soubor (1)                               |
| 000001.1.mp4                   | rozdělený video soubor podle<br>000001.0.mp4   |
| _000001.2.mp4                  | rozdělený vídeo soubor podle<br>000001.1.mp4   |
| _000001.3.mp4                  | rozdélený video soubor podle<br>000001.2.mp4   |
| -000002.0.mp4<br>-000003.0.mp4 | video soubor (2)<br>video soubor (3)           |
| -proxy_video_files             | proxy složka pro ukládání videa                |
| -000001.0.mp4                  | video soubor (1)                               |
| 000001.1.mp4                   | rozdělený video soubor podle<br>000001.0.mp4   |
| -000002.0.mp4<br>-000003.0.mp4 | video soubor (2)<br>video soubor (3)           |
| —photo_files                   | paměťová složka pro fotografie                 |
| 000004.jpg                     | foto soubor (očíslovaný podle pořadí pořízení) |
| └-000005.jpg                   | foto soubor                                    |

Pokud je zvolen "Původní" režim videa pro přenos, vytvoří se složka "video\_files" a původní video soubory se uloží do této složky. Pokud je zvolen "Proxy" režim videa pro přenos, vytvoří se složka "proxy\_video\_files" a proxy video soubory se uloží do této složky.

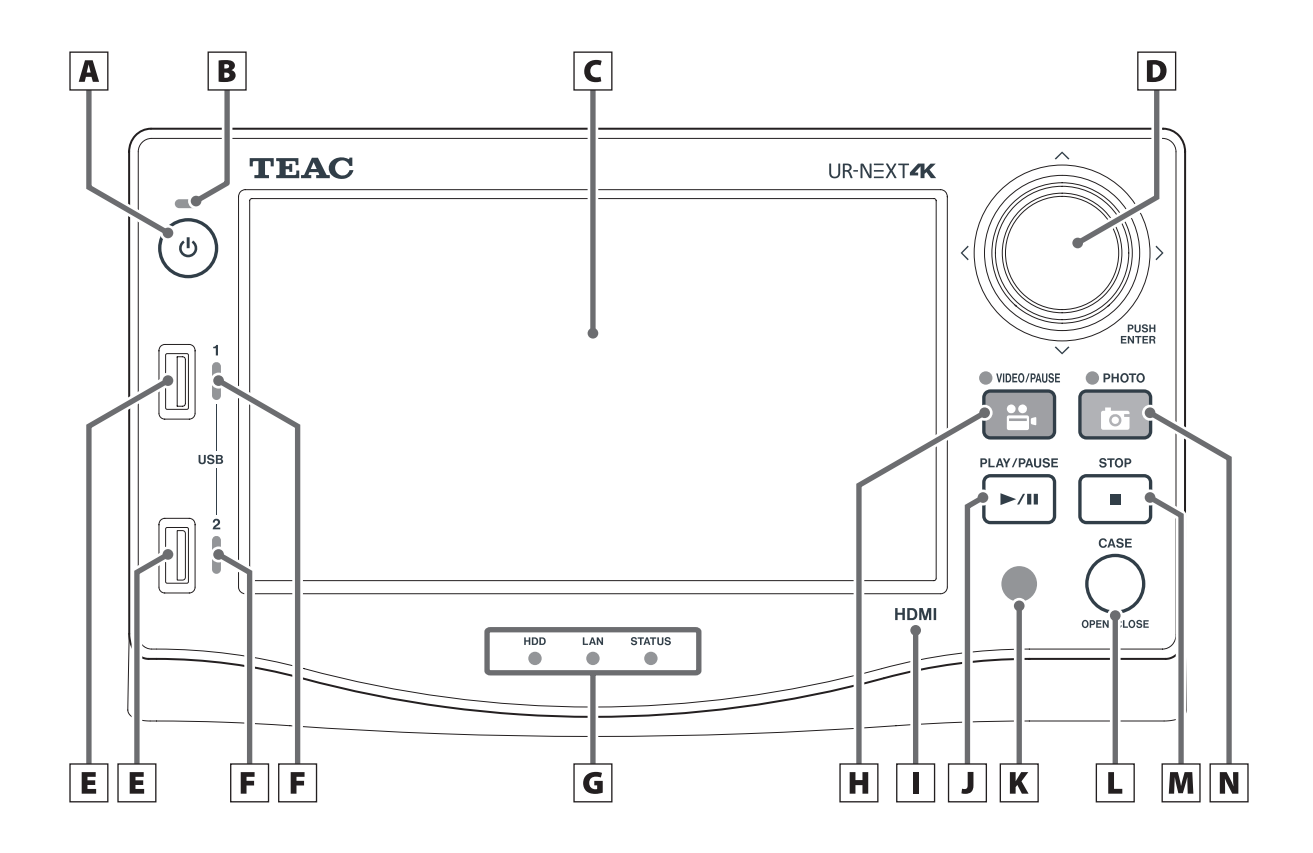

# A Tlačítko Napájení (🗥)

Stiskněte toto tlačítko pro zapnutí jednotky. Když je jednotka zapnutá, stiskněte a podržte je (3 sekundy) pro vypnutí.

Aby toto tlačítko fungovalo, musí být hlavní vypínač na zadní straně v poloze ON (zapnuto).

#### B Indikátor napájení

Svítí zeleně, když je jednotka zapnutá.

#### C Dotyková obrazovka

Zobrazuje vstupní videosignál a přehrávané videozáznamy/fotografie, provozní obrazovky a obrazovky nastavení, datum/čas a stav.

**D** Otočný volič

Slouží k pohybu kurzoru na LCD displeji.

Otočte jím doleva pro návrat na předchozí obrazovku, stiskněte pro potvrzení (ENTER).

Stiskněte a podržte otočný volič pro přepnutí režimu zobrazení na obrazovce (OSD).

# E Porty USB

Jsou určeny pro připojení paměťových zařízení USB.

#### DŮLEŽITÉ UPOZORNĚNÍ

Připojení rozbočovačů USB do těchto portů je nepřípustné.

# **F** Indikátory přístupu k USB

Ukazují stav přístupu pro USB 1 a 2.

| Stav           | Význam                                         |
|----------------|------------------------------------------------|
| Nesvítí        | Není připojeno žádné zařízení                  |
| Svítí zeleně   | Zařízení připojeno<br>(v pohotovostním režimu) |
| Bliká zeleně   | Čtení ze zařízení                              |
| Bliká oranžově | Zápis do zařízení                              |

#### G Indikátory stavu

Ukazují aktuální provozní stav jednotky.

#### HDD

| Stav           | Význam                               |  |
|----------------|--------------------------------------|--|
| Svítí zeleně   | Pevný disk v pohotovostním<br>režimu |  |
| Bliká zeleně   | Čtení z pevného disku                |  |
| Bliká oranžově | Zápis na pevný disk                  |  |

LAN

| Stav           | Význam                           |
|----------------|----------------------------------|
| Nesvítí        | Žádný signál síťového spojení    |
| Svítí zeleně   | Přítomen signál síťového spojení |
| Bliká zeleně   | Probíhá přístup k síti           |
| Bliká oranžově | Probíhá přenos/příjem dat        |

STAV

| Stav           | Význam                         |  |
|----------------|--------------------------------|--|
| Nesvítí        | Operace není možná             |  |
| Svítí zeleně   | Nahrávání je možné             |  |
| Svítí oranžově | Nebyl detekován vstupní signál |  |

# H Tlačítko VIDEO/PAUSE

Stisknutím tohoto tlačítka spustíte a přerušíte nahrávání videa.

Stisknutím během nahrávání videa přerušíte záznam. Dalším stisknutím obnovíte nahrávání videa.

Během nahrávání videa svítí indikátor oranžově.

#### I Identifikátor modelu

HDMI: model HDMI® SDI: model SDI

# J Tlačítko PLAY/PAUSE

Stisknutím tohoto tlačítka spustíte a přerušíte přehrávání videa.

Stisknutím během přehrávání videa přerušíte přehrávání. Dalším stisknutím obnovíte přehrávání videa.

#### K Přijímač signálu dálkového ovládání

Přijímá signály z dálkového ovládání. Při práci s dálkovým ovládáním zaměřte ovladačem na přijímač signálu dálkového ovládání.

# L Tlačítko CASE (OPEN/CLOSE)

Toto tlačítko slouží k otevření/zavření případu (vyšetření/zákroku):

- Jeho stisknutí v prostředí úvodní obrazovky umožní zadání údajů pacienta.
- Stisknutím tohoto tlačítka během vyšetření/zákroku zavřete případ.
- Stisknutí tohoto tlačítka v jiných stavech otevře úvodní obrazovku.

# M Tlačítko STOP

Stisknutí tohoto tlačítka zastaví nahrávání nebo přehrávání videa.

# **N** Tlačítko PHOTO

Stiskněte toto tlačítko k pořízení fotografie.

Při pořízení fotografie se indikátor rozsvítí oranžově (asi na půl sekundy).

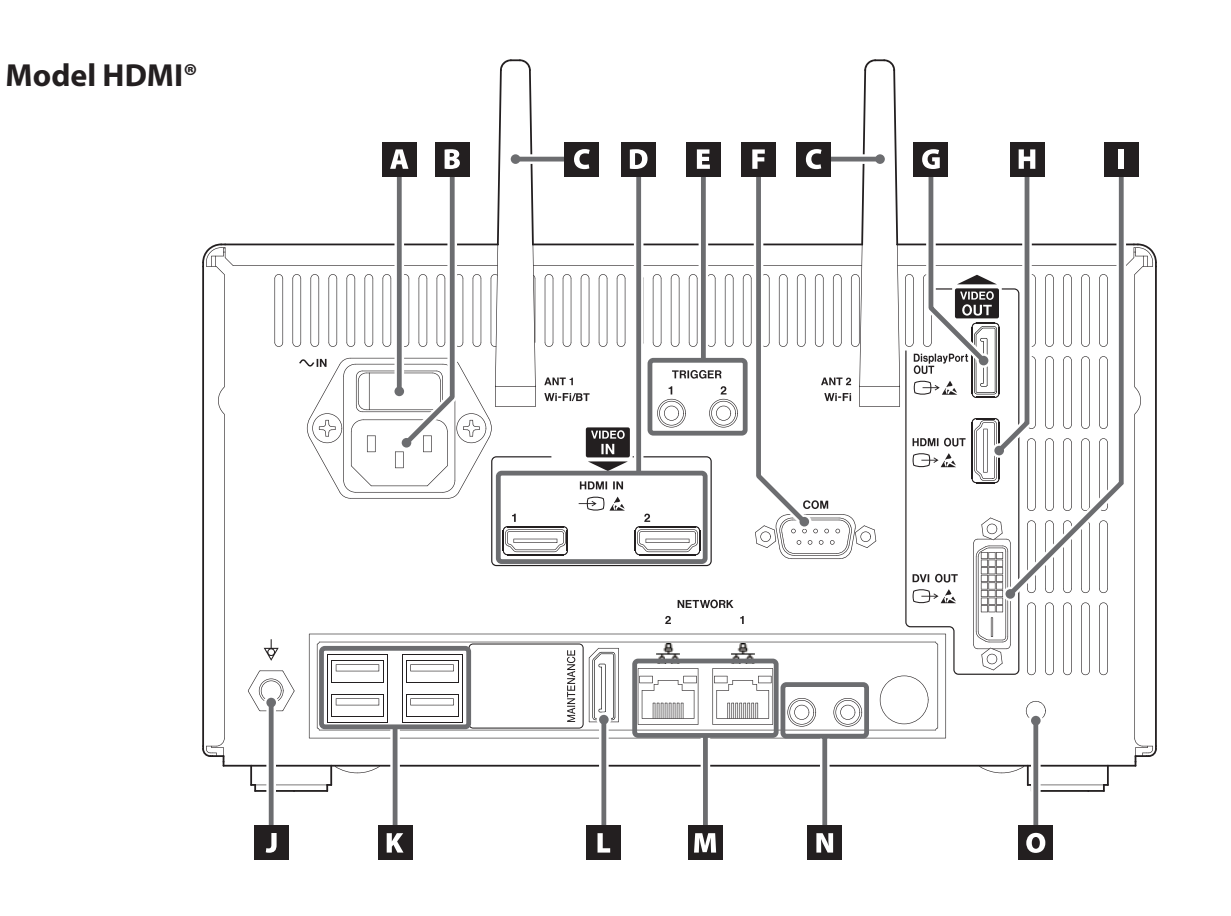

A B CD EFC G Η VIDEO DisplayPo OUT □→ 🚣  $\sim$ IN TRIGGER ANT 1 Wi-Fi/BT ANT 2 Wi-Fi VIDEO IN HDMI OUT IN -> 🛵 6G/3G , 12G/6G/3G 3G сом  $\bigcirc$  $\bigcirc$  $(\bigcirc$  $\bigcirc$ dvi out ⊡≻ 🚣 С A D NETWORK 2 Ī <del>,</del>8, MAINTENANCE ۵,  $\bigcirc$ ..... 5) K 0 Ĵ М Ň L

#### A Hlavní vypínač

Toto je hlavní vypínač napájení jednotky.

#### B Vstupní konektor napájení ( $\sim$ IN)

Zde připojte přiložený napájecí kabel. Napájecí kabel vždy připojujte do uzemněné elektrické zásuvky.

#### C Antény Wi-Fi

#### D Vstupní konektory VIDEA (-관)

Model HDMI®:

- HDMI IN 1: vstup pro kanál 1
- HDMI IN 2: vstup pro kanál 2

#### Model SDI: SDI IN

- Pro nahrávání 4K 60P použijte konektor 12G (A), dva konektory 6G (A a C), nebo čtyři konektory 3G (A, B, C a D).
- Pro vstupní signály 4K 30p a FHD použijte konektor
   **6G** (A) jako vstup pro kanál 1 a konektor **6G** (C) jako vstup pro kanál 2. S výjimkou případů, kdy jsou použity čtyři kabely 3G SDI, se konektory B a D nepoužívají.
- Podrobné informace o tom, jak připojit vstupní terminál najdete v části "Vstupní připojení videa" na straně 28.

#### E Konektory pro externí spouště

Připojte kontaktní přepínače k těmto 3,5mm třípólovým konektorům typu mini jack (například pedál), pro spuštění/přerušení/zastavení nahrávání videa nebo fotografií.

#### F COM

Tento konektor se používá při ovládání systému z externího zařízení.

#### G Výstupní konektor DisplayPort OUT (⊖→)

Slouží k připojení hlavního monitoru nebo vedlejšího dotykového displeje.

Chcete-li do tohoto konektoru vyvést obraz z hlavního monitoru, vyberte v položce "Výstup monitoru" možnost DisplayPort OUT.

Vedlejší dotykový displej připojte ke konektoru "HDMI OUT.

# H Konektor HDMI OUT (⊖→)

Slouží k připojení hlavního monitoru nebo vedlejšího dotykového displeje.

Chcete-li do tohoto konektoru vyvést obraz hlavního monitoru, vyberte v nabídce "Výstup monitoru" možnost HDMI OUT.

Připojte monitor vedlejšího dotykového displeje ke konektoru DisplayPort OUT.

• Výchozí nastavení je HDMI.

#### I Konektor DVI OUT (→)

Tento konektor nelze použít.

#### J Konektor pro ekvalizaci potenciálu (earrow)

Připojte kabel pro vyrovnání potenciálu, který odpovídá normě DIN 42801.

Pokud používáte UR-NEXT 4K v kombinaci s dalším medicínským vybavením, připojte přístroje s užitím kabelů pro ně určených.

#### K Porty USB

Zde připojte volitelnou USB tiskárnu, USB myš, dotykový monitor a jedno USB vstupní zařízení (klávesnice, čtečka karet nebo čtečka čárového kódu).

#### DŮLEŽITÉ UPOZORNĚNÍ

- Připojte jen jedno vstupní zařízení USB (klávesnice, čtečka karet nebo čtečka čárového kódu). Připojení několika vstupních zařízení USB může zapříčinit poruchu.
- S těmito porty nelze používat rozbočovače USB a paměťová zařízení USB.

#### L Port MAINTENANCE

Tento port je určen pouze pro servisní účely. Nepoužívejte ho. (DP)

# M Porty LAN (공무공)

Při použití Sítě 1 připojte kabel LAN ke svorce SÍŤ 1 (vpravo), při použití sítě 2 ke svorce SÍŤ 2 (vlevo).

Postupujte podle pokynů správce sítě ohledně připojení a nastavení (100 Base-TX / 1000 Base-T (RJ45)).

Indikátory stavu sítě LAN

| ACT/LINK       | Význam                    |
|----------------|---------------------------|
| Nesvítí        | Žádné datové spojení      |
| Svítí oranžově | Datové spojení aktivní    |
| Bliká oranžově | Probíhá přenos/příjem dat |
|                |                           |

| SPEED          | Význam     |  |
|----------------|------------|--|
| Nesvítí        | 10 Mbit/s  |  |
| Svítí oranžově | 100 Mbit/s |  |
| Svítí zeleně   | 1 Gbit/s   |  |

# N Vstupní/výstupní konektory Audio (🎤 / 🕪)

- **IN**: Sem připojte ze sítě napájený mikrofon (3,5mm TRS stereo mini jack).
- **OUT**: Sem připojte aktivní reproduktory nebo audio rekordér, například (3,5mm stereo mini jack).

#### O Zdířka k upevnění kabelové svorky

Zde připevněte přiloženou kabelovou svorku. Kabely upevněte tak, aby nedocházelo k namáhání konektorů.

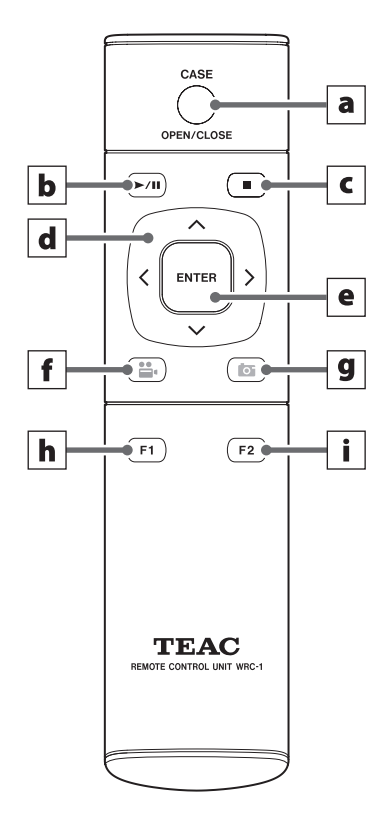

Před použitím jednotky dálkového ovládání sejměte její zadní kryt a vložte do ní dvě přiložené baterie AAA.

Pokud jsou baterie téměř vybité, zkrátí se provozní vzdálenost dálkového ovládání nebo ovládání přestane fungovat. Pokud k tomu dojde, vyměňte baterie za nové.

# a Tlačítko CASE (OPEN/CLOSE)

Toto tlačítko slouží k otevření/zavření případu (vyšetření/zákroku):

- Jeho stisknutí v prostředí úvodní obrazovky umožní zadání údajů pacienta.
- Stisknutím tohoto tlačítka během vyšetření/zákroku zavřete případ.
- Stisknutí tohoto tlačítka v jiných stavech otevře úvodní obrazovku.

# **b** Tlačítko PLAY/PAUSE

Stisknutím tohoto tlačítka spustíte a přerušíte přehrávání videa.

Stisknutím během přehrávání videa přerušíte přehrávání. Dalším stisknutím obnovíte přehrávání videa.

# c Tlačítko STOP

Stisknutí tohoto tlačítka zastaví nahrávání nebo přehrávání videa.

# d Kurzorová tlačítka

Tato tlačítka slouží k pohybu kurzoru na obrazovce nahoru, dolů, doleva a doprava.

# e Tlačítko ENTER

Stisknutím tohoto tlačítka potvrdíte výběr.

# **f** Tlačítko VIDEO/PAUSE

Stisknutím tohoto tlačítka spustíte a přerušíte nahrávání videa.

Stisknutím během nahrávání videa přerušíte záznam. Dalším stisknutím obnovíte nahrávání videa.

# g Tlačítko PHOTO

Stiskněte toto tlačítko k pořízení fotografie.

# h Funkční tlačítko 1

- Stisknutím tohoto tlačítka na úvodní obrazovce otevřete hlavní nabídku.
- Když je zobrazen Seznam případů, otevřete stisknutím tohoto tlačítka Seznam záznamů.

# i Funkční tlačítko 2

Stisknutím tohoto tlačítka vyberete způsob zobrazení dvoukanálových videosignálů:

- Jeho stisknutím při zobrazení "obraz v obraze" (PIP) přepnete mezi velkým a malým obrazem.
- Jeho stisknutím při zobrazení "obraz vedle obrazu" (PBP) přepnete mezi levým a pravým obrazem.

Tato část vysvětluje připojení a nastavení, která je třeba provést před zapnutím jednotky. Jednotku nezapínejte, dokud nedokončíte tyto kroky.

# Připojení zdrojů videa

Pro vstupní videosignály jsou k dispozici modely UR-NEXT 4K s konektory HDMI nebo SDI. Připojte zdroj(e) videa k vhodnému konektoru (konektorům). Podrobnosti viz strana 15.

# Připojení monitoru

Primární monitor připojte ke konektoru HDMI OUT. V tomto případě nelze vstupní videosignál vidět na monitoru, když je UR-NEXT 4K vypnutý (příklad 1).

Chcete-li, aby byl vstupní videosignál viditelný, i když je UR-NEXT 4K vypnutý, proveďte připojení podle ilustrace v příkladu 2.

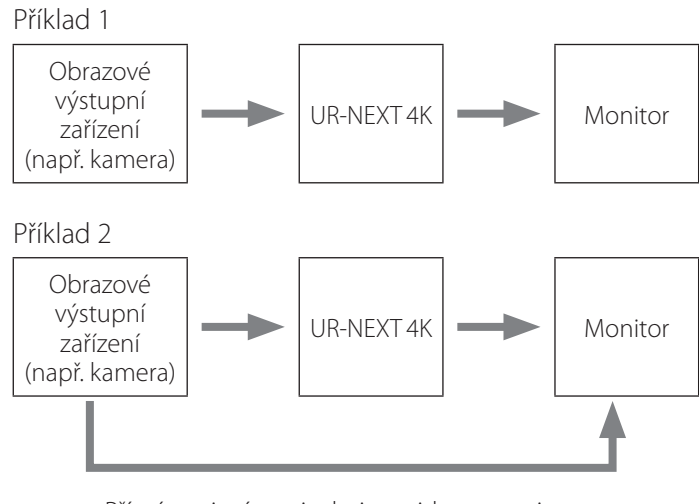

Přímé spojení mezi zdrojem videa a monitorem

# Připojení mikrofonu a reproduktorů

UR-NEXT 4K má mikrofonní vstup a audio výstup. Připojte mikrofon pro nahrávání komentářů během vyšetření a reproduktory pro poslech nahraného audia.

# Připojení antén Wi-Fi

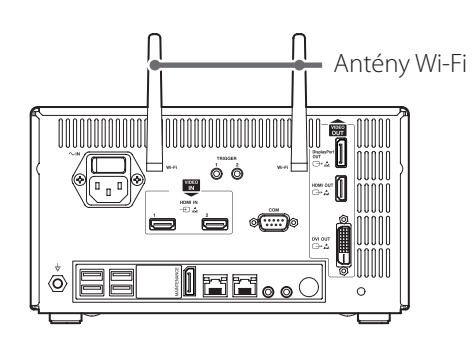

Obě antény Wi-Fi připojte k určeným konektorům. Pokud se nepoužívá Wi-Fi ani Bluetooth, antény nejsou nutné.

# Kabelové připojení k síti

Pro použití síťových funkcí připojte kabel LAN na zadní straně jednotky.

# Připojení k elektrické síti

# A POZOR

Jednotku připojujte pouze k zásuvkám AC 100–240 V ±10% (50/60 Hz). Jiný zdroj napětí by mohl způsobit požár nebo úraz elektrickým proudem.

Použijte oddělovací transformátor jako ochranu před úrazem elektrickým proudem.

Napájecí kabel má zástrčku s třemi kolíky. V zájmu zajištění bezpečnosti jej nepřipojujte do neuzemněné zásuvky s 2 kolíky.

Při provozu UR-NEXT 4K ve Velké Británii: Použijte napájecí kabel vyhovující standardu BS1363, s 3 A pojistkou.

 Přiložený napájecí kabel připojte do vstupního konektoru napájení na zadní straně jednotky.

# 2 Zástrčku napájecího kabelu připojte do blízké elektrické zásuvky.

USA:

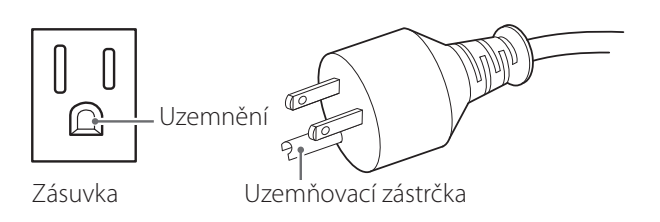

Evropa:

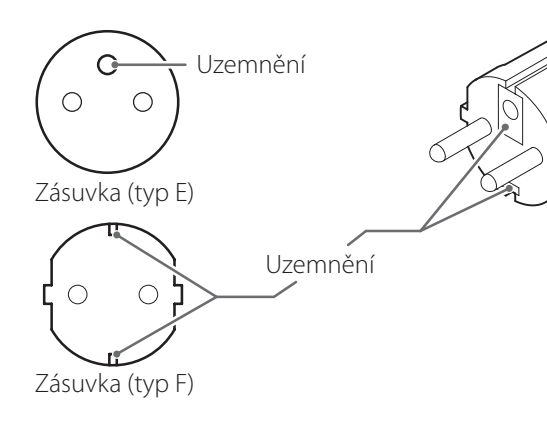

Snímky obrazovky obsažené v tomto návodu k použití slouží jako pomůcka k pochopení provozních postupů. Skutečný vzhled obrazovky se může lišit kvůli rozdílům ve specifikacích zařízení a verzích firmwaru.

# Zapnutí jednotky

Pokud jsou k UR-NEXT 4K připojena další zařízení, dodržujte při zapínání napájení následující pořadí:

- 1 Zapněte monitor.
- 2 Zapněte zařízení, které poskytuje videosignál (např. kameru).

# 3 Hlavní vypínač na zadní straně UR-NEXT 4K do polohy ZAP (|).

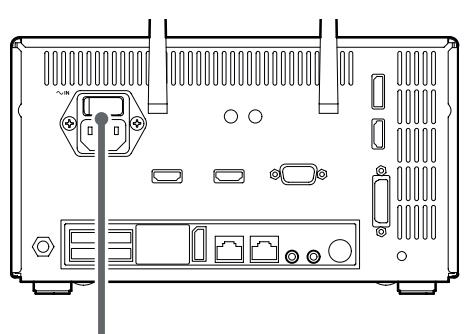

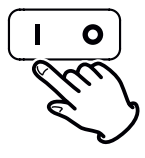

#### POZNÁMKA

Jednotka se spustí po zapnutí hlavního vypínače.

Pokud je hlavní vypínač zapnutý a indikátor napájení svítí oranžově, spusťte jednotku stisknutím tlačítka napájení (**Ú**).

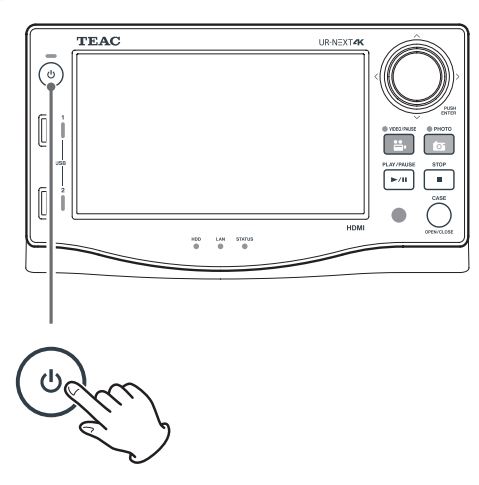

Když kontrolka tlačítka napájení svítí zeleně a na LCD se zobrazí následující obrazovka, je proces spuštění dokončen.

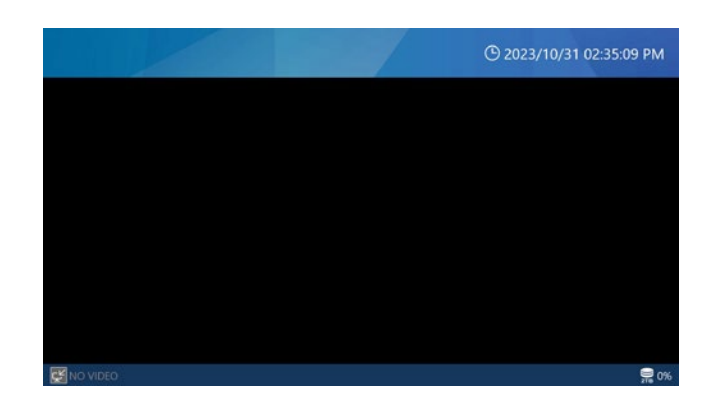

# Informace zobrazené na dotykové obrazovce

Na dotykové obrazovce se zobrazují následující informace.

# DŮLEŽITÉ UPOZORNĚNÍ

Pokud neprobíhá nahrávání ani přehrávání, je horní a dolní řádek na obrazovce modrý. Během nahrávání nebo přehrávání nebo jiného přístupu k paměťovým zařízením se řádky změní na červené.

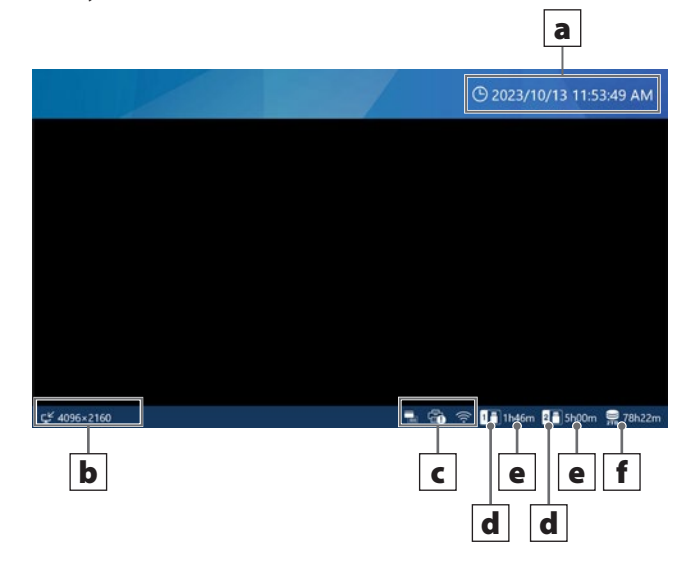

#### a Aktuální datum a čas

Zde se zobrazuje datum a čas interních hodin (rok/ měsíc/den hodiny: minuty: sekundy).

#### **b** Stav a rozlišení vstupních videosignálů

Uvádí rozlišení každého vstupního kanálu. Není-li videosignál k dispozici, zobrazí se "Žádné video".

#### c Oblast zobrazení ikon

- Zobrazuje se při tisku nebo při odpojení napájení tiskárny. Tato ikona se nezobrazí, pokud není instalován ovladač tiskárny.
- Tato ikona zobrazuje stav připojení k síti Wi-Fi<sup>®</sup>.
   Pokud není nastaveno Wi-Fi<sup>®</sup>, tato ikona se nezobrazí.
  - Tato ikona se zobrazí, pokud je nastavena a připojena čtečka karet nebo čtečka čárových kódů.

# d Připojené paměťové zařízení USB

Uvádí, ke kterému portu je připojeno paměťové zařízení USB.

#### e Využité místo / celková kapacita paměti

Zobrazuje využité místo připojeného paměťového zařízení USB v procentech (vlevo) a celkovou kapacitu v GB (vpravo).

Pokud není připojeno žádné paměťové zařízení USB, není zde zobrazeno nic.

Pokud je položka "Zobrazení kapacity" nastavena na "Zbývající čas", zobrazí se dostupné místo jako odhadovaná hodnota v hodinách a minutách, které lze zaznamenat. Bližší informace najdete na straně 61.

#### **f** Využité místo interního pevného disku

Zobrazuje využití interního pevného disku. Pokud je položka "Zobrazení kapacity" nastavena na "Zbývající čas", zobrazí se dostupné místo jako odhadovaná hodnota v hodinách a minutách, kterou lze zaznamenat. Bližší informace najdete na straně 61.

# Sekundární monitor (dotykový typ)

Na vedlejším dotykovém displeji se zobrazí následující informace.

# Úvodní obrazovka (Styl 1)

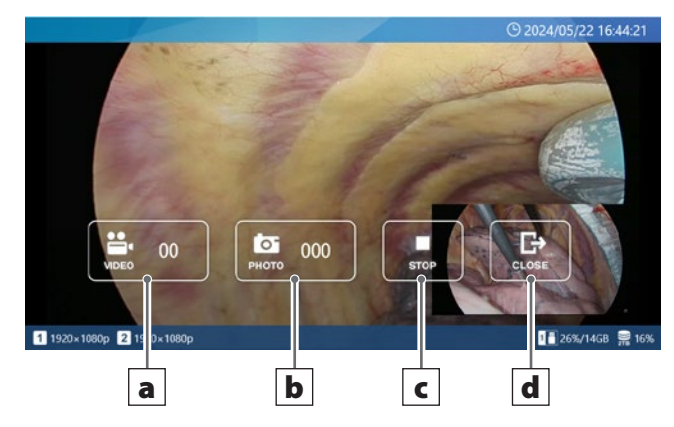

# Obrazovka při otevřeném případu (Styl 1)

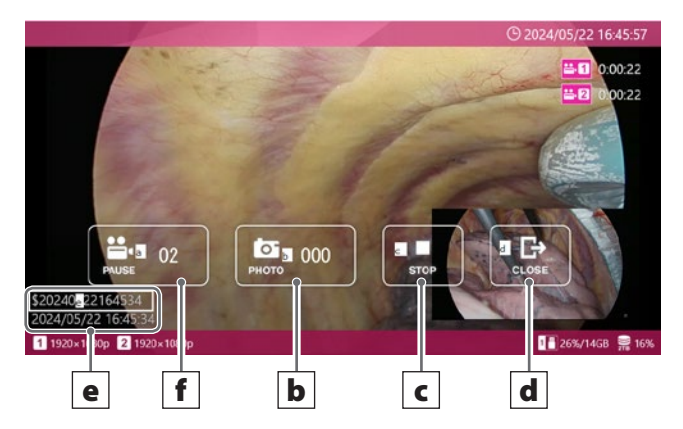

# a Tlačítko VIDEO

Zahájí nahrávání videa.

Po zahájení nahrávání se z tohoto tlačítka stane tlačítko PAUSE a klepnutím na něj se záznam přeruší. Číslo uvnitř tlačítka udává celkový počet nahraných videí, včetně právě nahrávaného.

# **b** Tlačítko PHOTO

Pořizuje fotografie (statické snímky)

Číslo uvnitř tlačítka udává celkový počet fotografií (statických snímků).

#### c Tlačítko STOP

Zastaví nahrávání videa.

#### d Tlačítko CLOSE

Uzavře případ (vyšetření/chirurgický zákrok).

# e Údaje pacienta

Zobrazuje údaje pacienta. Displej lze zapnout/ vypnout a nastavit jeho polohu. (Podrobnější informace si přečtete v "Předvolby uživatele" na straně 69).

# f Tlačítko PAUSE

Přeruší nahrávání videa.

# Úvodní obrazovka (Styl 2)

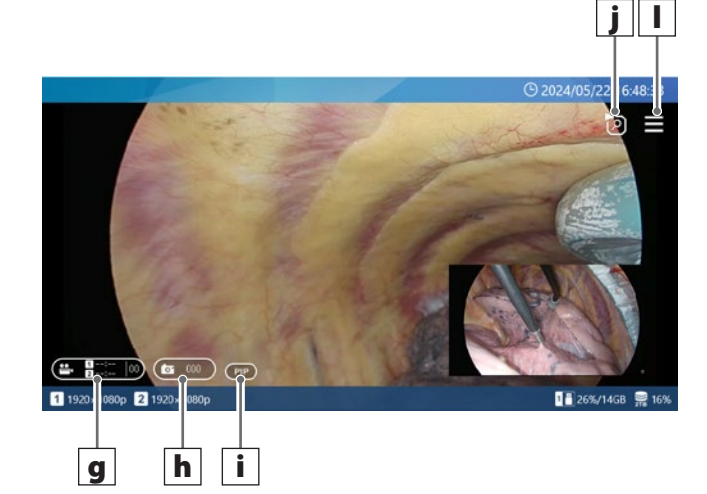

# Obrazovka při otevřeném případu (Styl 2)

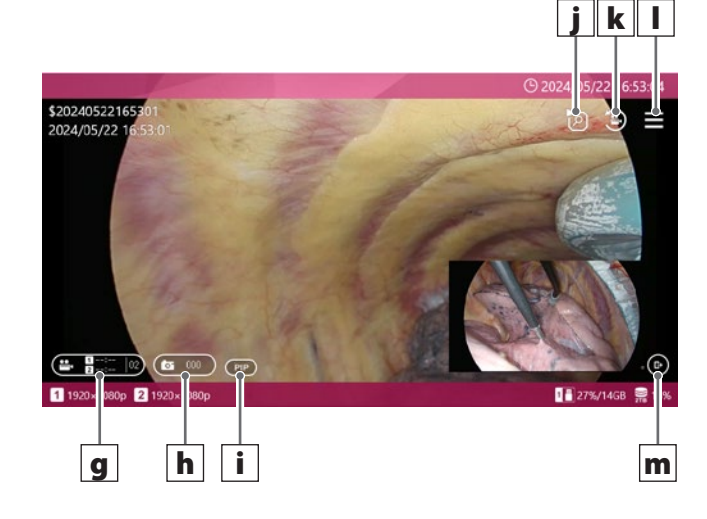

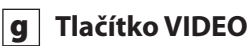

# llacitko VIDEO

Pokud nenahrává kanál CH1 ani CH2, spustí stisknutí tohoto tlačítka nahrávání na obou kanálech.

Pokud některý z kanálů nahrává, stisknutím tohoto tlačítka se nahrávání na obou kanálech zastaví.

Toto tlačítko neumožňuje přerušit nahrávání videa. Během nahrávání se uvnitř tlačítka zobrazuje čas záznamu. Pokud je čas nahrávání kratší než 1 hodina, zobrazí se jako MM

• Pokud je to 1 hodina nebo více, zobrazí se jako H:MM.

Pokud se nenahrává, čas se zobrazí jako --:--.

Počet nahraných videí (včetně právě nahrávaného) v případu se zobrazí na pravé straně tlačítka.

Během nahrávání svítí tlačítko červeně.

Pokud je některý z kanálů přerušený, bliká tlačítko červeně.

# h Tlačítko PHOTO

Pořizuje fotografie na obou kanálech.

Počet zaznamenaných fotografií v případu se zobrazí uprostřed tlačítka.

Během pořizování fotografií svítí tlačítko oranžově.

#### i Tlačítko změny uspořádání displeje

Při použití dvoukanálového vstupu přepíná toto tlačítko uspořádání displeje v následujícím pořadí: PIP  $\rightarrow$  PBP  $\rightarrow$  CH1  $\rightarrow$  CH2.

Toto tlačítko se nezobrazí, pokud je CH2 vypnutý nebo pokud je zapnuto nahrávání PIP/PBP.

Obsah zobrazení tlačítka je následující:

PIP: zobrazení "obraz v obraze"

PBP: zobrazení "obraz vedle obrazu"

CH1: zobrazí pouze video vstup CH1

CH2: zobrazí pouze video vstup CH2

#### j Tlačítko Seznam video/foto posledního případu

V prostředí úvodní obrazovky zobrazí toto tlačítko seznam nejnovějších videí a fotografií zaznamenaných na interním pevném disku v rámci případu.

V prostředí PŘÍPADU zobrazí seznam videí a fotografií v rámci tohoto případu.

#### k Tlačítko Přehrání nejnovějšího videa

Toto tlačítko přehraje nejnovější video v rámci aktuálního případu.

Toto tlačítko se nezobrazí mimo prostředí případu nebo pokud v případu ještě nebyla nahrána žádná videa.

# I Tlačítko nabídka

V prostředí úvodní obrazovky zobrazí toto tlačítko hlavní nabídku.

V prostředí případu zobrazí vyskakovací nabídku.

# m Tlačítko CLOSE

Toto tlačítko se zobrazuje v pravém dolním rohu obrazovky pouze v prostředí případu.

# POZNÁMKA

Ve Stylu 2 není tlačítko PAUSE, takže nahrávání videa nelze přerušit dotykovým ovládáním (přerušení nahrávání videa je možné pomocí předních tlačítek, externích spouští a jiných ovládacích prvků, než je dotykové ovládání).

Ve Stylu 2 nevyvolá klepnutí na prázdné místo (oblasti mimo tlačítka) na obrazovce hlavní nabídku. Ke změně uspořádání nelze použít ani operace přejetí prstem nebo sevření.

# Hlavní menu

Když je horní a dolní řádek na obrazovce modrý, otevře klepnutí kamkoli na obrazovku hlavní nabídku.

| ۲. ۲۰۰۵<br>۱۳۰۶<br>۲۰۰۶<br>۲۰۰۶<br>۲۰۰۶ | NC 460       Neview       Tock       Recording Setting       System Setting         NC 460       Neview       Tock       Recording Setting       System Setting |
|-----------------------------------------|----------------------------------------------------------------------------------------------------|
| lkona                                   | Význam                                                                                                    |
| 1                                       | Nový případ<br>Klepnutím na tuto ikonu otevřete nový případ<br>a zadáte příslušné údaje pacienta.                                                               |
|                                         | Přehled<br>Klepnutím na tuto ikonu přehrajete zaznamenaná<br>videa nebo zobrazíte zaznamenané fotografie.                                                       |
| <b>-</b> >                              | Nástroje<br>Klepnutím na tuto ikonu naformátujete zařízení USB,<br>zobrazíte historii zpráv, aktualizujete firmware a další.                                    |
| ¢                                       | Nastavení záznamu<br>Klepnutím na tuto ikonu otevřete Nastavení záznamu                                                                                         |

Systémová nastavení Klepnutím na tuto ikonu otevřete Systémová nastavení.

Klepněte na ikonu Zpět (📥) pro návrat na domácí obrazovku.

# DŮLEŽITÉ UPOZORNĚNÍ

Prstem se jemně dotkněte obrazovky. Nepoužívejte tvrdé ani ostré předměty. Mohlo by to poškodit obrazovku.

# Formátování paměťového zařízení USB

Pokud chcete nahrávat na paměťové zařízení USB, musíte je nejprve naformátovat.

# DŮLEŽITÉ UPOZORNĚNÍ

- Formátování paměťového zařízení USB vymaže všechna data na něm uložená.
- K formátování médií, která budete s jednotkou používat, vždy používejte UR-NEXT 4K. Média naformátovaná jiným zařízením by mohla působit potíže.
- UR-NEXT 4K provede rychlé formátování. Pokud chcete mít jistotu, že žádná data na médiu nebude možné obnovit, použijte k jeho formátování počítač nebo podobné zařízení.

# 1 V hlavní nabídce klepněte na položku "Nástroje".

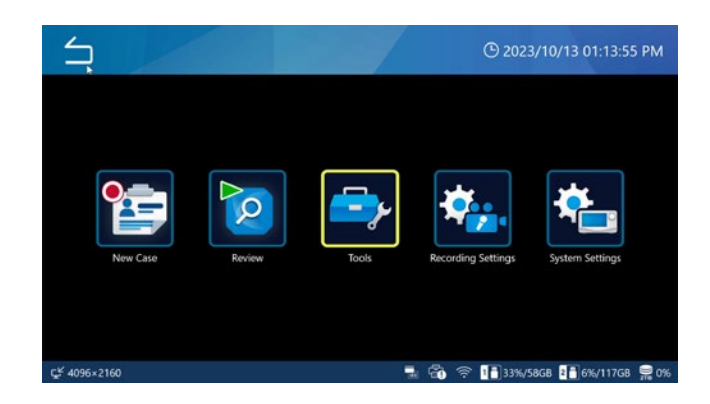

# 2 Vyberte možnost "Formátování zařízení USB".

| Tools                 | © 11/10/2024 06:51:58 PM |
|-----------------------|--------------------------|
| Message History       |                          |
| Software Update       | T3.04.0                  |
| USB Device Formatting | +                        |
| Advanced              | •                        |
| Factory Reset         | •                        |
|                       |                          |
| MO VIDEO              | <b>2</b> %               |

# 3 Vyberte paměťové zařízení, které chcete naformátovat.

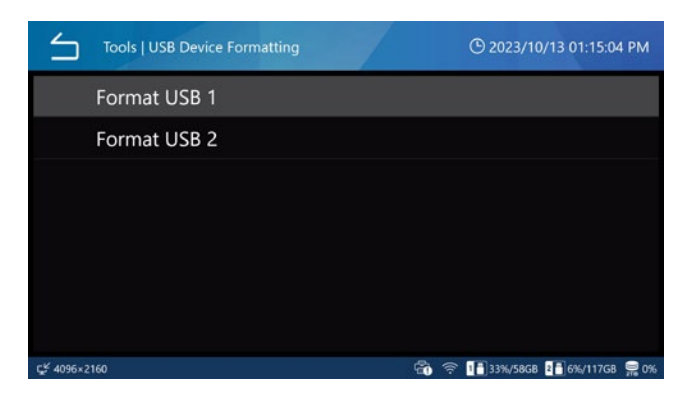

Zobrazí se potvrzovací dialog.

# 4 Klepnutím na "OK" spusťte formátování.

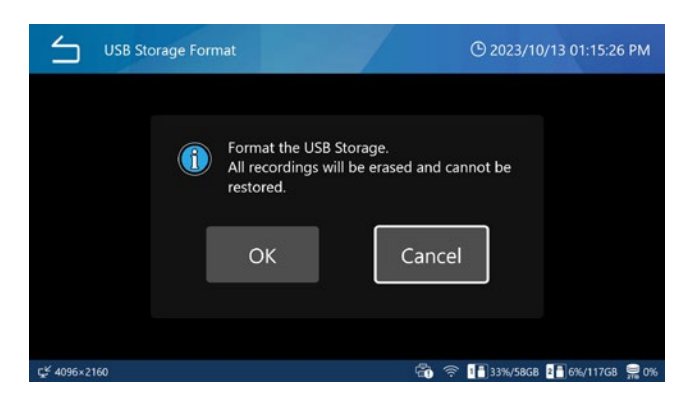

Klepnutím na "Zrušit" zrušíte formátování a vrátíte se na předchozí obrazovku.

Po dokončení formátování se zobrazí původní obrazovka.

#### POZOR

Média používaná s tímto zařízením musí být formátována s tímto zařízením. Použití médií naformátovaných jiným zařízením může způsobit poruchy.

Formátování smaže všechna data uložená na médiu USB.

# Odpojení paměťového zařízení USB

Před vyjmutím paměťového zařízení USB dbejte následujících pokynů:

#### DŮLEŽITÉ UPOZORNĚNÍ

- Ujistěte se, že indikátor přístupu k USB nebliká.
- Před odpojením kabelu USB připojeného k jednotce optického disku vyjměte disk ze zařízení. V opačném případě by mohlo dojít k poškození dat na disku.

# Vypnutí jednotky

Proveďte následující kroky pro bezpečné vypnutí UR-NEXT 4K.

Pokud je případ stále otevřený (horní a dolní řádek na obrazovce je červený), proveďte jednu z následujících akcí a případ zavřete:

> Několikrát klepněte na ikonu Zpět (📛). Stiskněte tlačítko CASE OPEN/CLOSE.

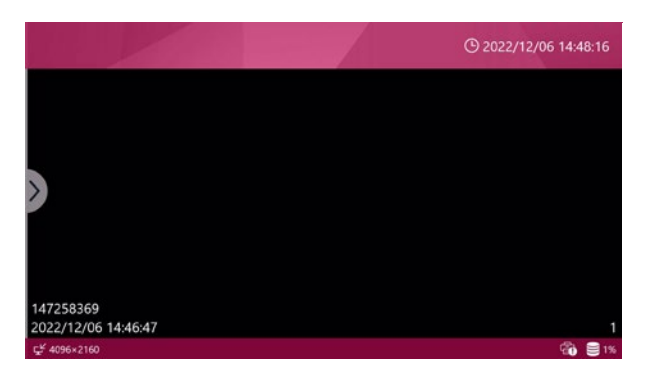

Horní a dolní řádek je červený: případ je stále otevřený.

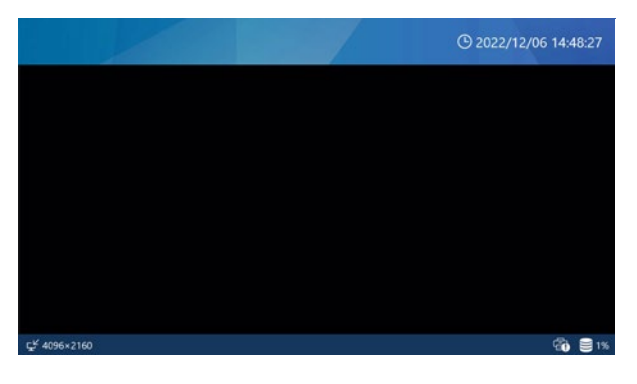

Horní a dolní řádek je modrý: případ je zavřený.

# 2 Vyčkejte, až přestanou blikat indikátory LAN, HDD a USB, pak stiskněte a nejméně tři sekundy podržte tlačítko napájení (心).

Jakmile se kontrolka LED tlačítka napájení změní ze zelené na oranžovou, přejde systém do stavu vypnutí.

# 3 Pokud chcete napájení zcela vypnout, přepněte hlavní vypínač na zadní straně do polohy OFF (○).

Napájení nevypínejte jen hlavním vypínačem nebo jeho zdrojem. Pro úplné vypnutí napájení stiskněte tlačítko napájení (也), a pak vypněte hlavní vypínač a jeho zdroj.

# DŮLEŽITÉ UPOZORNĚNÍ

- Pokud bliká indikátor LAN, HDD nebo USB, jednotka stále provádí vnitřní operace, ačkoli je otevřená úvodní obrazovka. Vypnutí během tohoto stavu může způsobit ztrátu dat nebo poruchu.
- Přerušení napájení během nahrávání může mít za následek, že záznam nebude možné přehrát.
- Po vypnutí jednotky vyčkejte zhruba 20 sekund, než ji znovu zapnete (nechte ji vypnutou alespoň 20 sekund).

# Pokud jednotku delší dobu nepoužíváte

Pokud se jednotka nebude delší dobu používat, vypněte ji podle pokynů výše. Pak přepněte hlavní vypínač na zadní straně do polohy OFF.

# Vstupní připojení videa

Přečtěte si "Prohlášení pro bezdrátová zařízení" na straně 6, o tom, jak nastavit video vstup CH2.

#### Pro model HDMI®

Video vstup, který má být nahráván na CH1 připojte k HDMI 1 a video vstup, který má být nahráván na CH2, připojte k HDMI 2.

#### Pro model SDI

#### Jednokanálové nahrávání

| Typ video vstupu    | Použitý terminál<br>SDI | Maximální rozlišení nahrávání |  |  |
|---------------------|-------------------------|-------------------------------|--|--|
| Single-Link 12G-SDI | А                       | 4096x2160 60p                 |  |  |
| Single-Link 6G-SDI  | А                       | 4096x2160 30p                 |  |  |
| Single-Link 3G-SDI  | A                       | 1920x1080 60p                 |  |  |
| Dual-Link 6G-SDI    | A+C                     | 4096x2160 60p                 |  |  |
| Quad-Link 3G-SDI    | A+B+C+D                 | 4096x2160 60p                 |  |  |

Single-Link 12G-SDI Single-Link 6G-SDI Single-Link 3G-SDI Připojit ke svorce SDI A

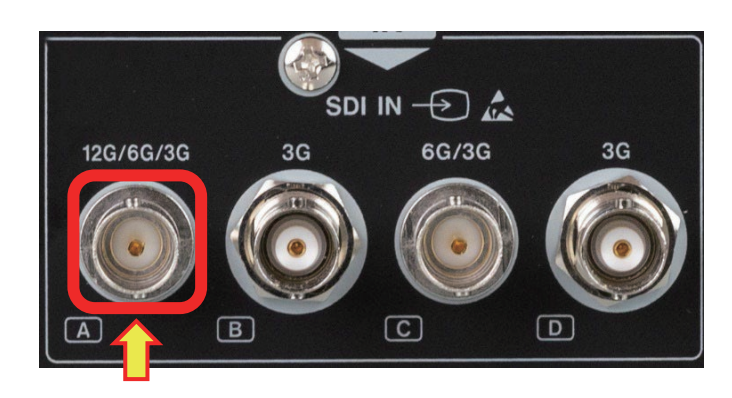

# Dual-Link 6G-SDI

Připojit ke svorce SDI A a svorce SDI C

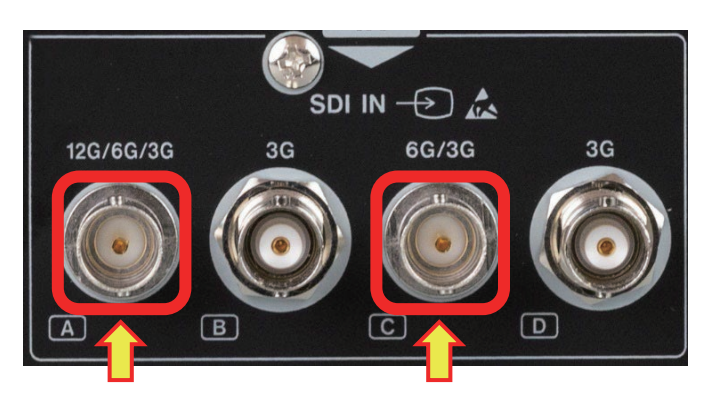

Dual-Link 3G-SDI

Připojit ke svorce SDI A a svorce SDI C

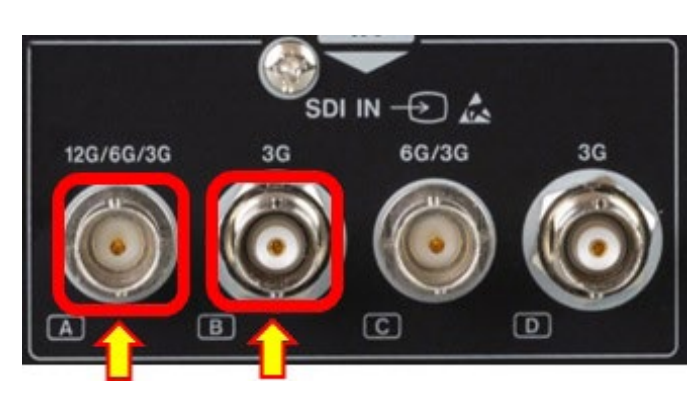

#### Quad-Link 3G-SDI

Připojení ke všem konektorům SDI A, B, C a D.

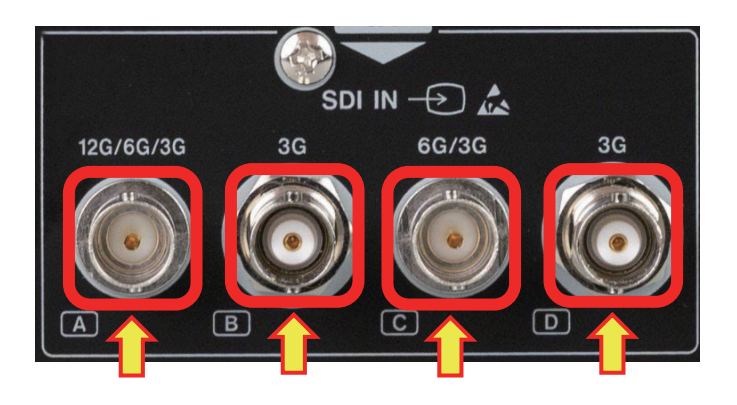

#### Dvoukanálové nahrávání

| "Typ video vstupu          | Použitý terminál SDI |     | Maximální rozlišení nahrávání |                 |  |  |
|----------------------------|----------------------|-----|-------------------------------|-----------------|--|--|
| podporuje jen Single-Link" | CH1                  | CH2 | CH1                           | CH2             |  |  |
| 6G-SDI + 6G-SDI            | А                    | С   | 4096 X 2160 30p               | 4096 X 2160 30p |  |  |
| 3G-SDI + 3G-SDI            | А                    | С   | 1920 X 1080 60p               | 1920 X 1080 60p |  |  |
| 6G-SDI + 3G-SDI            | А                    | С   | 4096 X 2160 30p               | 1920 X 1080 60p |  |  |
| 3G-SDI + 6G-SDI            | А                    | С   | 1920 X 1080 60p               | 4096 X 2160 30p |  |  |

Připojte signál CH1 ke svorce SDI A a signál CH2 ke svorce SDI C.

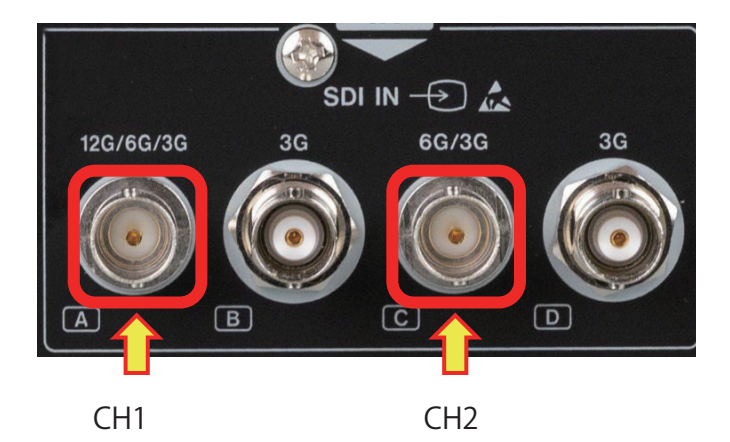

#### Nahrávání Dual-Link 3G-SDI

| Tura vida a vistu av | Použitý terminál SDI     |     | Rozlišení nahrávání |                 |  |
|----------------------|--------------------------|-----|---------------------|-----------------|--|
| Typ video vstupu     | CH1                      | CH2 | CH1                 | CH2             |  |
| Dual-Link 3G-SDI     | Dual-Link 3G-SDI A+B C+D |     | 3840 x 2160 30p     | 3840 x 2160 30p |  |

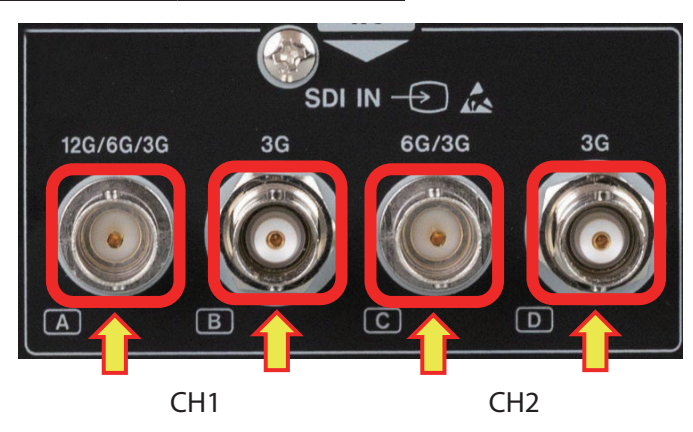

# Nastavení kanálu 2 pro nahrávání

Tato část popisuje, jak připravit UR-NEXT 4K na nahrávání.

- U modelu HDMI<sup>®</sup> použijte jako vstup pro kanál 2 konektor HDMI 2.
- U modelu SDI použijte jako vstup pro kanál 2 konektor SDI C. Nastavení u modelů SDI proveďte, když není k dispozici žádný vstupní videosignál.

# 1 V hlavní nabídce klepněte na položku "Nastavení nahrávání".

# 2 Vyberte možnost "Rozšířený vstup videa".

# 3 Klepněte na položku "Dvoukanálový režim" a vyberte možnost "ZAP".

Při změně tohoto nastavení se UR-NEXT 4K automaticky restartuje.

Pokud používáte signály 4K na dvou vstupních kanálech, je snímková frekvence omezena na 30 p. Když je zapnutý "Video vstup kanál 2" a kvalita nahrávání videa je nastavena na H.264, nahrávání bude probíhat při poloviční přenosové rychlosti oproti

situaci, kdy je "Video vstup kanál 2" vypnutý.

#### POZNÁMKA

Nastavte na [ZAP] při výběru dvojitého datového toku ve "3D formát" na straně 56.

Nastavte na [VYP] pro zapnutí "Proxy záznam" na straně 55.

# 4 Na modelu SDI klepněte na "Přenosová metoda SDI" a vyberte požadovanou vstupní metodu.

Pro vstup 12G-SDI vyberte "2SI".

Upravte nastavení na výstupní obrazové zařízení pro 3G-SDI se čtyřmi vstupy (2SI, SQD).

Při změně tohoto nastavení se UR-NEXT 4K automaticky restartuje.

# 5 Na modelu SDI klepněte na položku "Dual-Link 3G-SDI" (pro modely SDI).

Výchozí nastavení je "VYP".

Při vstupu videa Dual-Link 3G-SDI vyberte ZAP. V ostatních případech vyberte možnost VYP. Při změně tohoto nastavení se UR-NEXT 4K automaticky restartuje.

# 6 Klepněte na "Barevný prostor" a vyberte "BT.709 pro 1080 HD" , "BT.2020 pro 4K UHD" nebo "Auto".

UR-NEXT 4K nahrává s BT.709. Pokud je barevný prostor vstupního videosignálu BT.2020, vyberte možnost "BT.2020 pro 4K UHD" pro nahrávání bez zkreslených barev.

# 7 Klepněte na "Barevný prostor CH1" nebo "Barevný prostor CH2".

To nastaví rozsah úrovně vstupního videosignálu.

- Auto: Automaticky rozpozná a nastaví rozsah úrovně ze vstupního videosignálu.
- 16–235: Manuálně nastaví rozsah úrovně. Rozsah je 16–235 (omezený rozsah).
- 0–255: Manuálně nastaví rozsah úrovně. Rozsah je 0–255 (plný rozsah).

Výchozí nastavení je "Auto".

#### POZNÁMKA

l když je vybrána možnost "Auto", nemusí být v závislosti na vstupním signálu nastaven odpovídající rozsah úrovně.

V takových případech upravte nastavení ručně, aby nedocházelo k ořezání barev nebo narušení videosignálu.

Pro nahrávání videa nelze CH1 a CH2 nastavit samostatně.

Nastavení rozsahu úrovně CH1 se použije pro CH2. Pro záznam fotografií a výstupního videa se použijí nastavení pro každý kanál.

# Zobrazení obrazovky během dvoukanálového vstupu

Pokud je zapnuta možnost "Video vstup kanál 2" a videosignály vstupují na oba kanály 1 a 2, zobrazí se na displeji oba obrazy.

• Obraz v obraze, neboli PIP: Malý obraz se zobrazí přes velký obraz.

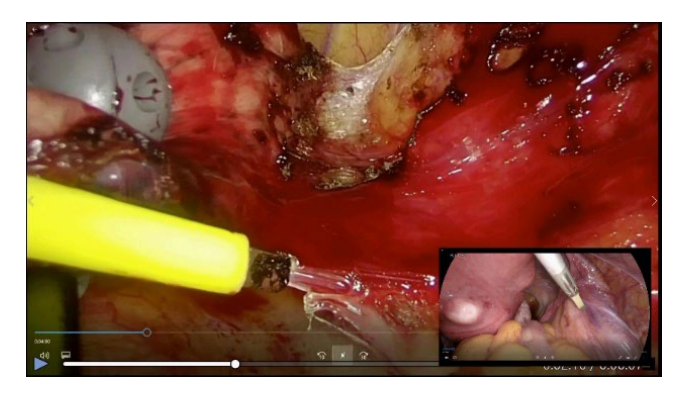

• Obraz vedle obrazu, neboli PBP: Zobrazí se dva obrazy vedle sebe.

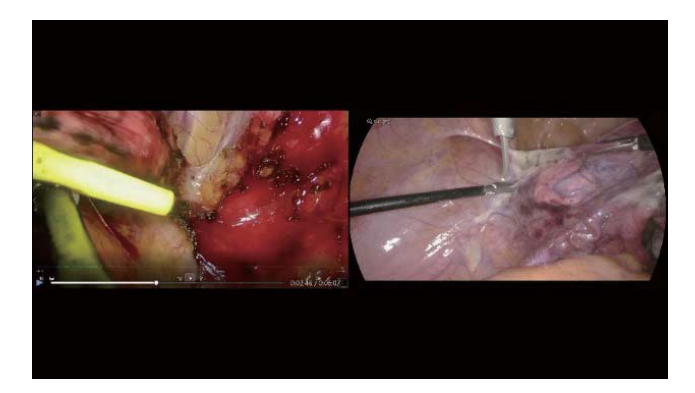

Vyberte výchozí zobrazení videa v položce "Nastavení vícevstupového zobrazení" v nabídce "Video výstup".

Zobrazení pouze jednoho z video vstupů CH1 nebo CH2 lze zvolit v položce "Režim zobrazení 2CH" v části "Zobrazení na obrazovce". Pro přepnutí zobrazení PIP na PBP potáhněte velký obraz směrem od malého obrazu.

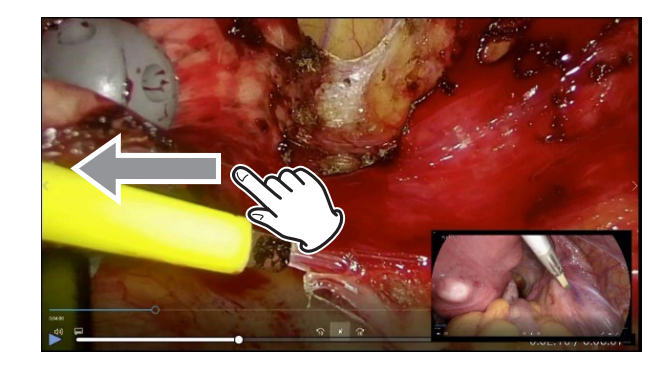

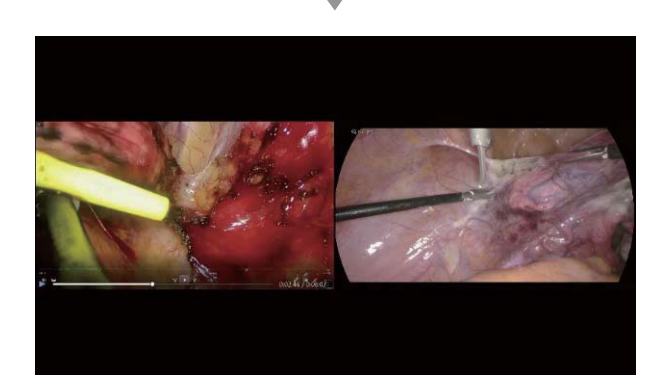

Pro přepnutí zobrazení PBP na PIP roztáhněte nebo stáhněte obraz dvěma prsty pro jeho zvětšení, resp. zmenšení.

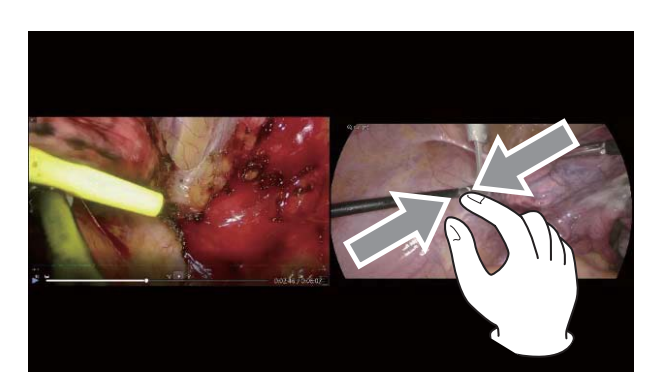

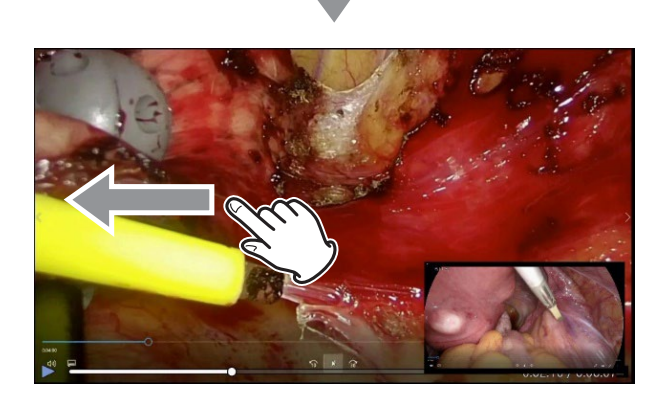

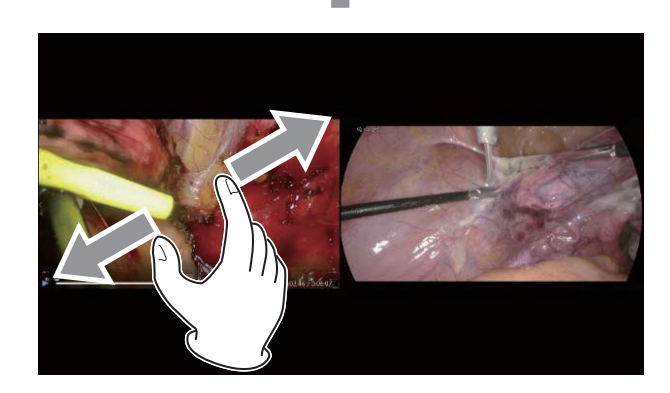

Chcete-li vyměnit pozice obrazů v zobrazení PBP, prstem potáhněte levý obraz doprava nebo pravý doleva. V zobrazení PIP lze malý obraz posunout nahoru, dolů, doleva nebo doprava do libovolného rohu displeje.

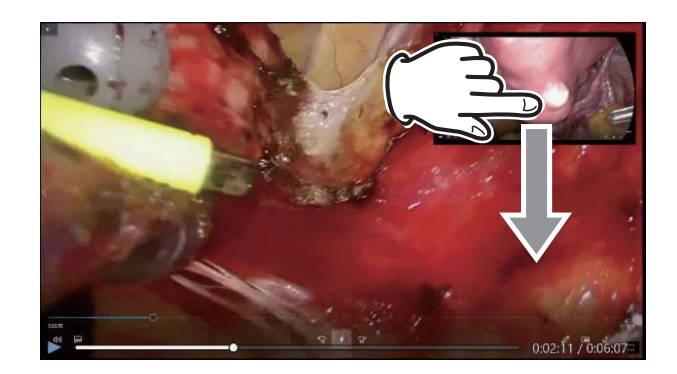

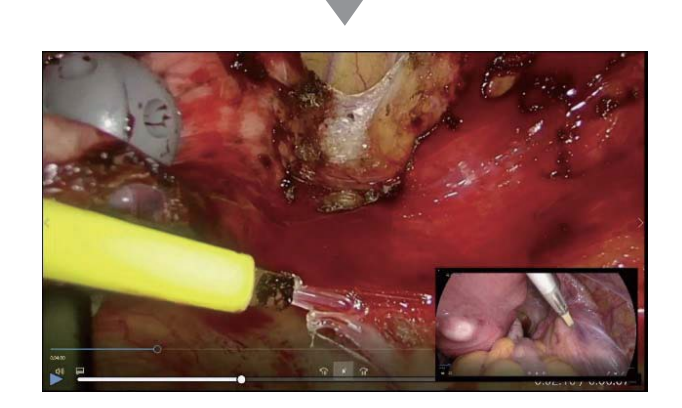

#### POZNÁMKA

- Velikost malého obrazu nelze měnit.
- Malý obraz lze pouze přemisťovat ve čtyrech rozích displeje.

# Nahrávání 3D videosignálu

Pokud vaše výstupní obrazové zařízení poskytuje 3D videosignál, proveďte správná nastavení pro zobrazení a záznam signálu.

Pokud zvolený typ signálu není na vstupu rozpoznán, zobrazí se v levém dolním rohu displeje nápis "ŽÁDNÉ VIDEO". Pokud se pokusíte o nahrávání, nebude toto možné (zobrazí se zpráva).

Pokud je 3D formát nastaven na režim "Line by Line", lze na jednom kanálu přijímat 4K60fps.

Viz část "3D formát" na straně 56 pro další podrobnosti.

 

 3D Format | 3D Format

 <sup>©</sup> 2023/10/13 01:25:36 PM

 OFF

 Side-by-Side

 Top-and-Bottom

 Line-by-Line

 Dual Stream

"Dvojitý datový tok" je platný, jen když je v položce "Rozšířený video vstup" zapnuta možnost "Video vstup kanál 2". Veďte levé video do CH1 a pravé do CH2.

Video bude nahráváno v rozlišení FHD. U kvality videa vyberte možnost HQ nebo nižší.

Pro video s 3D vstupem jsou statické snímky převedeny na 2D a nahrány.

Při nastavení "Line by Line" se vstupní video v režimu "Line by Line" převede na video typu "Top and Bottom" pro výstup a záznam videa.

Při výběru libovolného formátu 3D videa budou statické snímky převedeny na 2D a zaznamenány.

Pokud je 3D formát nastaven na jinou možnost než VYP, zobrazí se na levém konci spodního řádku ikona signalizující, že je aktivní 3D záznam.

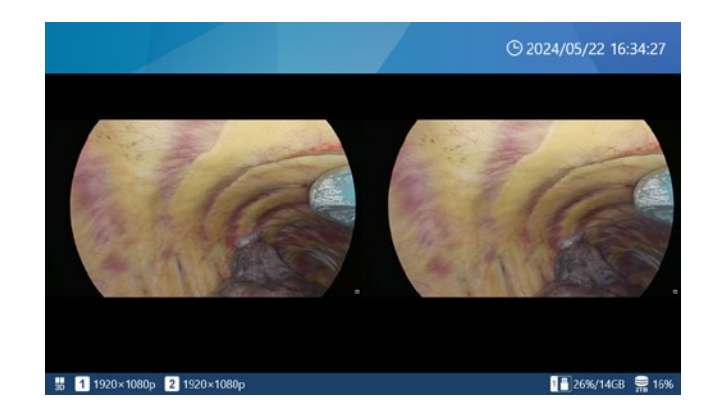

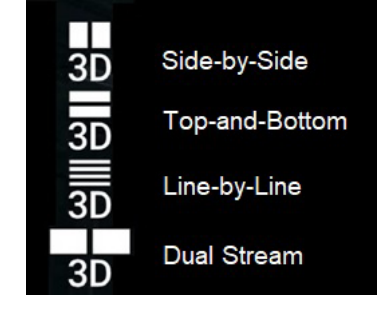

 Pokud je 3D formát nastaven na Duální datový tok, zobrazí se během nahrávání jen jeden indikátor záznamu videa.

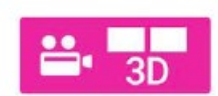

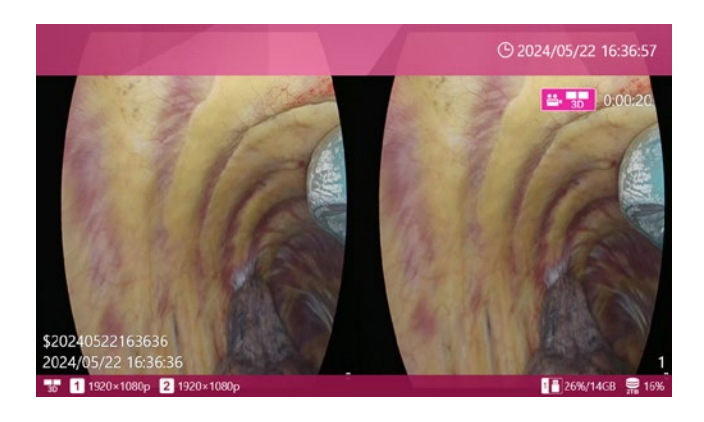

Při výběru jiného režimu 3D videa než VYP můžete provést následující volby:

| <b>≤</b> 3D                 | () 11/10/2024 06:55:18 PM |
|-----------------------------|---------------------------|
| Format                      | Side-by-Side              |
| 3D Menu - Primary Monitor   | OFF                       |
| 3D Menu - Secondary Monitor | OFF                       |
|                             |                           |
|                             |                           |
|                             |                           |
|                             |                           |
| 🖁 🛒 NO VIDEO                | <del>,</del> 2%           |

#### Klepněte na "Výstup externího monitoru 3D".

Zvolte, zda se má na externím monitoru zobrazit OSD ve 3D. Výchozí nastavení je "VYP".

# Klepněte na "Výstup externího dotykového displeje 3D".

Zvolte, zda se má na externím dotykovém displeji objevit OSD ve 3D. Výchozí nastavení je "VYP".

Nastavení v krocích 5 a 6 určují také režim zobrazení 2D/3D při přehrávání 3D videí zaznamenaných na tomto produktu.

#### Zobrazení při výběru možnosti VYP

OSD (včetně nabídek, údajů pacienta a kurzoru myši) se zobrazí ve 2D.

| <b>≤</b> 3D                 | 🕒 11/10/2024 06:55:18 PM |  |  |  |
|-----------------------------|--------------------------|--|--|--|
| Format                      | Side-by-Side             |  |  |  |
| 3D Menu - Primary Monitor   | OFF                      |  |  |  |
| 3D Menu - Secondary Monitor | OFF                      |  |  |  |
|                             |                          |  |  |  |
|                             |                          |  |  |  |
|                             |                          |  |  |  |
|                             |                          |  |  |  |
| 🖁 🔣 no video                | 🚍 2%                     |  |  |  |

Při přehrávání 3D videí zaznamenaných na tomto produktu se video zobrazí jako 2D video s horní polovinou (pro záznamy v režimech Top and Bottom nebo Line by Line) nebo levou polovinou (pro záznamy v režimech Side by Side nebo Simul) dvojnásobně zvětšenou ve svislém nebo vodorovném směru.

#### Zobrazení při výběru možnosti ZAP

OSD (včetně nabídek, údajů pacienta a kurzoru myši) se zobrazí ve 3D.

| 3D                    | © 11/10/2024 06:59:39 PM |
|-----------------------|--------------------------|
| Format                | Top-and-Bottom           |
| 3D Menu - Primary Mo  | nitor ON                 |
| 3D Menu - Secondary I | Monitor OFF              |
|                       |                          |
|                       |                          |
|                       |                          |
| 30                    | © 11/10/2024 06:59:39 PM |
| Format                | Top-and-Bottom           |
| 3D Menu - Primary Mo  | nitor ON                 |
| 3D Menu - Secondary I | Monitor OFF              |
|                       |                          |
|                       |                          |
|                       |                          |
|                       |                          |
|                       | <b>2</b> 16              |

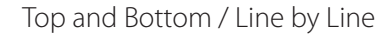

| 30         |                             | © 11/10/2024 07:00:00 PM | 30 | 1                 |             | G 11/10/2024 07:00:00 PM |
|------------|-----------------------------|--------------------------|----|-------------------|-------------|--------------------------|
|            | Format                      | Side-by-Side             |    | Format            |             | Side-by-Side             |
|            | 3D Menu - Primary Monitor   | ON                       |    | 3D Menu - Primary | Monitor     | ON                       |
|            | 3D Menu - Secondary Monitor | OFF                      |    | 3D Menu - Second  | ary Monitor | OFF                      |
|            |                             |                          |    |                   |             |                          |
|            |                             |                          |    |                   |             |                          |
|            |                             |                          |    |                   |             |                          |
|            |                             |                          |    |                   |             |                          |
| <b>1</b> 3 | NO VIDEO                    | ទ្ឋីភ                    |    | NO NOEO           |             | ្តីដ                     |

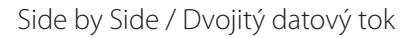

# Proces nahrávání

Následující schéma ilustruje typický proces nahrávání vyšetření/zákroku.

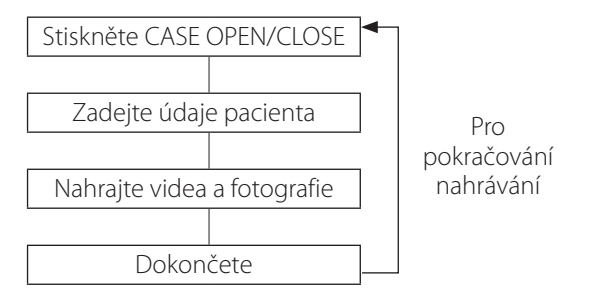

Můžete také začít nahrávat hned a údaje pacienta zadat později. V takovém případě se automaticky otevře nový případ a přiřadí se dočasné ID ve formátu:

\$[rok][měsíc][datum][hodina][minuta][sekunda].

Příklad: 15. listopadu 2024 ve 14:15:40.

#### \$20241115141540

Po nahrání prvního videa / pořízení první fotografie se zadané údaje pacienta nebo dočasné ID zachovají i po zastavení (případ zůstane otevřený až do stisknutí CASE OPEN/CLOSE).

# Maximální počet zaznamenaných souborů

Každému videu a fotografii uložené pro stejné ID je přiřazeno číslo v pořadí od 1 do 1000.

V rámci jednoho případu nelze nahrát víc než 1000 videí a fotografií. Chcete-li nahrát víc než 1000 videí/fotografií nebo nahrávat s jiným ID, stiskněte CASE OPEN/CLOSE pro zavření případu (zobrazí se úvodní obrazovka). Pak znovu stiskněte CASE OPEN/CLOSE a otevřete nový případ.

# Otevření nového případu (zahájení vyšetření/zákroku)

# 1 V hlavní nabídce klepněte na "Nový případ".

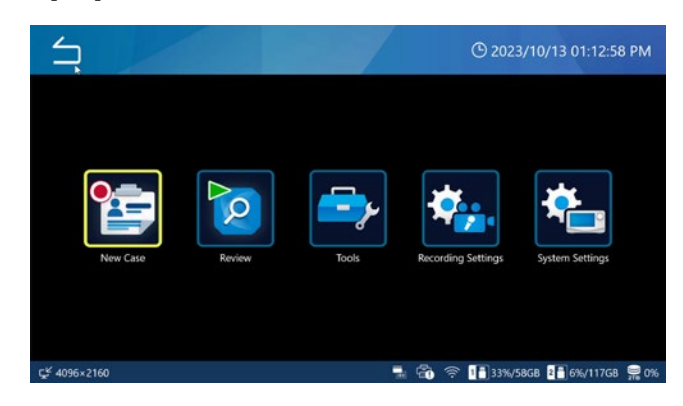

# 2 Klepněte do každého pole a zadejte údaje.

Každé zadání potvrďte klepnutím na Enter (💶).

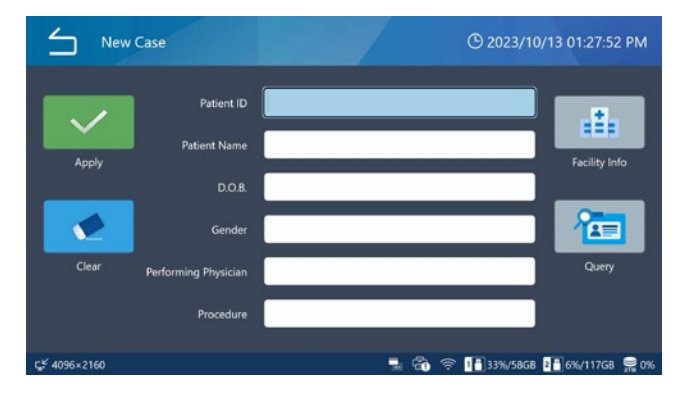

Klepnutím na "Smazat" odstraníte všechny zadané údaje pacienta.

Klepnutím na "Info o klinice" otevřete obrazovku pro zadání názvu zdravotnického zařízení a pracoviště.

# **3** Po dokončení potvrďte klepnutím na zelené tlačítko "Použít".

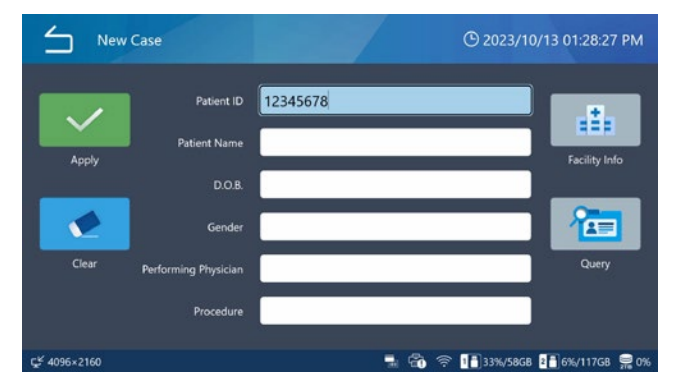

Pokud jsou videa/fotografie nahrána bez zadání ID, bude jako dočasné ID automaticky zaregistrováno ID "\$ rok, měsíc, den, hodina, minuta, sekunda".

Příklad: 25. prosince 2022 14:15:40.

\$20221225141540

#### DŮLEŽITÉ UPOZORNĚNÍ

- Zadané údaje pacienta se zaznamenají na interní pevný disk (HDD).
- Při přenášení nebo likvidaci zacházejte s tímto výrobkem tak, aby nedošlo k úniku údajů pacienta zaznamenaných na interním pevném disku.
- Když mažete údaje pacienta, proveďte "Přeformátování iHDD" nebo "Reset systému", které jsou popsané v části "Obnovení továrních nastavení" na "Obnovení továrního nastavení" na straně 75.
- V ID nepoužívejte znaky zakázané v popisu souboru.

# Nahrávání videa

# Stisknutím tlačítka VIDEO/PAUSE spustíte nahrávání videa.

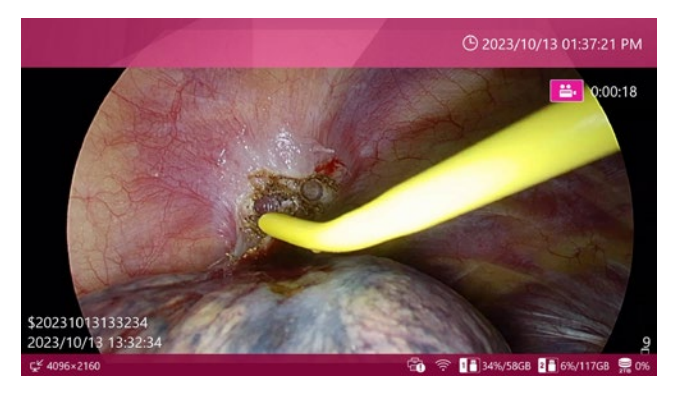

Během nahrávání videa,

- stiskněte tlačítko STOP pro zastavení nahrávání,
- stiskněte tlačítko VIDEO/PAUSE pro přerušení nahrávání.

# DŮLEŽITÉ UPOZORNĚNÍ

Při opakovaném nahrávání ponechte mezi jednotlivými operacemi záznamu a zastavení alespoň dvě sekundy.

#### POZNÁMKA

- Počet snímků (videí a fotografií celkem) zaznamenaných pro stejný případ se zobrazí v pravém dolním rohu obrazovky.
- Použijte nastavení "Uvolnit paměť (iHDD)" pro efektivní zajištění paměťové kapacity na interním pevném disku před nahráváním videa (strana 61).

# Použití externího přepínače ke spuštění/ přerušení/zastavení nahrávání videa

Ovládání video záznamu je možné také s užitím externího přepínače.

# Připojte přepínač k jednomu z konektorů TRIGGER na zadní straně jednotky (strana 16).

2 Tento konektor přiřaďte k požadovanému provoznímu režimu (strana 60).
# Pořizování fotografií

# Sérií fotografií pořídíte opakovaným stiskem tlačítka PHOTO.

Stisknutím tlačítka PHOTO pořídíte fotografii i během nahrávání videa.

Použití externího přepínače k pořízení fotografií

K pořízení fotografií lze použít také externí přepínač.

- 1 Připojte přepínač k jednomu z konektorů TRIGGER na zadní straně jednotky (strana 16).
- 2 Tento konektor přiřaďte k "Pořízení fotografie" (strana 60).

# Dokončení vyšetření/zákroku (uzavření případu)

## Po dokončení vyšetření/zákroku uzavřete případ stisknutím tlačítka CASE (OPEN/ CLOSE).

Zobrazí se úvodní obrazovka.

Při zahájení nového nahrávání nebo otevření nového případu musíte zadat údaje nového pacienta.

## POZNÁMKA

Stisknutí tlačítka během nahrávání videa zastaví jednotku a uzavře případ.

# Zobrazení posledně zaznamenaného videa/fotografie

Během vyšetření/zákroku můžete zkontrolovat poslední zaznamenané video/foto (v rámci stejného ID).

# 1 Přejeďte prstem zleva doprava a otevřete kontextovou nabídku.

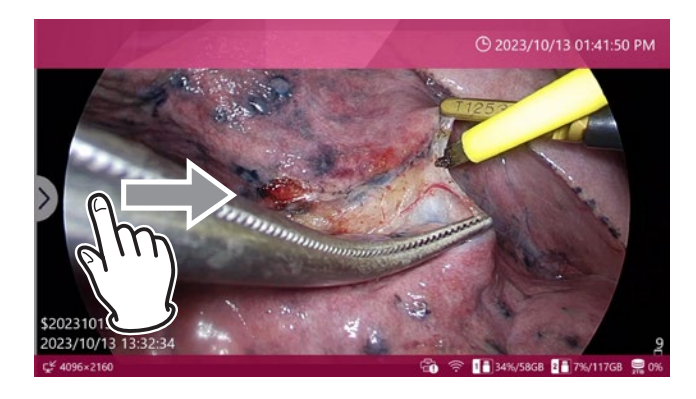

# 2 Vyberte možnost "Náhled".

| $\leq$   | Menu              |             | <b>()</b> 2024/07/16 07:08:10 | 0 PM        |
|----------|-------------------|-------------|-------------------------------|-------------|
|          | Review            |             |                               |             |
|          | Video Quality (4K | UHD•HD)     | SQ (Standard)                 |             |
|          | Photo File Format | & Quality   | JPEG SQ (700KB)               |             |
|          | REC Indicator     |             | ON                            | ۱.          |
|          | Thumbnail (Freeze | On Capture) | Icon                          | •           |
|          |                   |             |                               |             |
| f 1920×1 | 080p              |             | ŝ                             | <b>₽</b> 0% |
|          |                   |             |                               |             |

Miniatury se zobrazují v pořadí pořízení záznamů, počínaje nejstarším.

# 3 Klepněte na miniaturu videa/fotografie, kterou chcete zkontrolovat.

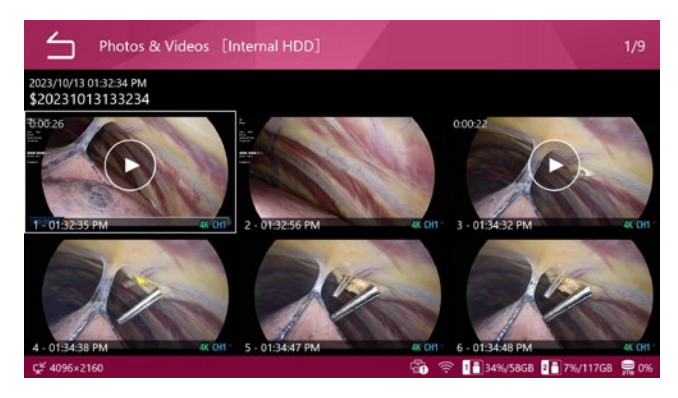

#### Video

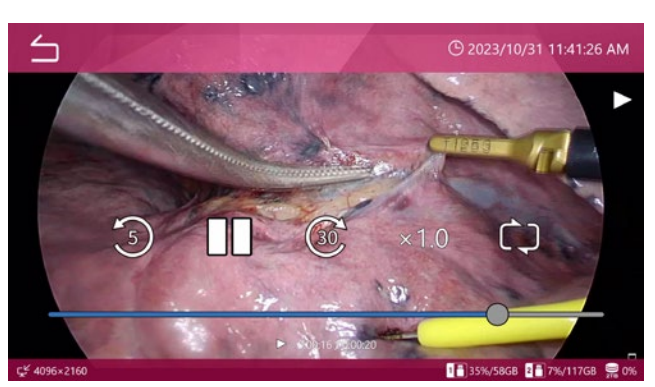

#### Photo

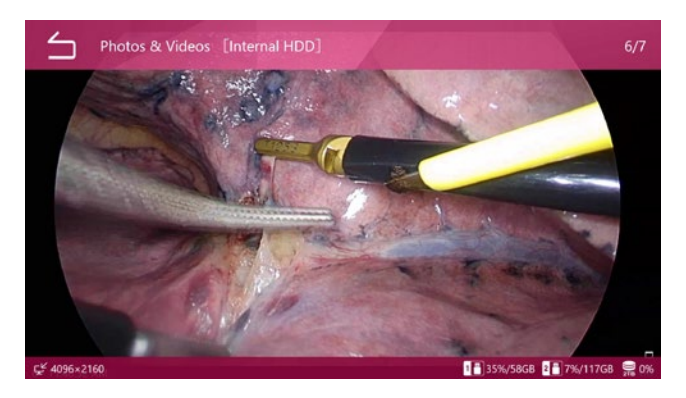

## Odstranění videí nebo fotografií

Možné je odstranit všechna zaznamenaná data daného případu naráz, nebo jednotlivá videa/fotografie.

Odstranění případu odstraní také údaje pacienta pro příslušný případ.

Bližší informace si přečtete "Odstranění zaznamenaných dat" na straně 45.

Pro hromadné odstranění použijte funkci formátování.

Nahraná videa/fotografie nelze odstranit, dokud je případ otevřený.

Před odstraněním nahraných videí/fotografií se ujistěte, že jsou požadované přenosy snímků dokončeny.

# 1 V prostředí úvodní obrazovky stiskněte tlačítko PŘEHRÁVÁNÍ/PAUSE nebo klepněte na položku "Náhled" v hlavní nabídce.

Zobrazí se nabídka výběru.

| 5          | Review Source | -/  | © 2023/10/13 02:06:02 PM     |
|------------|---------------|-----|------------------------------|
|            | Internal HDD  |     |                              |
|            | USB 1         |     |                              |
|            | USB 2         |     |                              |
|            |               |     |                              |
|            |               |     |                              |
|            |               |     |                              |
| r¥ 4095-21 | £0.           | A 9 | 2 DISCUSSED DI 74/11760 @ 04 |

## 2 Vyberte paměťové zařízení s obsahem, který chcete prohlížet.

Zobrazí se Seznam případů uložených na vybraném zařízení.

## Seznam případů

Seznam případů zobrazuje nahraná data v pořadí od nejnovějšího.

| Lis          | t of Cases [Internal HDD]                  |                |         | 1/10          |
|--------------|--------------------------------------------|----------------|---------|---------------|
| -            | 2023/10/13 01:54:31 PM<br>\$20231013135431 |                | 00      | ≝⊷1<br>©o 2   |
|              | 2023/10/13 01:53:10 PM<br>\$20231013135310 |                | 00      | ≝⊷ 1<br>©∎ 3  |
|              | 2023/10/13 01:52:19 PM<br>\$20231013135219 |                | 0 0     | ≝•1<br>100 2  |
| 14 C         | 2023/10/13 01:51:37 PM<br>\$20231013135137 |                | ộ ộ     | ≝⊷ 1<br>ton 3 |
|              | 2023/10/13 01:32:34 PM<br>\$20231013133234 |                | ē ē     | ≝•4<br>tos 5  |
|              | 2023/10/11 02:26:21 PM                     |                | តត      | <b>∷</b> 2    |
| Ç≝ 4096×2160 |                                            | 🐔 🛜 🚹 35%/58GB | 2 7%/11 | 17GB 🚍 0%     |

Seznamem můžete listovat tažením prstu po obrazovce nahoru a dolů.

- První obraz nahraných dat se zobrazí jako miniatura na levé straně.
- Na pravé straně zobrazují ikony počty videí a fotografií spolu s historií přenosů přes USB a síť.

| Ikona      | Význam                                 |
|------------|----------------------------------------|
| <b>=</b> 1 | K dispozici je 1 video záznam          |
| <b>o</b> 5 | K dispozici je 5 pořízených fotografií |
| ₫.         | Přeneseno/zkopírováno na USB 1         |
| 2          | Přeneseno/zkopírováno na USB 2         |
|            | Přeneseno/zkopírováno do sítě 1.       |
|            |                                        |

## Klepnutím na požadovaný případ otevřete obrazovku náhledu.

Miniatury videí a/nebo fotografií se zobrazují v chronologickém pořadí záznamů, počínaje nejnovějším.

# 2 Klepněte na video/fotografii, které chcete zkontrolovat.

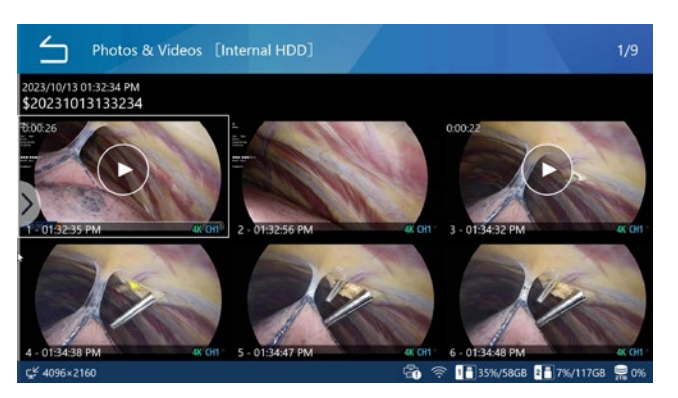

#### Video

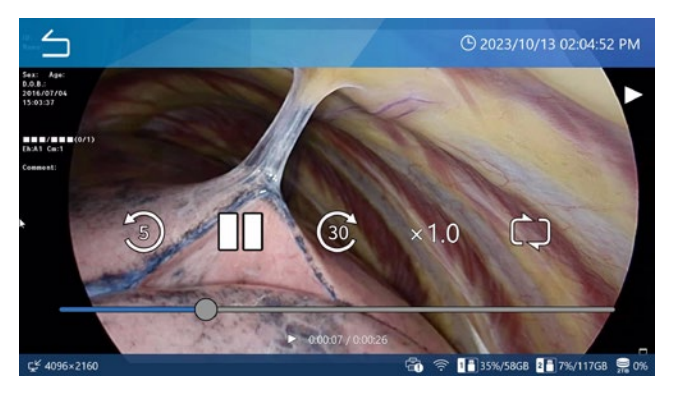

Uplynulý/celkový čas se zobrazuje v dolní části videí. Klepněte na obrazovku pro zobrazení ovládacích ikon přehrávání ( I I I ) na dobu asi 5 sekund.

#### DŮLEŽITÉ UPOZORNĚNÍ

Někdy se poslední sekunda videa nepřehrává.

#### Photo

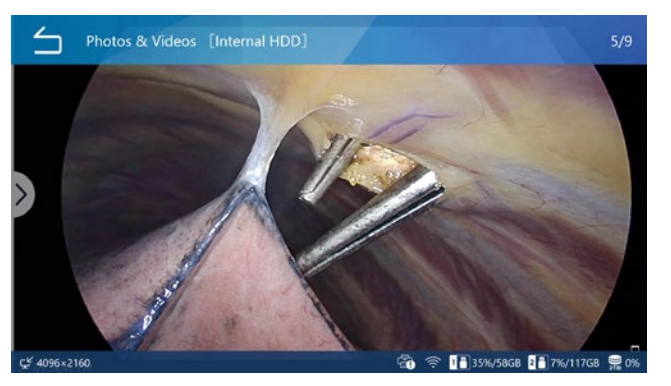

# Vyhledávání podle ID.

Videa/fotografie určitého případu mohou být zobrazena po zadání pacientova ID.

## 1 Klepněte na "Náhled" v hlavní nabídce.

# 2 Vyberte paměťové zařízení, které má být prohledáno.

| Review Source |   | 🕑 2023/10/13 02:03:00 PM     |
|---------------|---|------------------------------|
| Internal HDD  |   |                              |
| USB 1         |   |                              |
| USB 2         |   |                              |
|               |   |                              |
|               |   |                              |
|               |   |                              |
| el 1005 2150  | A |                              |
| ⊊£ 4096×2160  |   | 奈 🚹 35%/58GB 🛂 7%/117GB 🚆 0% |

# 3 V Seznamu případů přejedte prstem zleva doprava pro otevření kontextové nabídky.

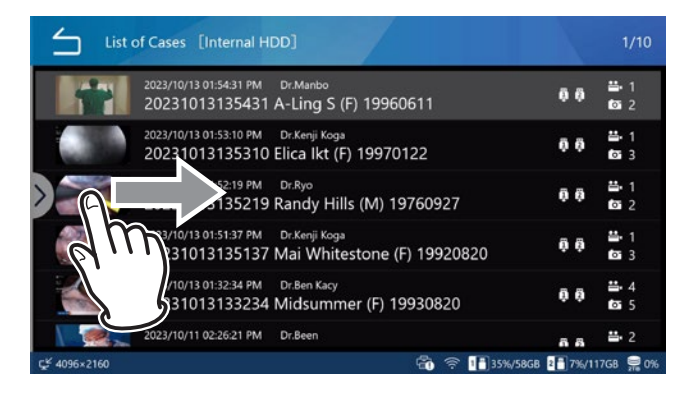

# 4 Vyberte "Hledat ID".

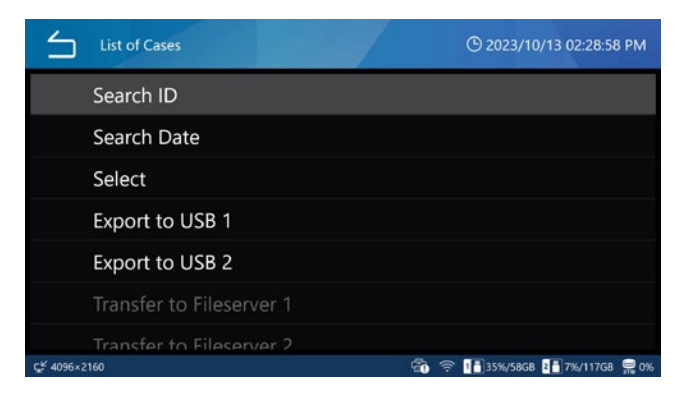

# 5 Zadejte ID a klepněte na Enter (😐).

Jednotka bude vyhledávat znaky zadané do vyhledávacího pole Hledat ID.

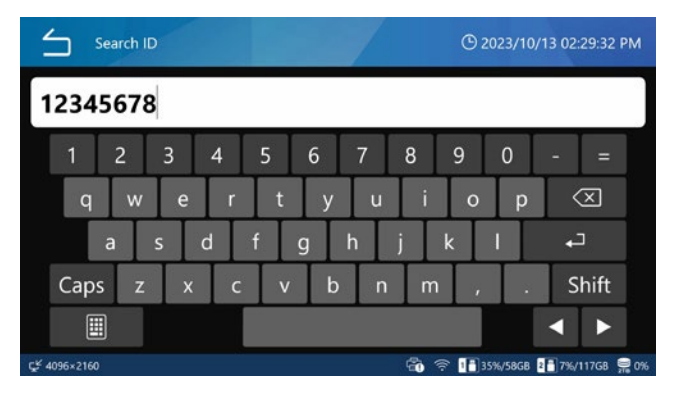

Chcete-li vyhledat konec/začátek ID, vložte na začátek/ konec hvězdičku (\*). Pokud hvězdičku nevložíte, bude jednotka vyhledávat pouze přesné shody.

## POZNÁMKA

Hvězdička se nachází na stránce s čísly/symboly klávesnice na obrazovce. Klepnutím na ikonu vlevo dole ji otevřete.

## Klepněte na požadovaný případ.

| List                     | of Cases [Internal HDD]                                                            |                                      | 1/10                     |
|--------------------------|------------------------------------------------------------------------------------|--------------------------------------|--------------------------|
| -                        | 2023/10/13 01:54:31 PM Dr.Manbo<br>20231013135431 A-Ling S (F) 19960611            | 0 0                                  | ≝•1<br>₫ 2               |
|                          | 2023/10/13 01:53:10 PM Dr.Kenji Koga<br>20231013135310 Elica Ikt (F) 19970122      | 0.0                                  | ≝⊷ 1<br>for 3            |
|                          | 2023/10/13 01:52:19 PM Dr.Ryo<br>20231013135219 Randy Hills (M) 19760927           | 0 0                                  | <b>∷</b> 1<br><b>©</b> 2 |
|                          | 2023/10/13 01:51:37 PM Dr.Kenji Koga<br>20231013135137 Mai Whitestone (F) 19920820 | ộ ộ                                  | ≝•1<br>₫ 3               |
|                          | 2023/10/13 01:32:34 PM Dr.Ben Kacy<br>20231013133234 Midsummer (F) 19930820        | ĢĢ                                   | ≝•4<br>tos 5             |
| Ç <sup>£</sup> 4096×2160 | 2023/10/11 02:26:21 PM Dr.Been                                                     | ត ត<br>ស្58GB <mark>ខ</mark> 🖥 7%/11 | ≝ 2<br>17G8 👮 0%         |

Zobrazí se obrazovka náhledu vybraného případu.

# 6 Klepněte na video/fotografii, které chcete zkontrolovat.

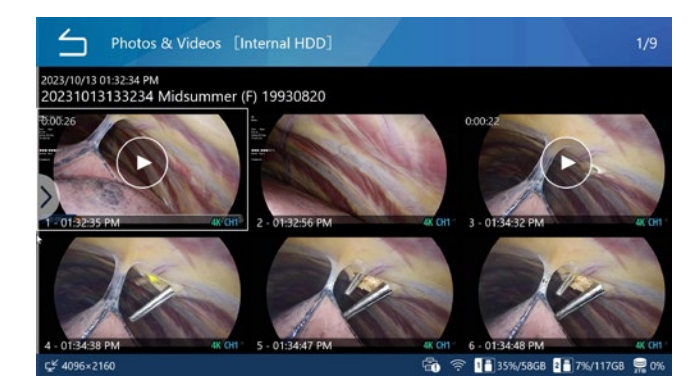

# Vyhledávání podle data.

Videa/fotografie určitého případu lze zobrazit zadáním data záznamu.

- 1 Klepněte na "Náhled" v hlavní nabídce.
- 2 Vyberte paměťové zařízení, které má být prohledáno.
- 3 V Seznamu případů přejeďte prstem zleva doprava pro otevření kontextové nabídky.
- 4 Vyberte možnost "Vyhledat datum".

5 Zadejte datum a klepněte na Enter (😐).

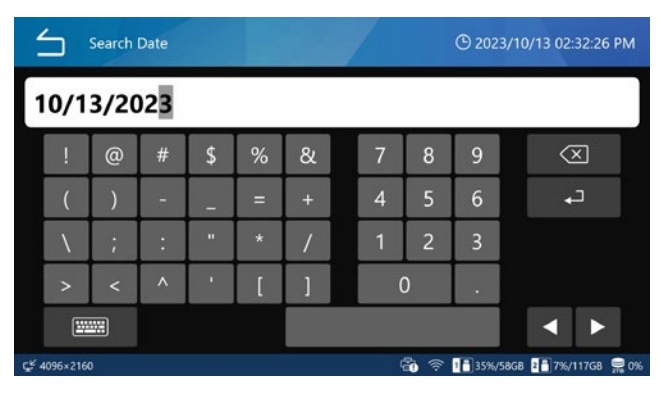

Zadejte datum ve formátu osmi číslic (MM/DD/RRRR). Lomítka jsou přidána automaticky.

Příklad: Pro 8. března 2023 zadejte 03 08 2023

## Klepněte na požadovaný případ.

| List         | of Cases [Internal HDD]                                                             |             | 1/5        |
|--------------|-------------------------------------------------------------------------------------|-------------|------------|
| -            | 2023/10/13 01:54:31 PM Dr.Manbo<br>20231013135431 A-Ling S (F) 19960611             | 0 0         | ≝•1<br>₫ 2 |
|              | 2023/10/13 01:53:10 PM Dr. Kenji Koga<br>20231013135310 Elica Ikt (F) 19970122      | 00          | ≝•1<br>₫ 3 |
| >~~          | 2023/10/13 01:52:19 РМ Dr.Ryo<br>20231013135219 Randy Hills (M) 19760927            | ēē          | ≝•1<br>₫ 2 |
|              | 2023/10/13 01:51:37 PM Dr. Kenji Koga<br>20231013135137 Mai Whitestone (F) 19920820 | ộ ộ         | ≝•1<br>⊠ 3 |
|              | 2023/10/13 01:32:34 PM Dr.Ben Kacy<br>20231013133234 Midsummer (F) 19930820         | 0 0         | ≝•4<br>1≊5 |
| Ç≝ 4096×2160 | 🛱 🔶 🚺 35%/5                                                                         | 8GB 2 7%/11 | 17GB 🚆 0%  |

Zobrazí se obrazovka náhledu.

# 6 Klepněte na video/fotografii, které chcete zkontrolovat.

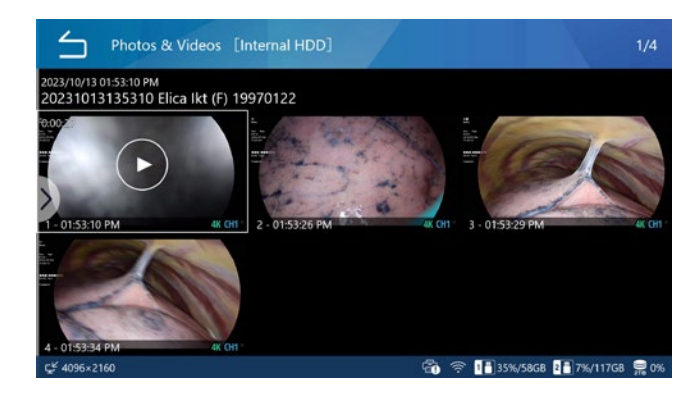

# Funkce dostupné během přehrávání videa

Přehrávání ovládejte s níže uvedenými tlačítky na předním panelu a ikonami na displeji.

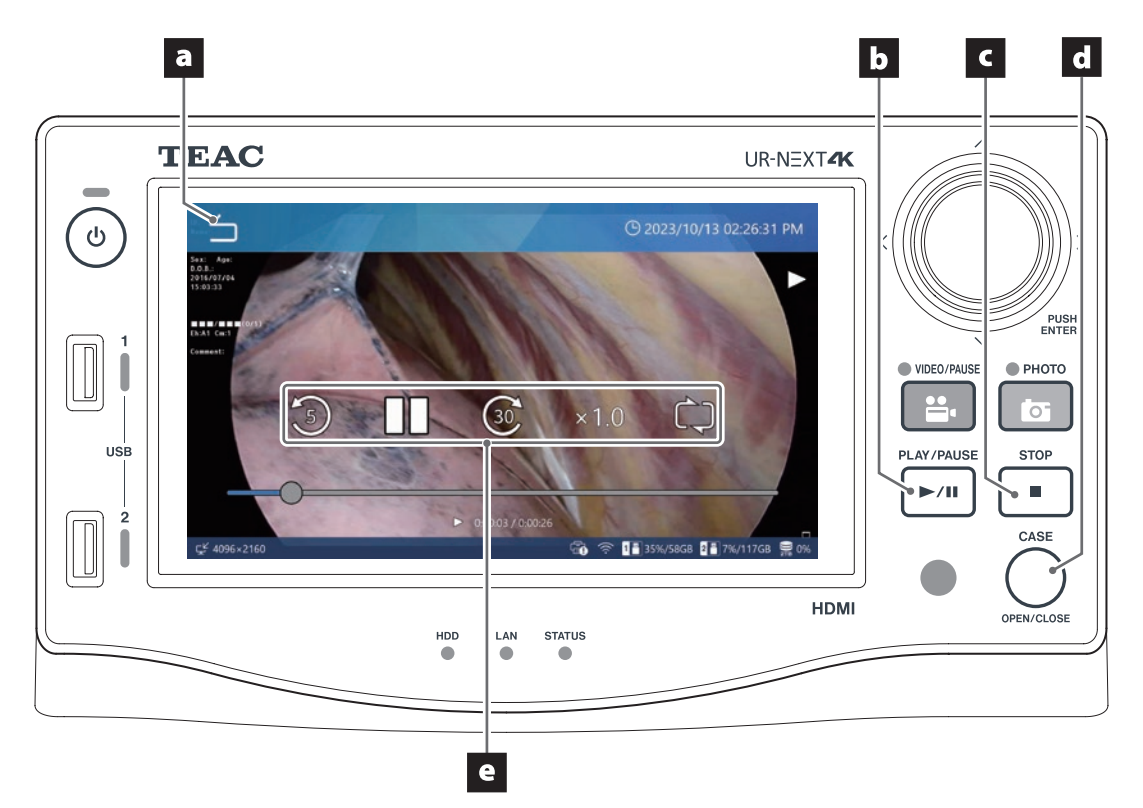

## a Ikona Zpět (ڬ)

Klepnutím na tuto ikonu během přehrávání videa se vrátíte na předchozí obrazovku.

Každé klepnutí na tuto ikonu vás posune o jednu obrazovku v hierarchii nabídky výš.

## b Tlačítko PLAY/PAUSE

Stisknutím tohoto tlačítka během přehrávání videa přerušíte přehrávání. Opětovným stisknutím přehrávání obnovíte.

## c Tlačítko STOP

Stisknutím tohoto tlačítka během přehrávání videa zastavíte přehrávání a vrátíte se na začátek videa.

## d Tlačítko CASE (OPEN/CLOSE)

Stisknutím tohoto tlačítka zastavíte přehrávání videa a uzavřete aktuální případ (zobrazí se úvodní obrazovka).

## e Ovládací ikony přehrávání

Klepněte na displej během přehrávání videa pro zobrazení následujících ovládacích ikon po dobu asi 5 sekund.

| Ikona  | Význam                                   |
|--------|------------------------------------------|
| 5      | Posunutí zpět o cca 5 sekund             |
| 8      | Posunutí dopředu o cca 30 sekund         |
| 11     | Pause (Přerušení)                        |
|        | Obnovení přehrávání                      |
| x1.0:k | Klepněte pro výběr rychlosti přehrávání. |
| x0.5   | : Poloviční rychlost                     |
| x1.0   | : Konstantní rychlost (výchozí)          |
| x2 0   | · Dvoinásobná rvchlost                   |

| Ç   | Klepnutím zapnete/vypnete opakované přehrávání. |
|-----|-------------------------------------------------|
| Ċ.) | Zapnout opakované přehrávání.                   |

Vypnout opakované přehrávání.

٢

# Úprava informací o pacientovi

Údaje pacientů, včetně dočasných ID a jmen pacientů, lze upravovat.

1 Ze Seznamu případů (strana 39) vyberte případ, který má být upraven.

# 2 Přejeďte prstem zleva doprava a otevřete kontextovou nabídku.

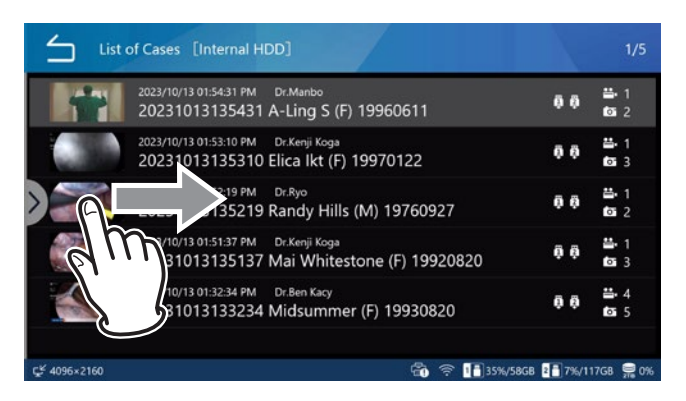

# 3 Vyberte "Upravit údaje pacienta".

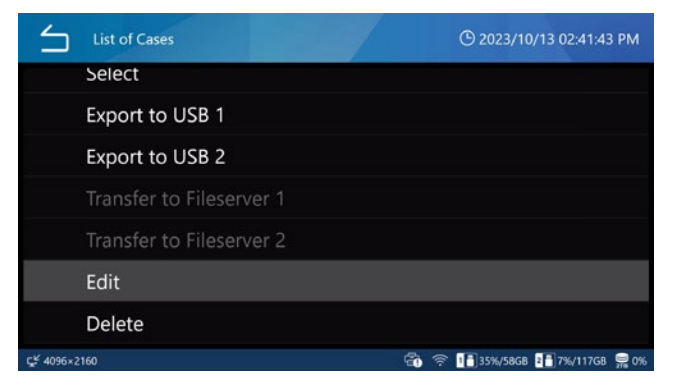

Zobrazí se obrazovka pro zadání údajů pacienta.

## 4 Upravte údaje pacienta.

Postupujte podle pokynů v "Otevření nového případu (zahájení vyšetření/zákroku)" na straně 35.

| Edit Pat                 | ient Info                  |                             | 🕑 2023/10/13 02:44:28 PM    |
|--------------------------|----------------------------|-----------------------------|-----------------------------|
| Apply                    | Patient ID<br>Patient Name | 20231013135310<br>Elica Ikt |                             |
|                          | D.O.B.<br>Gender           | 19970122<br>F               |                             |
| Clear                    | Performing Physician       | Dr.Kenji Koga               |                             |
| ⊊ <sup>⊈</sup> 4096×2160 | Procedure                  | ∎ ©₀ :                      | 중 1ि35%/58GB 2ि7%/117GB ☴0% |

## Odstranění zaznamenaných dat

Všechna zaznamenaná data pro vyšetření/zákrok lze odstranit naráz odstraněním příslušného případu. Odstranit lze také jednotlivá videa/fotografie.

# DŮLEŽITÉ UPOZORNĚNÍ

- Odstranění zaznamenaných dat pro vyšetření/zákrok odstraní také údaje příslušného pacienta.
- Odstraněná data není možno obnovit.
- Použijte funkci formátování k odstranění všech dat na paměťovém zařízení nebo interním pevném disku.

# Při odstraňování s ohledem na jednotlivé případy vyšetření/zákroku

- Vyberte zaznamenaná data, která chcete odstranit. Ze Seznamu případů (strana 39) vyberte případ, který má být odstraněn.
- 2 Přejeďte prstem zleva doprava a otevřete kontextovou nabídku.

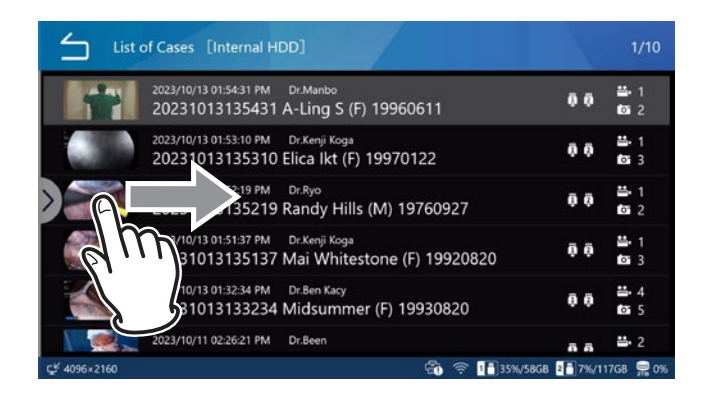

## 3 Zvolte "Vybrat".

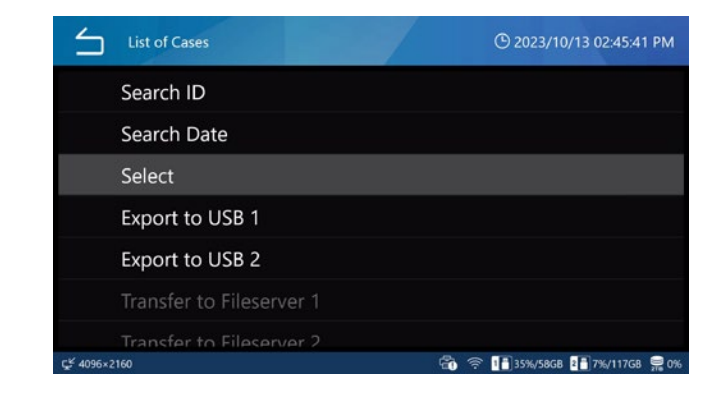

# 4 Označte políčka napravo u dat určených k odstranění (možno vybrat více položek).

| └ Lis        | t of Cases [Internal HDD]                                                          | 4/1     | 0 🕻 Sele          | cted 3 】     |
|--------------|------------------------------------------------------------------------------------|---------|-------------------|--------------|
| -            | 2023/10/13 01:54:31 PM Dr.Manbo<br>20231013135431 A-Ling S (F) 19960611            | 00      | ■ 1               |              |
|              | 2023/10/13 01:53:10 PM Dr.Kenji Koga<br>20231013135310 Elica Ikt (F) 19970122      | ō ē     | ≝•1<br>© 3        | $\checkmark$ |
|              | 2023/10/13 01:52:19 PM Dr.Ryo<br>20231013135219 Randy Hills (M) 19760927           | ō ē     | ₩ 1<br>© 2        |              |
|              | 2023/10/13 01:51:37 PM Dr.Kenji Koga<br>20231013135137 Mai Whitestone (F) 19920820 | ŌÕ      | ≝•1<br>© 3        | K            |
|              | 2023/10/13 01:32:34 PM Dr.Ben Kacy<br>20231013133234 Midsummer (F) 19930820        | ō ē     | <b>∷</b> 4<br>☎ 5 | $\checkmark$ |
|              | 2023/10/11 02:26:21 PM Dr.Been                                                     | 6.6     | <b>∷</b> 2        |              |
| ⊈¥ 4096×2160 | 🐔 🤶 🌆                                                                              | 5%/58GB | 2 7%/11           | 7GB 🚍 0%     |

# 5 Přejeďte prstem zleva doprava a otevřete kontextovou nabídku.

| List of Cases [Internal HDD]                                                  | 4/10                   | [Selected 3]           |
|-------------------------------------------------------------------------------|------------------------|------------------------|
| 2023/10/13 01:54:31 PM Dr.Manbo<br>20231013135431 A-Ling S (F) 1996061        | 1 00                   | än 1<br>tai 2          |
| 2023/10/13 01:53:10 PM Dr.Kenji Koga<br>20231013135310 Elica Ikt (F) 19970122 | 00                     | i→ 1 i→ 3              |
| 52:19 PM Dr.Ryo<br>35219 Randy Hills (M) 1976                                 | 0927 <b>0 0</b>        | äi•1<br>tai2           |
| V10/13 01:51:37 PM Dr.Kenji Koga<br>31013135137 Mai Whitestone (F) 1          | 9920820 <sup>0</sup> Ø | ä•1 ✓                  |
| 10/13 01:32:34 PM Dr.Ben Kacy<br>331013133234 Midsummer (F) 1993              | 0820 <b>0 0</b>        | är 4<br><b>1</b> 2 5 ✓ |
| 2023/10/11 02:26:21 PM Dr.Been<br>⊈ 4095+2160                                 | ā 8                    | ≝• 2                   |

# 6 Zvolte "Odstranit"

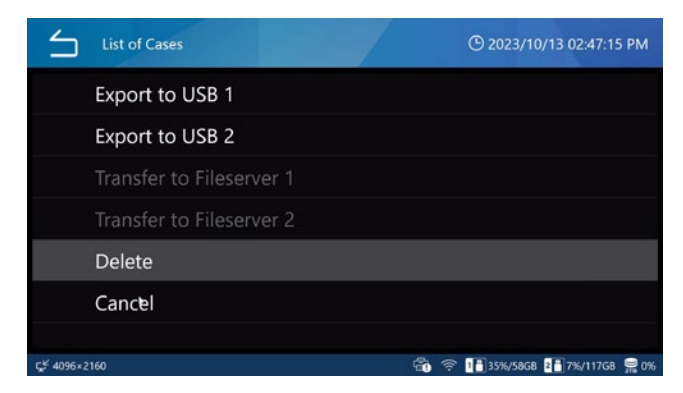

7 Klepnutím na "Ano" data odstraníte. Pokud data nechcete odstranit, klepněte na "Ne".

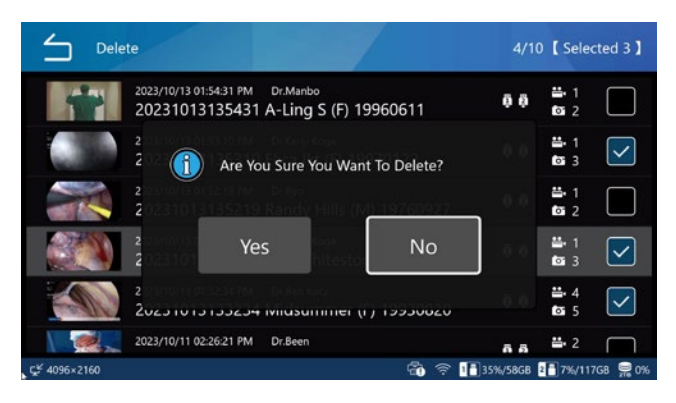

Odstranění jednotlivých videí/fotografií

1 Ze Seznamu případů (strana 39) vyberte zaznamenaná data obsahující videa/fotografie, která chcete odstranit, pro zobrazení obrazovky "Fotografie a videa".

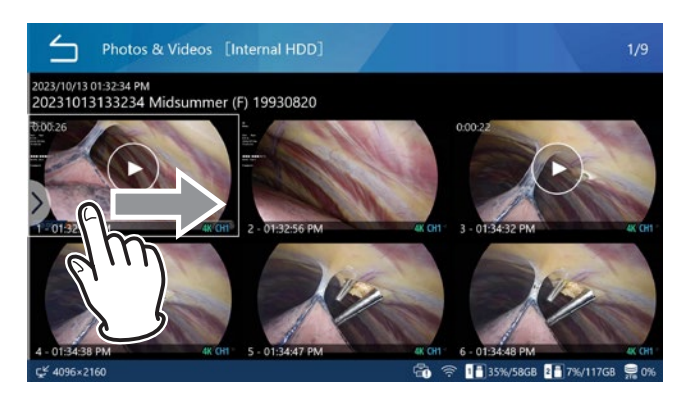

2 Přejeďte prstem zleva doprava a otevřete kontextovou nabídku.

# 3 Zvolte "Vybrat".

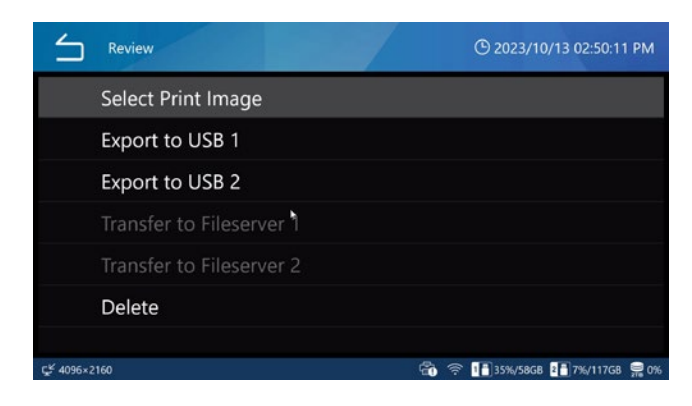

4 Označte políčka napravo u videí/ fotografií určených k odstranění (možno vybrat více položek).

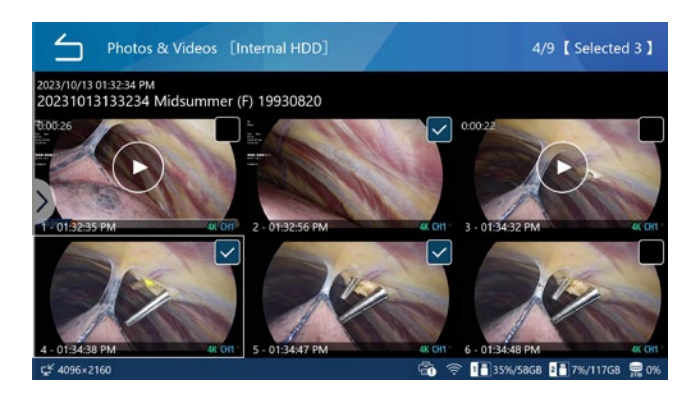

5 Přejeďte prstem zleva doprava a otevřete kontextovou nabídku.

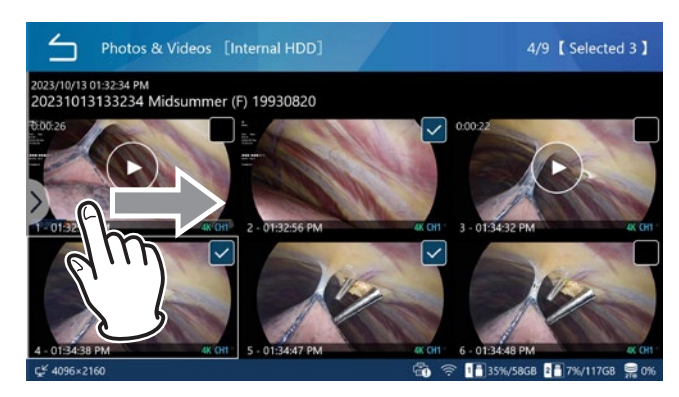

# 

7 Klepněte na "Ano" pro odstranění videa/fotografie. Pokud data nechcete odstranit, klepněte na "Ne".

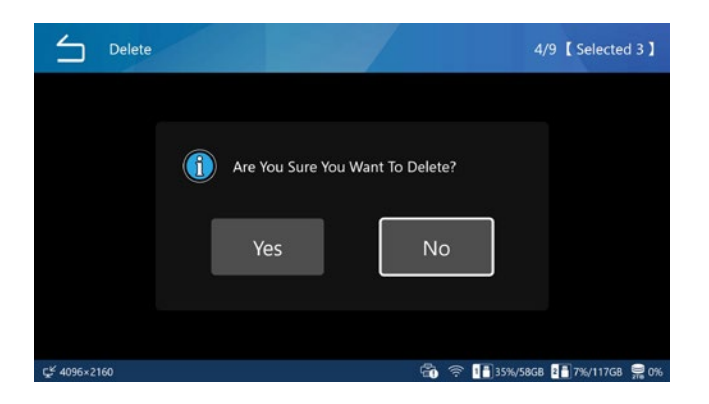

# Síťový přenos

Nahraná data mohou být přenesena prostřednictvím sítě při nastavení "Souborový server 1" na straně 64.

Přenos SURGEONE vyžaduje aplikaci Surgeone V2 pro Windows.

# Přenos a kopírování videí/fotografií

Zaznamenaná data lze kopírovat na paměťové zařízení USB nebo přenášet po síti s užitím nastavení souborového serveru pro každý případ vyšetření/zákroku, případně pro jednotlivá videa/fotografie.

Přenos SURGEONE vyžaduje aplikaci Surgeone V2 pro Windows.

## 1 Vyberte zaznamenaná data, která chcete přenést/zkopírovat.

2 Vyberte zaznamenaná data a/nebo videa/fotografie, která chcete odstranit, provedením stejné operace, jako "Odstranění zaznamenaných dat" na straně 45.

# Při odstraňování s ohledem na jednotlivé případy vyšetření/zákroku

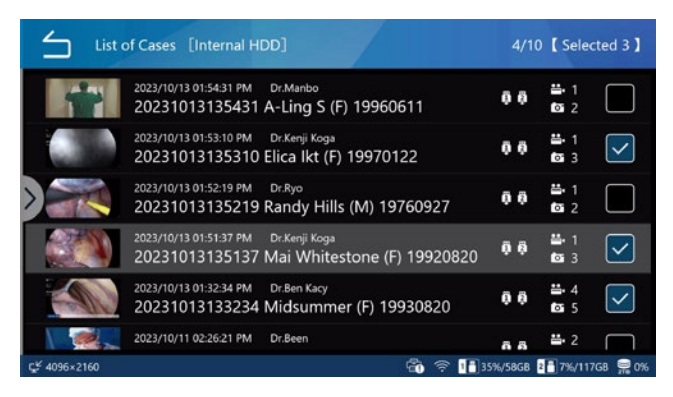

## Odstranění jednotlivých videí/fotografií

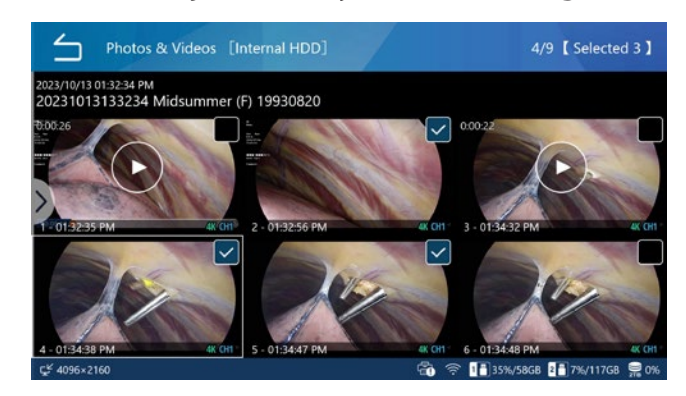

- 3 Přejeďte prstem zleva doprava pro otevření kontextové nabídky po výběru zaznamenaných dat a/nebo videí/ fotografií.
- Vyberte jednu z následujících možností pro zkopírování na paměťové zařízení USB nebo přenos na souborový server:

| $\leq$    | List of Cases            | 🕑 2023/10/27 05:30:38 PM   |
|-----------|--------------------------|----------------------------|
|           | Search ID                |                            |
|           | Search Date              |                            |
|           | Select                   |                            |
|           | Export to USB 1          |                            |
|           | Export to USB 2          |                            |
|           |                          |                            |
|           | Transfer to Fileserver 2 |                            |
| CSINO VID |                          | 1 35%/58GB 2 7%/117GB 💭 0% |

- Export na USB1
- Export na USB2
- Souborový server 1
- Souborový server 2

Když je proces dokončen, Seznam případů se zobrazí znovu.

- Klepněte na ikonu Zpět (
   pro návrat na předchozí obrazovku.
- Chcete-li přenos/kopírování zastavit, stiskněte tlačítko STOP.

## POZNÁMKA

Pokud není připojeno zařízení USB nebo souborový server, zobrazení zšedne a nelze je vybrat.

Během přenosu/kopírování můžete přenos/kopírování zastavit stisknutím tlačítka "STOP".

Pokud přenos na souborový server zrušíte, budou zaznamenaná data ve stavu čekání na přenos.

Pokud je nastaven automatický přenos na souborový server, budou zaznamenaná data, která byla ve stavu čekání na přenos, znovu přenesena.

Videozáznamy originálu nebo proxy vybrané v položce Video režimy v "Paměťové zařízení USB" se automaticky uloží na zařízení USB.

Podobně budou videa Původní nebo Proxy vybraná v Režimech videa "Souborového serveru 1" a "Souborového serveru 2" přenesena na příslušné souborové servery.

Videa "Původní" a "Proxy" v "Režimu videa", která mají být přenesena/kopírována, jsou nastavena podle popisu v oddílech "Video režim USB1" a "Video režim USB2" v části "Automatické ukládání na USB" na straně 49 a podle popisu v oddílech "Souborový server 1" a "Souborový server 2" na straně 54.

Naplní-li se médium během přenosu/kopírování, videa/ fotografie se neexportují správně. Ručně je přeneste/ zkopírujte na médium s dostatkem volného místa.

Pokud je v nastavení "Zabezpečení" nastavena možnost "Zápis na USB" na hodnotu "Vypnuto", nezobrazí se možnosti "Zápis na USB1" a "Zápis na USB2".

# Přehled nastavení

| Nastavení nahrávání                                | 51 |
|----------------------------------------------------|----|
| Provedení nastavení systému                        | 51 |
| Použití nabídky "Nastavení nahrávání"              | 52 |
| Video                                              | 52 |
| Souborový formát                                   | 52 |
| Formát šifrování                                   | 52 |
| Kvalita (4K UHD · HD)                              | 52 |
| Velikost rozdělení souborů                         | 52 |
| Nahrávání PIP/PBP                                  | 52 |
| Nahrávání videa PIP/PBP                            | 52 |
| Záznam videa PIP/PBP hlavní kanál                  | 54 |
| Velikost vložení PIP                               | 54 |
|                                                    | 51 |
|                                                    |    |
|                                                    |    |
| Viozeni PIP, svisla pozice                         | 55 |
| Proxy záznam                                       | 55 |
| Nahrávání s vynecháním snímku                      | 55 |
| Pohotovostní čas záznamu                           | 55 |
| Photo                                              | 55 |
| Formát a kvalita souboru                           | 55 |
| Audio                                              | 56 |
| Vstup                                              | 56 |
| Výstup                                             | 56 |
| 3D formát                                          | 56 |
| 3D formát                                          |    |
| Rozšířený video vstup                              | 56 |
| Úložiště USB                                       | 57 |
| USB 1 Video.                                       |    |
| Režim videa USB 1                                  | 57 |
| LISB 1 Eoto                                        | 57 |
|                                                    | 57 |
|                                                    |    |
|                                                    |    |
| USB 2 FOTO                                         | 5/ |
| Upozornéní na nízkou kapacitu                      | 5/ |
| Externí spoušť                                     | 58 |
| Synchronizace kanálů                               | 58 |
| Nastavení a příklady kombinace                     | 59 |
| Spoušť1 (L), Spoušť1 (R), Spoušť2 (L), Spoušť2 (R) | 60 |
| Použití nabídky "Nastavení systému"                | 61 |
| Toto zařízení                                      | 61 |
| Uvolnit místo (iHDD)                               | 61 |
| Upozornění na nízkou kapacitu (iHDD)               | 61 |
| Využití paměťového zařízení                        | 61 |
| Zvukový signál                                     | 62 |
| Čas                                                | 62 |
| Úprava                                             | 67 |
|                                                    | 67 |
|                                                    | UZ |
| Leuii (d)                                          | 02 |
|                                                    | n/ |

|                                                                                                    | 63                                                                                                    |
|----------------------------------------------------------------------------------------------------|----------------------------------------------------------------------------------------------------|
| Nastavení zařízení                                                                                                    | 63                                                                                                    |
| Souborový server 1                                                                                                    | 64                                                                                                    |
| Souborový server 2                                                                                                    | 64                                                                                                    |
| DICOM                                                                                                    | 64                                                                                                    |
| Zabezpečení                                                                                                    |                                                                                                    |
| Možnost přihlašovacího hesla                                                                                                    | 65                                                                                                    |
| Správa uživatelských účtů                                                                                                    | 66                                                                                                    |
| Přidat uživatele                                                                                                    | 66                                                                                                    |
| Změna uživatelského jména                                                                                                    | 66                                                                                                    |
| Změna hesla                                                                                                    | 66                                                                                                    |
| Odebrat uživatele                                                                                                    | 67                                                                                                    |
| Stáhnout protokol aktivity uživatele                                                                                                    | 67                                                                                                    |
| Interval vypršení relace                                                                                                    | 67                                                                                                    |
| Export zařízení USB                                                                                                    | 67                                                                                                    |
| Video vstup                                                                                                    | 68                                                                                                    |
| Primární monitor (běžný typ)                                                                                                    | 68                                                                                                    |
| Doporučené rozlišení podle monitoru                                                                                                    | 68                                                                                                    |
| Rozlišení                                                                                                    | 68                                                                                                    |
| Sekundární monitor (dotykový typ)                                                                                                    | 68                                                                                                    |
| Rozlišení                                                                                                    |                                                                                                    |
| Nastavení vícevstupového zobrazení                                                                                                    |                                                                                                    |
| Vzhled                                                                                                    |                                                                                                    |
| Přiřazení hlavního kanálu                                                                                                    | 60                                                                                                    |
|                                                                                                    |                                                                                                    |
| Zobrazení na obrazovce                                                                                                    |                                                                                                    |
| Zobrazení na obrazovce<br>Předvolby uživatele                                                                                                    |                                                                                                    |
| Zobrazení na obrazovce                                                                                                    |                                                                                                    |
| Zobrazení na obrazovce<br>Předvolby uživatele<br>Indikátor REC<br>Miniatura (zmrazení při pořízení)                                                                                                    |                                                                                                    |
| Zobrazení na obrazovce<br>Předvolby uživatele<br>Indikátor REC<br>Miniatura (zmrazení při pořízení)<br>Sekundární monitor (dotykový typ)                                                                                                    |                                                                                                    |
| Zobrazení na obrazovce .<br>Předvolby uživatele .<br>Indikátor REC .<br>Miniatura (zmrazení při pořízení) .<br>Sekundární monitor (dotykový typ) .<br>Připojená zařízení.                                                                                                    |                                                                                                    |
| Zobrazení na obrazovce .<br>Předvolby uživatele .<br>Indikátor REC .<br>Miniatura (zmrazení při pořízení) .<br>Sekundární monitor (dotykový typ) .<br>Připojená zařízení.<br>Čtečka karet/čárového kódu .                                                                                                    | 68<br>69<br>70<br>70<br>70<br>71<br>71                                                                                                 |
| Zobrazení na obrazovce .<br>Předvolby uživatele .<br>Indikátor REC .<br>Miniatura (zmrazení při pořízení) .<br>Sekundární monitor (dotykový typ) .<br>Připojená zařízení.<br>Čtečka karet/čárového kódu .<br>Tiskárna.                                                                                                    |                                                                                                    |
| Zobrazení na obrazovce .<br>Předvolby uživatele .<br>Indikátor REC .<br>Miniatura (zmrazení při pořízení) .<br>Sekundární monitor (dotykový typ) .<br>Připojená zařízení.<br>Čtečka karet/čárového kódu .<br>Tiskárna .<br>Papír.                                                                                                    |                                                                                                    |
| Zobrazení na obrazovce .<br>Předvolby uživatele .<br>Indikátor REC .<br>Miniatura (zmrazení při pořízení) .<br>Sekundární monitor (dotykový typ) .<br>Připojená zařízení.<br>Čtečka karet/čárového kódu .<br>Tiskárna.<br>Papír.<br>Počet kopií.                                                                                                    |                                                                                                    |
| Zobrazení na obrazovce .<br>Předvolby uživatele .<br>Indikátor REC .<br>Miniatura (zmrazení při pořízení) .<br>Sekundární monitor (dotykový typ) .<br>Připojená zařízení.<br>Čtečka karet/čárového kódu .<br>Tiskárna.<br>Papír.<br>Počet kopií.<br>Počet na stránce .                                                                                                    |                                                                                                    |
| Zobrazení na obrazovce .<br>Předvolby uživatele .<br>Indikátor REC .<br>Miniatura (zmrazení při pořízení) .<br>Sekundární monitor (dotykový typ) .<br>Připojená zařízení.<br>Čtečka karet/čárového kódu .<br>Tiskárna.<br>Papír.<br>Počet kopií.<br>Počet na stránce .<br>Automatický tisk .                                                                                                    |                                                                                                    |
| Zobrazení na obrazovce .<br>Předvolby uživatele .<br>Indikátor REC .<br>Miniatura (zmrazení při pořízení) .<br>Sekundární monitor (dotykový typ) .<br>Připojená zařízení.<br>Čtečka karet/čárového kódu .<br>Tiskárna .<br>Papír .<br>Počet kopií .<br>Počet na stránce .<br>Automatický tisk .<br>Logo.                                                                                                    |                                                                                                    |
| Zobrazení na obrazovce .<br>Předvolby uživatele .<br>Indikátor REC .<br>Miniatura (zmrazení při pořízení) .<br>Sekundární monitor (dotykový typ) .<br>Připojená zařízení.<br>Čtečka karet/čárového kódu .<br>Tiskárna.<br>Papír.<br>Počet kopií.<br>Počet na stránce .<br>Automatický tisk .<br>Logo.<br>Soubor loga .                                                                                                    |                                                                                                    |
| Zobrazení na obrazovce .<br>Předvolby uživatele .<br>Indikátor REC .<br>Miniatura (zmrazení při pořízení) .<br>Sekundární monitor (dotykový typ) .<br>Připojená zařízení.<br>Čtečka karet/čárového kódu .<br>Tiskárna.<br>Papír.<br>Počet kopií.<br>Počet kopií.<br>Počet na stránce .<br>Automatický tisk .<br>Logo.<br>Soubor loga .<br>Záhlaví.                                                                                                    | 68<br>69<br>70<br>70<br>71<br>71<br>71<br>71<br>71<br>71<br>71<br>71<br>71<br>71<br>71<br>71                                           |
| Zobrazení na obrazovce .<br>Předvolby uživatele .<br>Indikátor REC .<br>Miniatura (zmrazení při pořízení) .<br>Sekundární monitor (dotykový typ) .<br>Připojená zařízení.<br>Čtečka karet/čárového kódu .<br>Tiskárna .<br>Papír.<br>Počet kopií.<br>Počet na stránce .<br>Automatický tisk .<br>Logo.<br>Soubor loga .<br>Záhlaví.<br>Zápatí 1 až Zápatí 5 .                                                                                              |                                                                                                    |
| Zobrazení na obrazovce .<br>Předvolby uživatele .<br>Indikátor REC .<br>Miniatura (zmrazení při pořízení) .<br>Sekundární monitor (dotykový typ) .<br>Připojená zařízení.<br>Čtečka karet/čárového kódu .<br>Tiskárna.<br>Papír.<br>Počet kopií.<br>Počet kopií.<br>Počet na stránce .<br>Automatický tisk .<br>Logo.<br>Soubor loga .<br>Záhlaví.<br>Zápatí 1 až Zápatí 5 .<br>Myš.                                                                       | 68<br>68<br>69<br>70<br>70<br>71<br>71<br>71<br>71<br>71<br>71<br>71<br>71<br>71<br>71<br>71<br>71<br>71<br>71                         |
| Zobrazení na obrazovce .<br>Předvolby uživatele .<br>Indikátor REC .<br>Miniatura (zmrazení při pořízení) .<br>Sekundární monitor (dotykový typ) .<br>Připojená zařízení.<br>Čtečka karet/čárového kódu .<br>Tiskárna.<br>Papír.<br>Počet kopií.<br>Počet kopií.<br>Počet na stránce .<br>Automatický tisk .<br>Logo.<br>Soubor loga .<br>Záhlaví.<br>Zápatí 1 až Zápatí 5 .<br>Myš.<br>Velikost ukazatele .                                               | 68<br>68<br>69<br>70<br>71<br>71<br>71<br>71<br>71<br>71<br>71<br>71<br>71<br>71<br>71<br>71<br>71<br>71<br>71                         |
| Zobrazení na obrazovce .<br>Předvolby uživatele .<br>Indikátor REC .<br>Miniatura (zmrazení při pořízení) .<br>Sekundární monitor (dotykový typ) .<br>Připojená zařízení.<br>Čtečka karet/čárového kódu .<br>Tiskárna .<br>Papír.<br>Počet kopií.<br>Počet kopií.<br>Počet na stránce .<br>Automatický tisk .<br>Logo .<br>Soubor loga .<br>Záhlaví.<br>Zápatí 1 až Zápatí 5 .<br>Myš.<br>Velikost ukazatele .<br>Automatické skrvtí ukazatele             | 68<br>68<br>69<br>70<br>71<br>71<br>71<br>71<br>71<br>71<br>71<br>71<br>71<br>71<br>71<br>71<br>71<br>71<br>71<br>71<br>71<br>71       |
| Zobrazení na obrazovce .<br>Předvolby uživatele .<br>Indikátor REC .<br>Miniatura (zmrazení při pořízení) .<br>Sekundární monitor (dotykový typ) .<br>Připojená zařízení.<br>Čtečka karet/čárového kódu .<br>Tiskárna.<br>Papír.<br>Počet kopií.<br>Počet kopií.<br>Počet na stránce .<br>Automatický tisk .<br>Logo.<br>Soubor loga .<br>Záhlaví.<br>Zápatí 1 až Zápatí 5 .<br>Myš.<br>Velikost ukazatele .<br>Automatické skrytí ukazatele .<br>Systém   | 68<br>68<br>69<br>70<br>71<br>71<br>71<br>71<br>71<br>71<br>71<br>71<br>71<br>71<br>71<br>71<br>71<br>71<br>71<br>71<br>71<br>71<br>71 |
| Zobrazení na obrazovce .<br>Předvolby uživatele .<br>Indikátor REC .<br>Miniatura (zmrazení při pořízení) .<br>Sekundární monitor (dotykový typ) .<br>Připojená zařízení.<br>Čtečka karet/čárového kódu .<br>Tiskárna.<br>Papír.<br>Počet kopií.<br>Počet kopií.<br>Počet na stránce .<br>Automatický tisk .<br>Logo.<br>Soubor loga .<br>Záhlaví.<br>Zápatí 1 až Zápatí 5 .<br>Myš.<br>Velikost ukazatele .<br>Automatické skrytí ukazatele .<br>Systém . |                                                                                                    |

## Nastavení nahrávání

# 1 V hlavní nabídce klepněte na položku "Nastavení nahrávání".

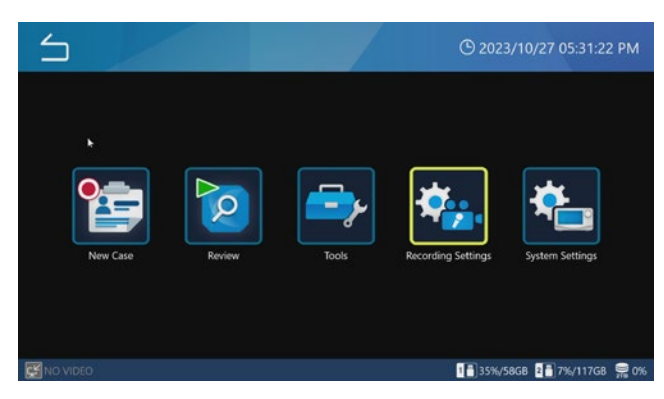

Nabídka nastavení se zobrazí na monitoru a displeji.

## 2 Klepněte na ikonu nastavení, které chcete změnit.

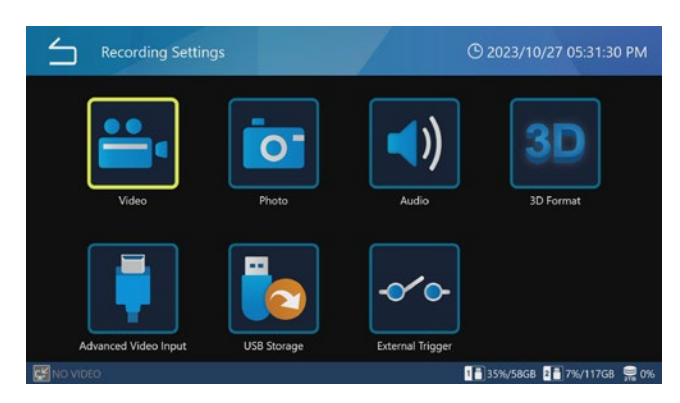

# 3 Klepněte na hodnotu nastavení nebo zadejte číslo pro nastavení nebo položku výběru.

Klepněte na ikonu Zpět ( vlevo nahoře pro návrat na předchozí obrazovku bez změny nastavení.

# 4 Klepněte na ikonu Zpět (≦) pro návrat na domácí obrazovku.

## Provedení nastavení systému

1 Klepněte na položku "Systémová nastavení" v hlavní nabídce.

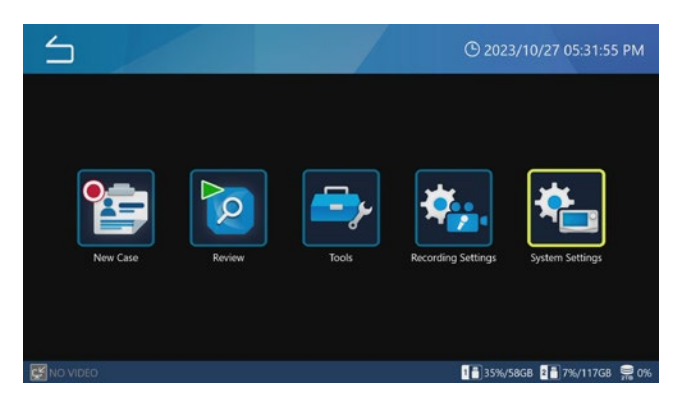

2 Klepněte na ikonu nastavení, které chcete změnit.

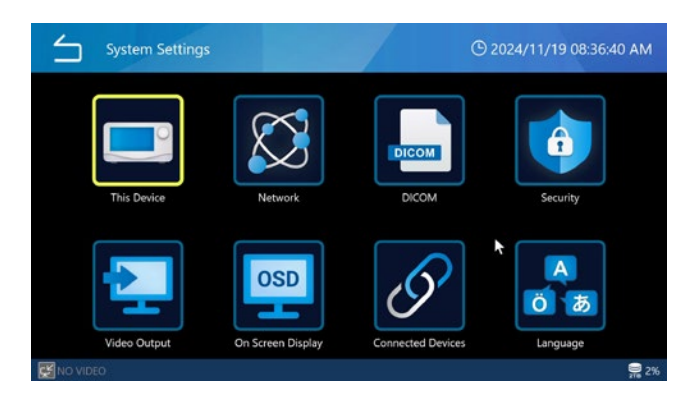

## 3 Klepněte na hodnotu nastavení nebo zadejte číslo pro nastavení nebo položku výběru.

Klepněte na ikonu Zpět (🖆) vlevo nahoře pro návrat na předchozí obrazovku bez změny nastavení.

# 4 Klepněte na ikonu Zpět (≦) pro návrat na domácí obrazovku.

# Použití nabídky "Nastavení nahrávání"

Lze provést nastavení nahrávání.

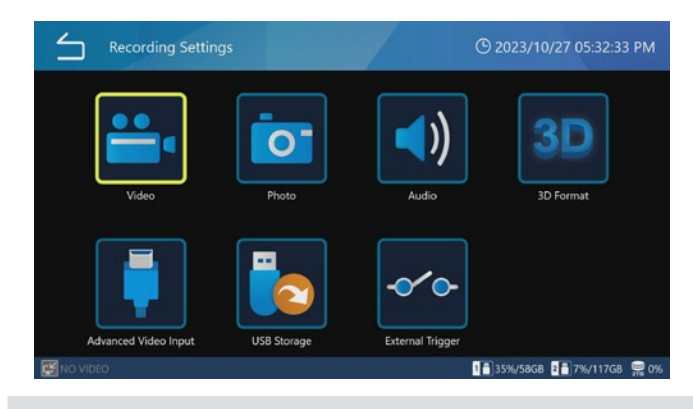

## Video

| L Video                 | © 2024/06/25 07:51:48 PM |
|-------------------------|--------------------------|
| File Format             | MP4                      |
| Encoding Format         | H.264                    |
| Quality (4K UHD+HD)     | SQ (Standard)            |
| File Division Size      | 4GB                      |
| PIP/PBP Recording       | OFF ►                    |
| Proxy Recording         | ON                       |
| Frame Skin Recording    | OFF                      |
| 📅 🚺 NO VIDEO 🔽 NO VIDEO | <u></u> 2%               |

## Souborový formát

Možnosti:

MP4 (výchozí)

ΤS

Pro přehrávání na této jednotce je doporučen formát "MP4".

## Formát šifrování

Možnosti:

H.264 (výchozí)

H.265

Pokud je formát video souboru TS, je zapnutý pouze H.264.

## Kvalita (4K UHD · HD)

| EQ (25 Mbps · 8 Mbps)   | vysoká komprese (prostorově úsporná<br>kvalita) |
|-------------------------|-------------------------------------------------|
| SQ (50 Mbps · 12 Mbps)  | standardní kvalita (výchozí)                    |
| HQ (100 Mbps · 20 Mbps) | ) vysoká kvalita                                |
| XQ (150 Mbps · 50 Mbps) | nejvyšší kvalita                                |
|                         |                                                 |

## POZNÁMKA

Existují horní meze pro 3D dvojitý datový tok, velikost

rozdělení video souboru "1 GB" a proxy nahrávání. Nastavte hodnotu pod horní mezí uvedenou v popisu každé položky.

## Velikost rozdělení souborů

Možnosti: 1 GB 4 GB (výchozí) Žádné

## POZNÁMKA

Když je Velikost rozdělení souboru nastavena na "1 GB", nastavte kvalitu záznamu videa na "HQ" nebo nižší.

## Nahrávání PIP/PBP

Při použití dvoukanálového vstupu můžete nahrávat snímky typu PIP (obraz v obraze) nebo PBP (obraz vedle obrazu) jako simultánní záznam na dvě obrazovky. Pro zajištění řádného nahrávání musí být splněny následující podmínky:

- Video vstup CH2 musí být nastaven na ZAP.
- 3D musí být nastaveno na VYP.
- CH1 i CH2 musí přijímat platné video vstupy s rozlišením 1920 × 1200 nebo nižším.

Při nahrávání statických snímků nelze provádět záznam typu PIP/PBP.

#### Nahrávání videa PIP/PBP

Pro simultánní nahrávání dvou videí vyberte jednu z následujících tří možností:

| $\leq$ | Video   PIP/PBP Recording   Mode | /           | () 2024/06/25 07:52:13 PM |
|--------|----------------------------------|-------------|---------------------------|
|        | С                                | )FF         |                           |
|        | PBP (Picture                     | by Picture) |                           |
|        | PIP (Picture                     | in Picture) |                           |
|        |                                  |             |                           |
|        |                                  |             |                           |
|        |                                  |             |                           |
|        |                                  |             |                           |
| H INO  | VIDEO 2 NO VIDEO                 |             | 🛒 2%                      |

## PBP (obraz vedle obrazu)

Nahrává s užitím režimu PBP.

Během záznamu PBP jsou videa, která vstupují přes CH1/CH2, nahrávána vedle sebe.

| Mode                     | PBP (Picture by Picture) |
|--------------------------|--------------------------|
| Main Channel Assignment  | Channel 1                |
| PIP Size                 | Small                    |
| PIP Position             | Bottom-Right             |
| PIP Alignment Horizontal |                          |
| PIP Alignment Vertical   |                          |

Video vstup vlevo je hlavní kanál, vpravo je vedlejší kanál. Když se video nenahrává, lze hlavní kanál přepínat přejetím prstu po dotykovém displeji (mimo Režimu externího dotykového displeje 2).

Během záznamu PBP se v pravém horním rohu obrazovky zobrazí následující indikátor nahrávání.

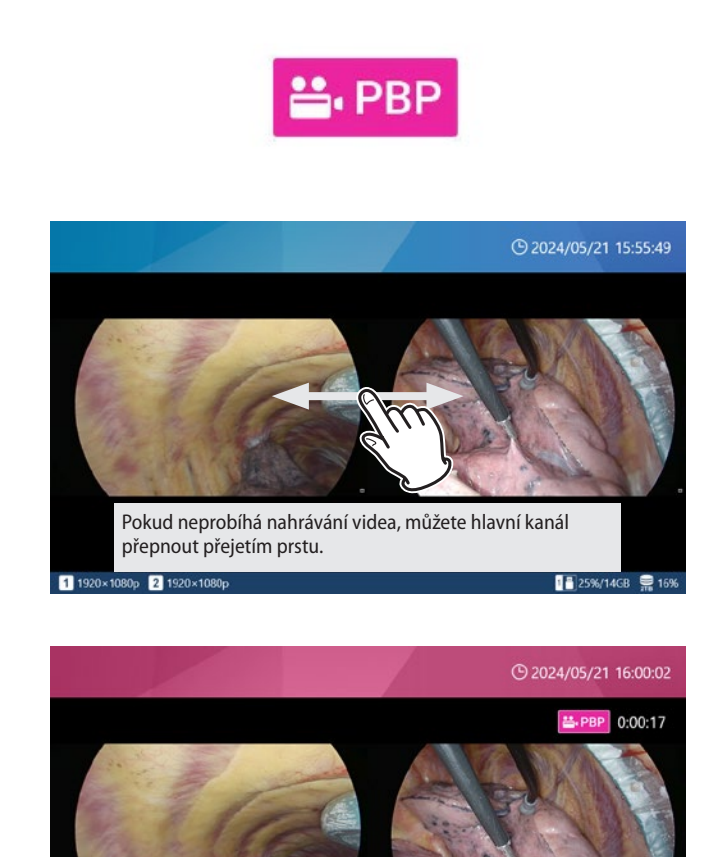

video vstupu hlavního kanálu.

- Rozlišení nahrávaného videa je rovnoměrně rozděleno na levou a pravou stranu, přičemž hlavní kanál je vlevo a vedlejší kanál vpravo.
- Video z každého kanálu je umístěno tak, aby bylo zapsáno do rovnoměrně rozdělených levých a pravých oblastí při zachování poměru stran.

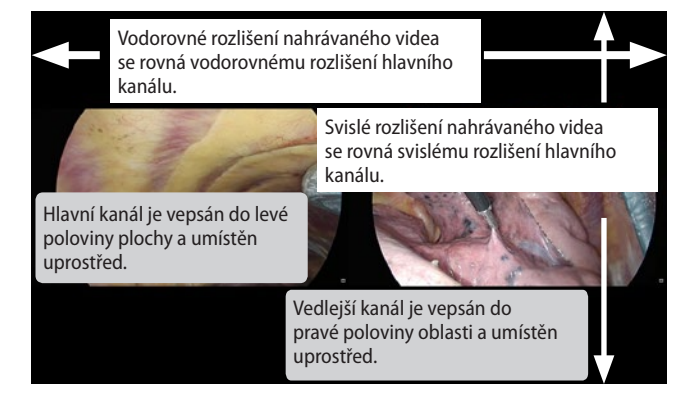

PIP (obraz v obraze)

Nahrává s užitím režimu PIP.

Když je zapnuto nahrávání typu PIP, je vedlejší kanál během nahrávání umístěn uvnitř hlavního kanálu.

Video vstup, který zabírá celou oblast záznamu, je hlavní kanál, a malý video vstup umístěný v něm je vedlejší kanál.

| $\leq$ | Video   PIP/PBP Recording | O 2024/06/25 07:52:41 PM |
|--------|---------------------------|--------------------------|
|        | Mode                      | PIP (Picture in Picture) |
|        | Main Channel Assignment   | Channel 1                |
|        | PIP Size                  | Small                    |
|        | PIP Position              | Bottom-Right             |
|        | PIP Alignment Horizontal  | 3 %                      |
|        | PIP Alignment Vertical    | 5 %                      |
|        |                           |                          |
| 👪 🚺 NC | VIDEO 2 NO VIDEO          | <b>2</b> %               |

Máte možnost určit velikost vložení, umístění a polohu vedlejšího kanálu. Když se video nenahrává, můžete hlavní kanál přepnout stažením/roztažením dvou prstů na dotykovém displeji (mimo Režimu externího dotykového displeje 2).

Během záznamu PIP se v pravém horním rohu obrazovky zobrazí následující indikátor nahrávání.

Během nahrávání videa PBP je rozlišení a uspořádání nahrávaného videa následující:

\$20240521155945 2024/05/21 15:59:45

2 1

• Celkové rozlišení nahrávaného videa se řídí rozlišením

1 25%/14GB 🚆 16

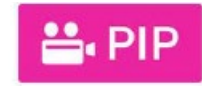

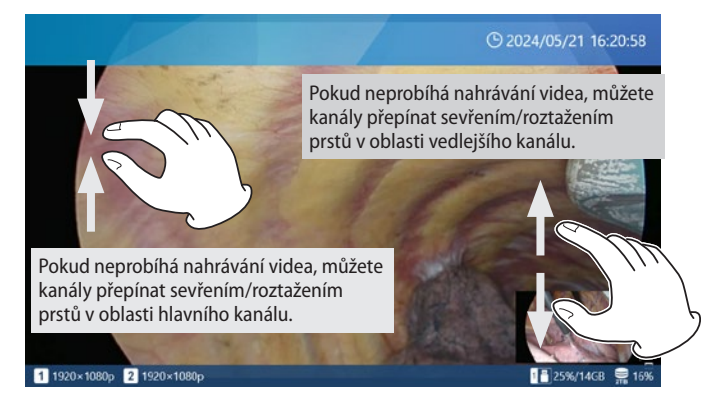

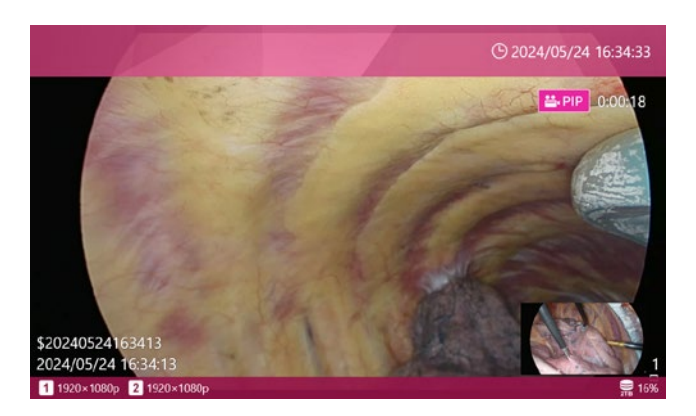

Při nahrávání videa PIP je rozlišení a uspořádání nahrávaného videa následující:

- Celkové rozlišení nahrávaného videa se řídí rozlišením video vstupu hlavního kanálu.
- Hlavní kanál je umístěn přes celé nahrávané video.
- Vedlejší kanál je umístěn na stanovené pozici a s určenou velikostí.

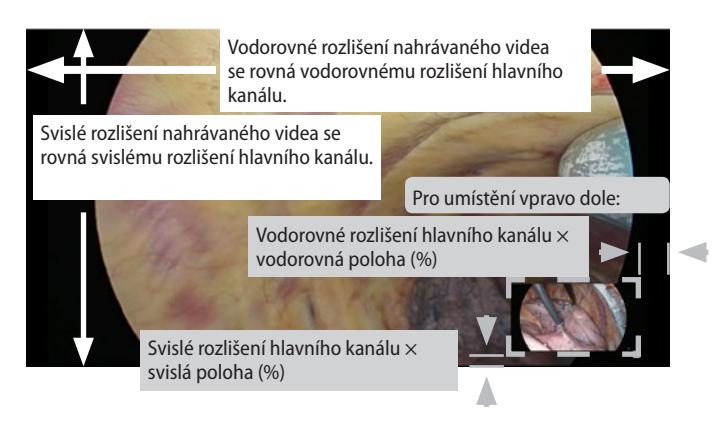

#### VYP

Nahrávání typu PIP a typu PBP nebude provedeno. Výchozí nastavení je "VYP".

## Záznam videa PIP/PBP hlavní kanál

Nastaví hlavní kanál pro nahrávání typu PIP a PBP. Výchozí nastavení je "Video vstup CH1".

## Velikost vložení PIP

Změní velikost vložení vedlejšího kanálu při nahrávání PIP. Svislé rozlišení je určeno jako poměr svislého rozlišení hlavního kanálu, přičemž poměr stran se řídí vstupním videem.

Malá: 1/5 svislého rozlišení hlavního kanálu. Střední: 1/4 svislého rozlišení hlavního kanálu. Velká: 1/3 svislého rozlišení hlavního kanálu Výchozí nastavení je "Malá".

## Pozice vložení PIP

Nastaví pozici vložení vedlejšího kanálu při nahrávání typu PIP do libovolného ze čtyř rohů.

Vlevo nahoře: Umístění do levého horního rohu hlavního kanálu

Vpravo nahoře: Umístění do pravého horního rohu hlavního kanálu

Vlevo dole: Umístění do levého dolního rohu hlavního kanálu

Vpravo dole: Umístění do pravého dolního rohu hlavního kanálu

Výchozí nastavení je "Vpravo dole".

## Vodorovná pozice vložení PIP

Mění vodorovnou pozici (vzdálenost od levého/pravého okraje) vedlejšího kanálu při nahrávání typu PIP.

Určuje velikost bílého prostoru, který má být ponechán od levého nebo pravého okraje hlavního kanálu, v jednotkách procent, přičemž za 100 % se považuje vodorovné rozlišení hlavního kanálu.

Pokud nastavení způsobí, že vedlejší kanál přesahuje oblast videa hlavního kanálu, bude přebytečná část odříznuta. Můžete nastavit hodnotu v rozmezí 0 až 95 %. Výchozí nastavení je "3%".

## Vložení PIP, svislá pozice

Mění svislou pozici (vzdálenost od horního/spodního okraje) vedlejšího kanálu při nahrávání typu PIP.

Určuje velikost bílého prostoru, který má být ponechán od horního nebo dolního okraje hlavního kanálu, v jednotkách procent, přičemž za 100 % se považuje svislé rozlišení hlavního kanálu.

Pokud nastavení způsobí, že vedlejší kanál přesahuje oblast videa hlavního kanálu, bude přebytečná část odříznuta.

Můžete ji nastavit v rozsahu 0 až 95 %.

Výchozí nastavení je "5%".

## Proxy záznam

Pro nahrávání proxy videa vyberte možnost "ZAP" nebo "VYP". Proxy nahrávání je platné, jen když je možnost "Video vstup CH2 platný" v položce "Video vstup" nastavena na "VYP". Proxy nahrávání videa se kromě toho provádí, jen když je vstupní obraz videa 4K (4096 × 2160 nebo 3840 × 2160).

• Výchozí nastavení je "VYP".

Co je proxy nahrávání videa?

Současné nahrávání 4K videa a FHD, pokud jsou na vstupu videosignály 4K.

Vztah mezi původním vstupním rozlišením a rozlišením vytvořeného proxy je následující.

3840×2160 → 1920×1080

4096×2160 → 2048×1080

Funkce automatického ukládání na zařízení USB a automatického přenosu na souborový server mohou v závislosti na svých nastaveních přenášet buď původní (4K), nebo proxy (FHD) snímky.

Pro proxy záznam 3D videa vyberte v nastavení "3D formát" režim "Side by Side", "Top and Bottom" nebo "Line by Line", podle video vstupu. Původní video a proxy video (2D video) se zaznamenávají jen v případě video vstupu 4K a FHD. U video vstupů s jiným rozlišením se zaznamená pouze původní video.

## POZNÁMKA

Při použití proxy záznamu ve stejném PŘÍPADĚ nastavte "Kvalitu video záznamu" na "HQ" nebo nižší.

## Nahrávání s vynecháním snímku

Když je video 4K60 fps vedeno do dvou kanálů, zredukuje se na 30 fps a zaznamená.

Platí pouze pro modely s rozhraním HDMI®.

Pokud je v nastavení "3D" video systému zvoleno "Line by Line", lze do 1 kanálu přijímat 4K60 fps.

U modelů SDI nastavte na "VYP".

• Výchozí nastavení je "VYP".

## POZNÁMKA

Nastavení přepínejte bez příchozích videosignálů nebo po přepnutí nastavení vypněte a zapněte napájení.

#### Pohotovostní čas záznamu

Pokud dojde během nahrávání k přerušení videosignálu, nahrávání se přeruší.

Pokud se videosignál obnoví během času nastaveného v položce "Pohotovostní čas obnovení záznamu", vrátí se jednotka do stavu nahrávání. Pokud se videosignál v určeném čase neobnovi, nahrávání se zastaví.

Výchozí hodnota je "72 hodin".

## Photo

| $\leq$ | Photo                 | / | <b>()</b> 2023/10 | )/27 05:33:10 | D PM |
|--------|-----------------------|---|-------------------|---------------|------|
|        | File Format & Quality |   | JPEG SQ (70       | OKB)          |      |
|        |                       |   |                   |               |      |
|        |                       |   |                   |               |      |
|        |                       |   |                   |               |      |
|        |                       |   |                   |               |      |
|        |                       |   |                   |               |      |
| NO VIE | EO                    |   | 1 35%/58GB        | 2 7%/117GB    | 0%   |

## Formát a kvalita souboru

| JPEG EQ (600 KB) | vysoká komprese JPEG (úsporná kvalita<br>šetřící paměť) |
|------------------|---------------------------------------------------------|
| JPEG SQ (700 KB) | standardní kvalita JPEG (výchozí)                       |
| JPEG HQ (2 MB)   | vysoce kvalitní JPEG                                    |
| PNG (6 MB)       | vysoká kvalita                                          |
| TIFF (24 MB)     | vysoká kvalita, bez komprese                            |
|                  |                                                         |

## POZNÁMKA

Pouze formát JPEG má různá nastavení kvality záznamu. Nastavení formátů PNG a TIFF jsou ve vysoké kvalitě.

## Audio

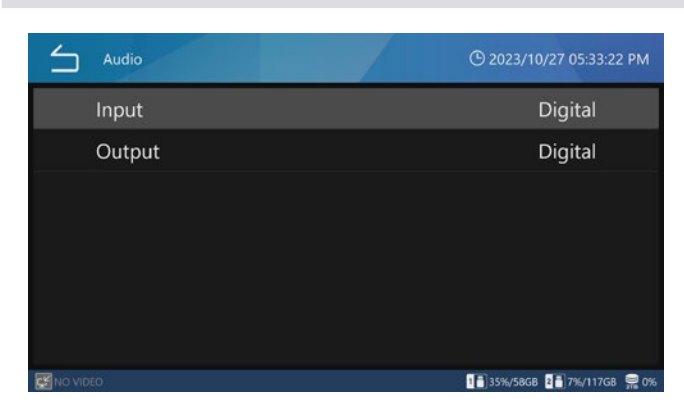

#### Vstup

| Digitální | Digitální záznam vstupních audiosignálů<br>(výchozí).                                         |
|-----------|-----------------------------------------------------------------------------------------------|
| Analogový | Záznam audiosignálů vstupujících přes<br>vstupní konektory AUDIO na zadní<br>straně jednotky. |

#### POZNÁMKA

Před napájením zařízení připojte mikrofon.

Pokud audio z mikrofonu není rozpoznáno, přepněte Audio vstup na "Digitální", a pak zpět na "Analogový".

#### Výstup

| VYP       | Nevede audiosignály na výstup.                                                                  |
|-----------|-------------------------------------------------------------------------------------------------|
| Digitální | Digitální výstup zaznamenaných<br>audiosignálů (HDMI) (výchozí).                                |
| Analogový | Výstup zaznamenaných audiosignálů<br>přes výstupní konektory AUDIO na zadní<br>straně jednotky. |

# 3D formát

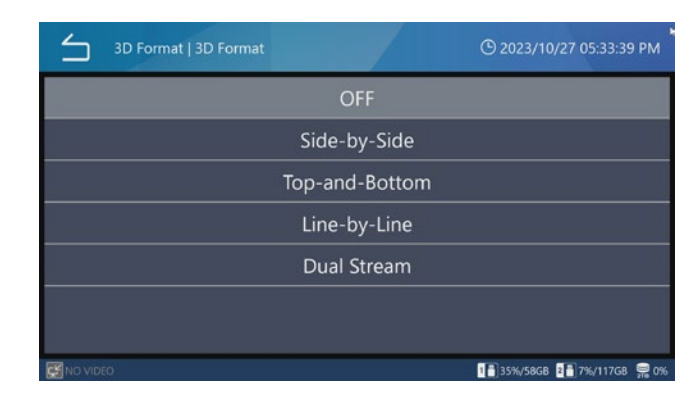

#### 3D formát

Možnosti:

VYP (výchozí) Side by Side Top and Bottom Line by Line Duální datový tok

- Pokud do tohoto výrobku nevstupuje zvolený signál, zobrazí se v levém dolním rohu displeje dialog "ŽÁDNÉ VIDEO" a při pokusu o provedení záznamu dialog "Žádný video vstup" a snímky nelze zaznamenat.
- Pokud je nastavení videosystému "3D" nastaveno na "Line by Line", lze do 1 kanálu přijímat 4K60 fps.

## Rozšířený video vstup

Konfigurujte nastavení video vstupu.

Bližší informace najdete v části Přípravy pro dvoukanálové a 3D nahrávání na strana 28.

## Úložiště USB

Tato nastavení použijte k zaznamenávání videí a fotografií nejen na interní pevný disk (iHDD), ale také na paměťová zařízení USB připojená k jednotce.

| USB Storage           | () 2023/10/27 05:59:50 PM                |
|-----------------------|------------------------------------------|
| USB 1 Video           | ON                                       |
| USB 1 Video File Type | Original                                 |
| USB 1 Photo           | ON                                       |
| USB 2 Video           | ON                                       |
| USB 2 Video File Type | Original                                 |
| USB 2 Photo           | ON                                       |
| Low Capacity Warning  | 95 % (I Icod)<br>133%/5868 887%/11768 景애 |

#### USB 1 Video

| ZAP | Nahrávat video na USB 1. (Výchozí) |
|-----|------------------------------------|
| VYP | Nenahrávat video na USB 1.         |

#### Režim videa USB 1

Původní Přenáší se video ve vstupním rozlišení. (Výchozí) Proxy Přenáší se video v proxy rozlišení.

#### USB 1 Foto

| ZAP | Nahrávat foto na USB 1. (Výchozí) |
|-----|-----------------------------------|
| VYP | Nenahrávat foto na USB 1.         |

#### USB 2 Video

| ZAP | Nahrávat video na USB 2. (Výchozí) |
|-----|------------------------------------|
| VYP | Nenahrávat video na USB 2.         |

#### Režim videa USB 2

Původní Přenáší se video ve vstupním rozlišení. (Výchozí) Proxy Přenáší se video v proxy rozlišení.

#### USB 2 Foto

| ZAP | Nahrávat foto na USB 2. (Výchozí) |
|-----|-----------------------------------|
| VYP | Nenahrávat foto na USB 2.         |

#### Upozornění na nízkou kapacitu

| 0                       | Neupozornit na nízkou kapacitu.                                                                                                    |
|-------------------------|----------------------------------------------------------------------------------------------------|
| Procentuální<br>hodnota | Vydat výstražné hlášení a zvuk, když<br>využité místo na paměťovém zařízení<br>USB překročí nastavenou hodnotu<br>(výchozí: 95 %). |

# DŮLEŽITÉ UPOZORNĚNÍ

- Pokud je nastaveno na "ZAP", zkopírují se všechna nově zaznamenaná videa/fotografie automaticky na paměťová zařízení USB připojená k příslušným portům USB. Slouží k zajištění dostatku volného místa na paměťových zařízeních USB.
- Videozáznamy jsou rozděleny a kopírovány v intervalech. Pokud se paměťové zařízení během nahrávání videa zaplní, zkopírují se data až do tohoto okamžiku. Protože poslední videozáznam nebyl zkopírován celý, bude po připojení nového paměťového zařízení zkopírován znovu od začátku.
- Pokud se médium během přenosu/kopírování zaplní, nebyly snímky exportovány správně. Přeneste/ zkopírujte je manuálně na médium s dostatečným množstvím volného místa.
- Pokud je v nabídce "Zabezpečení" u položky "Export zařízení USB" nastavena možnost "Vypnuto", výběr úložiště USB zšedne a nelze jej vybrat. Kromě toho nebude proveden automatický záznam na USB1 a USB2.
- Pokud je typ videa nastaven na "Proxy", bude v případě, že nebylo zaznamenáno proxy video, přenášeno video ve vstupním rozlišení.

## Externí spoušť

Proveďte tato nastavení, abyste mohli používat externí přepínače a jiné spouště pro ovládání nahrávání videa a pořizování fotografií.

| External Trigger           | O 2023/10/27 06:00:02 PM       |
|----------------------------|--------------------------------|
| CH1 & CH2 Video Input Sync | Asynchronous                   |
| Trigger 1 (L)              | OFF                            |
| Trigger 1 (R)              | OFF                            |
| Trigger 2 (L)              | OFF                            |
| Trigger 2 (R)              | OFF                            |
|                            |                                |
|                            |                                |
| MO VIDEO                   | 1 a)35%/58G8 2 a)7%/117G8 👷 0% |

Pomocí stereo mini konektorů připojte jeden nebo dva externí přepínače ke konektorům TRIGGER 1 a 2 na zadní straně.

| GND R L |
|---------|

Aby externí přepínač fungoval jako spoušť, ujistěte se, že elektricky propojuje R a GND nebo L a GND.

# DŮLEŽITÉ UPOZORNĚNÍ

• Při použití mono konektorů nastavte R na VYP.

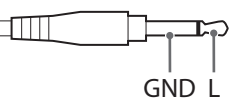

- Při použití L nebo R jen jako spouště nastavte na ZAP pouze ten, který se používá (L nebo R). Nepoužívaný nastavte na VYP.
- Pokud L i R nastavíte pro stejný konektor, bude správně fungovat, pokud bude svorka L nebo R vždy připojena ke GND.
- Pokud jsou svorky L/R a GND zkratovány kontaktním přepínačem a napětí mezi svorkami klesne pod 1,4 V, spoušť se přepne na ZAP.

## Synchronizace kanálů

Klepněte na "Externí spoušť" a poté klepněte na "Synchronizace video vstupu CH1 a CH2".

## Asynchronní:

Každý vstupní kanál pracuje samostatně.

Spoušť 1 (L) a Spoušť 1 (R) řídí provoz vstupního kanálu 1. Spoušť 2 (L) a Spoušť 2 (R) řídí provoz vstupního kanálu 2.

#### Synchronní:

Aktivace Spouště 1 nebo Spouště 2 způsobí, že oba vstupní kanály 1 a 2 provedou stejnou operaci.

#### Kombinace

Existují případy, kdy chcete nahrávat videa ze vstupních kanálů 1 a 2, ale časování a trvání nahrávek se pro každý kanál liší.

- V tomto režimu budou mít zaznamenané soubory stejnou délku, což umožňuje porovnávat přehrávané snímky obou kanálů současně, takže je vhodné vždy porovnávat snímky se stejným uplynulým časem.
   Příjem externí spouště probíhá asynchronně, přičemž spoušť 1 ovládá CH1 a spoušť 2 ovládá CH2.
- Nahrávání se nespustí na kanálu, který při zahájení nahrávání nemá žádný video vstup.
- Podrobnější informace naleznete v níže uvedených příkladech.

| Stav záznamu řízený vstupem |             | Skutečný stav záznamu |
|-----------------------------|-------------|-----------------------|
| spouště                     |             |                       |
| CH1                         | CH2         |                       |
| Pause                       | Stop        |                       |
| (Přerušení)                 | stop        | Pause (Preruseni)     |
| C.                          | Pause       | Pause (Přerušení)     |
| stop                        | (Přerušení) |                       |
| Nahrávání                   | Stop        | Nahrávání             |
|                             | Pause       | Nahrávání             |
| Nafifavafii                 | (Přerušení) |                       |
| Stop                        | Nahrávání   | Nahrávání             |
| Pause                       | Nobrávání   |                       |
| (Přerušení)                 | INAMAVAM    | Naniavani             |

 I v případě, že se během nahrávání ztratí všechny videosignály, bude nahrávání po 1 minutě pokračovat bez přechodu do stavu přerušení.

## Nastavení a příklady kombinace

Video vstup: CH1, CH2 (dvoukanálový vstup)

Synchronizace kanálů: Kombinace

Spoušť 1 (L): nahrávání videa přerušeno (pauza)

Spoušť 1 (R): VYP

Spoušť 2 (L): nahrávání videa přerušeno (pauza)

Spoušť 2 (R): VYP

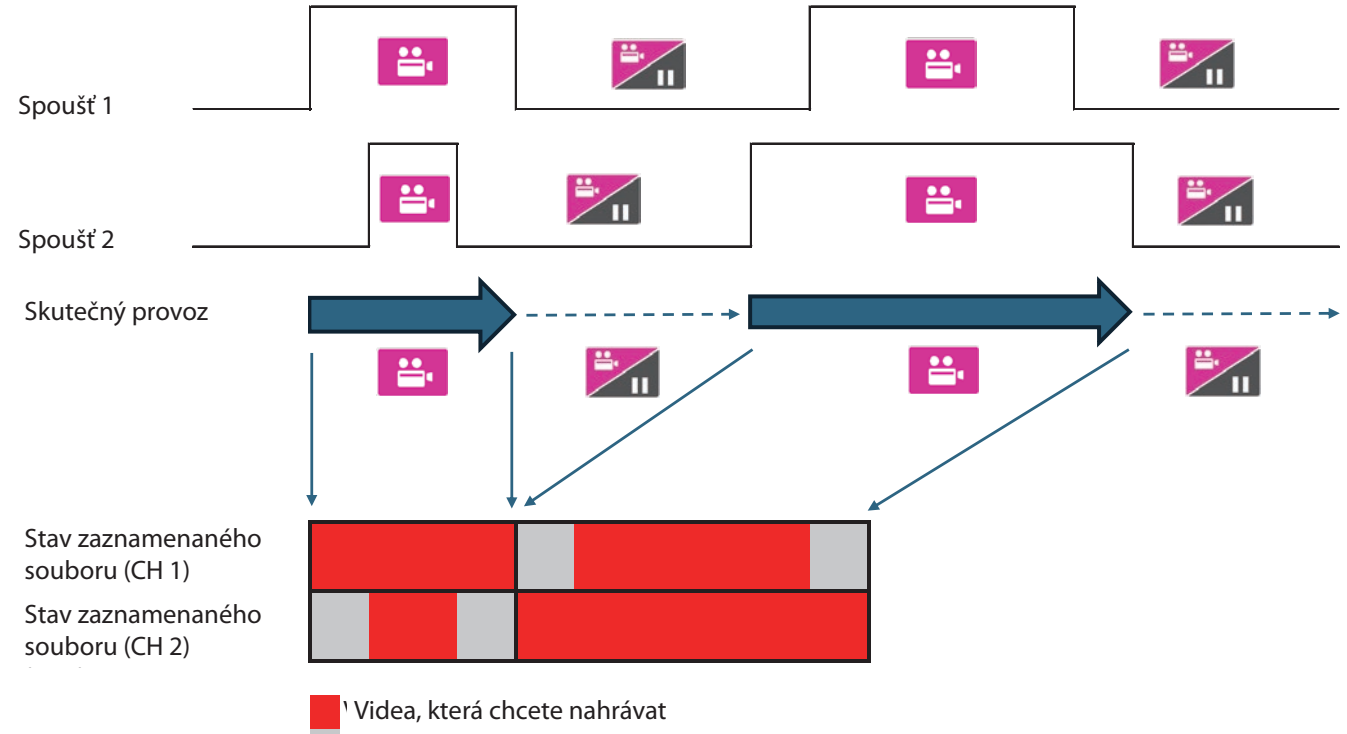

Videa, která nechcete nahrávat

## Spoušť1 (L), Spoušť1 (R), Spoušť2 (L), Spoušť2 (R)

Jednotlivě nastavte operace pro kanály L a R konektorů TRIGGER 1 a TRIGGER 2.

| VYP                                   | Spoušť vypnutá (výchozí).                                                                                    |
|---------------------------------------|----------------------------------------------------------------------------------------------------|
| Photo Capture                         | Pořídí jednu fotografii při každém<br>sepnutí kontaktního přepínače.                                         |
| Video REC Start ⇔<br>Pause            | Střídavě spouštějte a přerušujte<br>nahrávání videa. (Spuštění při přerušení,<br>přerušení při nahrávání.)   |
| Video REC Stop                        | Zastavení nahrávání videa při sepnutí<br>kontaktního přepínače.                                              |
| HOLD to Video REC & UNHOLD to Pause   | &Video se nahrává, když je kontaktní<br>přepínač sepnutý. Přeruší se při jeho<br>rozepnutí.                  |
| HOLD to Video REC &<br>UNHOLD to Stop | &Video se nahrává, když je kontaktní<br>přepínač sepnutý. Zastaví se při jeho<br>rozepnutí.                  |
| Video REC Start ⇔<br>Stop             | Střídavé spuštění a zastavení nahrávání<br>videa. (Spuštění, když je zastaveno,<br>zastavení při nahrávání.) |
| Video REC Start ⇔<br>Close            | Spuštění a zastavení nahrávání videa<br>a uzavření případu.                                                  |

#### VYP

Operace spouště je neplatná.

#### Photo Capture

Při každém zapnutí spouště je pořízena fotografie.

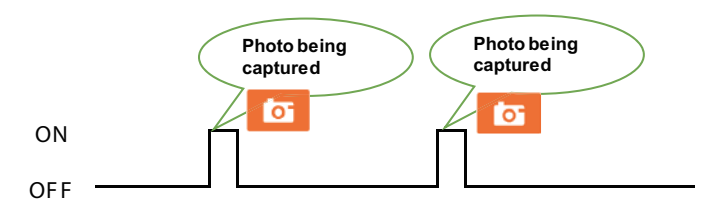

#### Video REC Start 🗇 Pause

Zapněte spoušť pro spuštění nahrávání videa. Znovu zapněte spoušť pro přerušení. Zapnutí spouště v tomto stavu znovu spustí nahrávání videa.

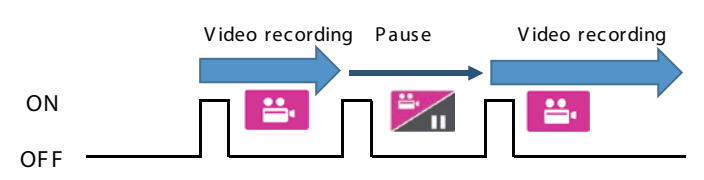

#### Video REC Stop

Zapněte spoušť během nahrávání videa pro zastavení nahrávání.

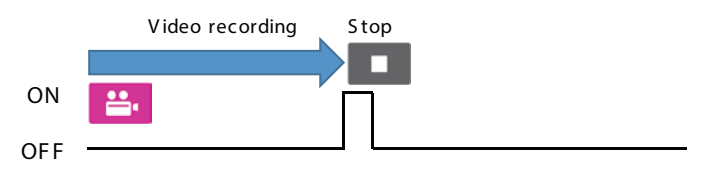

#### HOLD to Video REC & UNHOLD to Pause

Zapněte spoušť pro spuštění nahrávání videa. Znovu zapněte spoušť pro přerušení. Zapnutí spouště v tomto stavu znovu spustí nahrávání videa.

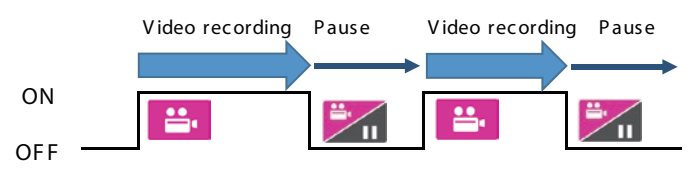

#### HOLD to Video REC & UNHOLD to Stop

Video se nahrává, jen když je spoušť v poloze ZAP, a zastaví se, jakmile je přepnuta na VYP.

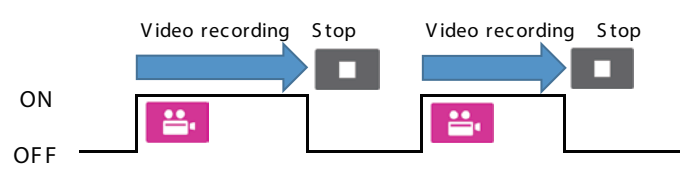

#### Video REC Start 🗇 Stop

Zapněte spoušť pro spuštění nahrávání videa. Znovu zapněte spoušť pro přerušení. Zapnutí spouště v tomto stavu znovu spustí nahrávání videa.

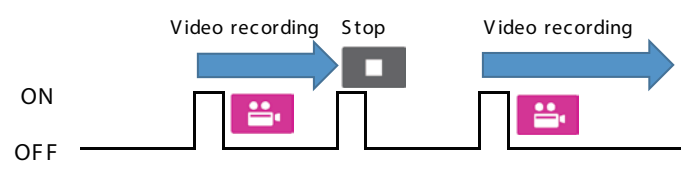

#### Video REC Start 🖙 Close

Zapněte spoušť pro spuštění nahrávání videa. Znovu zapněte spoušť pro zastavení nahrávání a ukončení vyšetření/zákroku.

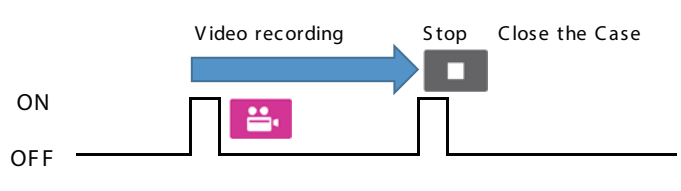

# Použití nabídky "Nastavení systému"

Můžete provést nastavení systému.

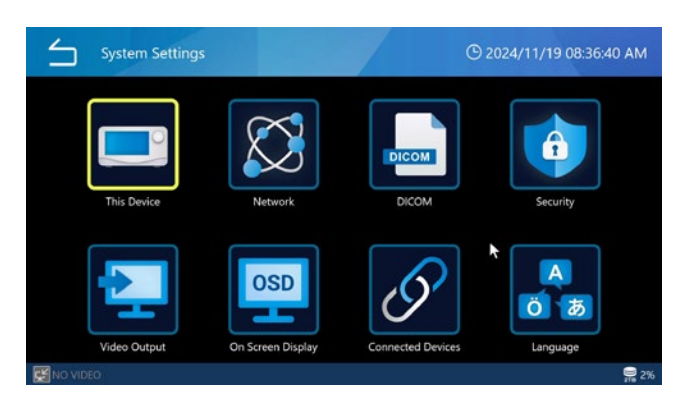

Následující položky nabídky na obrazovce "Systém" lze vybrat, když jste přihlášeni jako Správce nebo když je vypnuto "Přihlášení uživatele".

- Uvolnit místo (iHDD)
- Upozornění na nízkou kapacitu (iHDD)
- Zvukový signál
- Čas

# Toto zařízení

| This Device               | ⊙ 11/10/2024 08:46:13 PM    |
|---------------------------|-----------------------------|
| Free Up Space (iHDD)      | 10 %                        |
| Low Capacity Warning (iHI | DD) 95 % (Used)             |
| Storage Devices Usage     | % (Used)                    |
| Beep Sound                | ON                          |
| Time                      | (UTC-08:00) US/Canada PST 🕨 |
| Date Format               | MM/DD/YYYY                  |
|                           |                             |
| NO VIDEO                  | 🚍 29                        |

## Uvolnit místo (iHDD)

Množství místa na interním pevném disku, dostupného pro záznam, lze nastavit v procentech. Při každém spuštění UR-NEXT 4K proběhne kontrola volného místa na iHDD. Pokud nedosahuje procenta celkové kapacity určené pro záznam, jednotka automaticky uvolní místo odstraněním nejstarších souborů.

V zájmu efektivního využití iHDD nastavte tuto hodnotu co nejmenší. Výchozí nastavení je "10 %".

# DŮLEŽITÉ UPOZORNĚNÍ

- Automaticky odstraněné soubory nelze obnovit.
   Potřebné soubory co nejdříve uložte například na síťový server nebo na paměťové zařízení USB.
- Po uvolnění určeného místa musí být UR-NEXT 4K restartován. Pokud není proveden restart, není funkce aktivována, takže během nahrávání může dojít k vyčerpání volného místa na HDD. Doporučujeme vypnout jednotku jednou denně.
- Pokud během nahrávání dojde volné místo na iHDD, nahrávání se zastaví a nelze v něm pokračovat.
   V pravém dolním rohu displeje proto zkontrolujte využité místo na pevném disku a před použitím se ujistěte, že je dostatečné.
- Když využité místo dosáhne 99 %, nahrávání se zastaví, aby mohl iHDD dokončit zpracování. Z tohoto důvodu je maximální množství zobrazené pro využití iHDD 99 procent.

## Upozornění na nízkou kapacitu (iHDD)

Nastavte práh pro zobrazení upozornění na zbývající kapacitu iHDD.

## Využití paměťového zařízení

Určete, jak bude kapacita iHDD a USB média zobrazena v dolní části obrazovky. Můžete si vybrat mezi možnostmi "Míra využití (%)" a "Dostupný čas". Výchozí nastavení je "Míra využití (%)".

Když je vybrána možnost "Míra využití (%)", zobrazí se využití/celková kapacita. Využití se zobrazuje v procentech a celková kapacita v GB nebo TB.

Když je vybrána možnost "Dostupný čas", zobrazí se volné místo jako odhadovaný čas dostupný pro záznam (v hodinách, minutách).

- Pokud záznam na USB není možný, například když je automatické ukládání na USB nastaveno na "VYP" nebo když je kapacita PLNÁ, zobrazí se kapacita USB média jako "Míra využití (%)", i když je vybrána možnost "Dostupný čas".
- Při absenci video vstupu se kapacita zobrazí jako "Míra využití (%)", i když je vybrána možnost "Dostupný čas".
- Při absenci video vstupu se kapacita zobrazí jako "Míra využití (%)", i když je vybrána možnost "Dostupný čas".

## Zvukový signál

Zvolte ZAP/VYP pro zvukový signál během provozu. Výchozí hodnota je "ZAP".

## Čas

Slouží k nastavení interních hodin. Zobrazí se následující obrazovka.

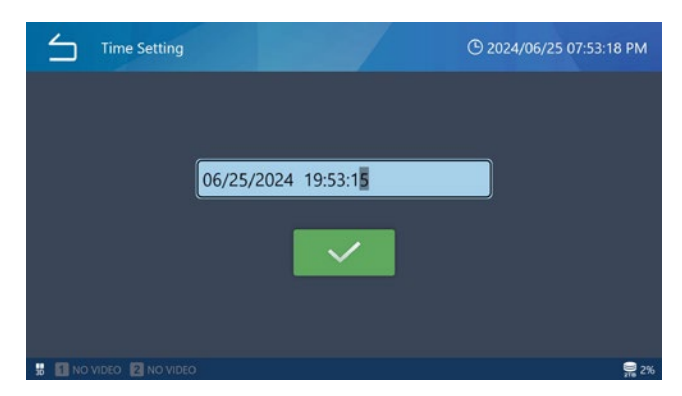

Klepněte na pole datum a čas a zadejte aktuální datum a čas ve formátu měsíc, den, rok, hodina, minuta a sekunda.

## Úprava

Klepnutím na "Změna času" nastavte interní hodiny. Zobrazí se číselné pole. Klepnutím na pole pro zadání data a času zobrazíte vstupní obrazovku.

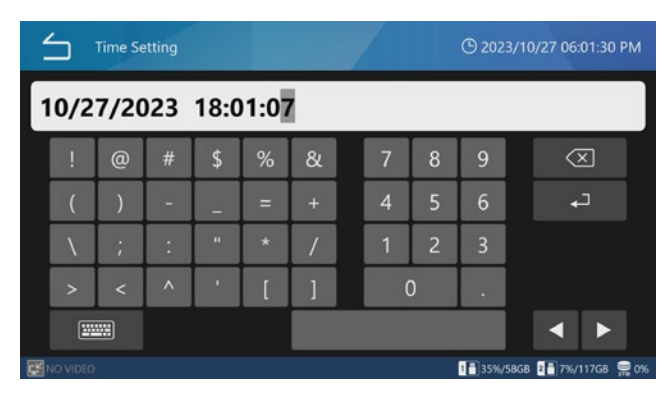

Lomítko (/) a dvojtečka (:) jsou přidány automaticky.

Příklad: Pro 8. března 2023 v 16:7:47 zadejte 03/08/2023 16:07:47

Klepněte na Enter (++) pro potvrzení zadání. Pak klepněte na ikonu zatržítka (</ >

## POZNÁMKA

UR-NEXT 4K má vestavěnou baterii, která pohání jeho interní hodiny. Za běžných podmínek by tato baterie měla vydržet přibližně pět let. Pokud se vybije, nebude možné zobrazit přesné časové údaje. Chcete-li baterii vyměnit, obraťte se na prodejce, u kterého jste jednotku zakoupili.

## Časové pásmo

Nastavte časové pásmo pro oblast použití.

Zvolte je v hodinových krocích v rozmezí od UTC-12:00 do UTC+14:00.

Pokud toto nastavení změníte, čas se automaticky upraví podle zvoleného časového pásma.

Výchozí nastavení je "(UTC+09:00) Tokio, Soul".

#### Letní čas

Přepínejte mezi ZAP/VYP letního času. Výchozí nastavení je "VYP".

## POZNÁMKA

Nastavení časového pásma a letního času ovlivňuje pouze časové značky exportovaných souborů a synchronizaci hodin prostřednictvím NTP.

 Vliv na časové značky exportovaných souborů Cílové souborové systémy USB nebo SMB
 Dopad nastavení časového pásma/letního času exFAT (souborový systém při formátování USB s tímto produktem): Ovlivněno
 NTFS: Ovlivněno
 FAT32: Neovlivněno

exFAT (souborový systém při formátování USB s tímto produktem): Ovlivněno NTFS: Ovlivněno FAT32: Neovlivněno

## Formát data

Klepnutím na "Formát data" nastavíte formát zobrazení data.

- RRRR/MM/DD: Zobrazení v pořadí rok, měsíc a den.
- MM/DD/RRRR: Zobrazení v pořadí měsíc, den a rok.

• DD/MM/RRRR: Zobrazení v pořadí den, měsíc a rok. Výchozí nastavení je "RRRR/MM/DD".

#### POZNÁMKA

Pokud se při přenosu prostřednictvím DICOM nebo SURGEONE liší nastavení mezi záznamem a přenosem, nemusí být datum narození přeneseno správně.

## Síť

Síťová nastavení jsou nezbytná pro přenos videí a fotografií po síti.

## DŮLEŽITÉ UPOZORNĚNÍ

- Nepřipojujte se k síti, dokud nastavení nedokončíte.
- Po změně nastavení sítě vypněte jednou napájení této jednotky, připojte se k síti, a poté napájení zapněte.
- Postupujte podle pokynů správce připojené sítě ohledně nastavení sítě a připojení.

#### Nastavení zařízení

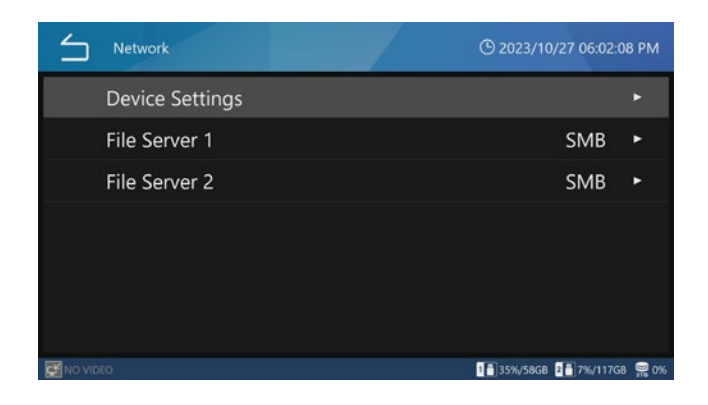

#### Souborový server 1

Proveďte následující nastavení pro souborový server 1. Klepněte na ikonu Zpět (白) pro použití zadané hodnoty.

| DHCP               |                                                                                                    |
|--------------------|----------------------------------------------------------------------------------------------------|
| VYP                | Manuálně nastavte IP adresu, masku<br>podsítě a výchozí bránu a přiřaďte pevnou<br>síťovou adresu.                                                    |
| ZAP                | Získat síťovou adresu automaticky<br>(výchozí).                                                                                                    |
|                    | Je potřebný server DHCP.                                                                                                    |
|                    | Pokud se automatické získání podařilo, lze<br>při tomto nastavení zkontrolovat IP adresu<br>stisknutím tlačítka STOP v prostředí úvodní<br>obrazovky. |
| IP adresa zařízení | Zadejte IP adresu této jednotky.                                                                                                    |
|                    | Výchozí nastavení je "0.0.0.0".                                                                                                    |
| Subnet Mask        | Zadejte masku podsítě této jednotky.                                                                                                    |
|                    | Výchozí nastavení je "0.0.0.0".                                                                                                    |
| Default Gateway    | Zadejte výchozí bránu této jednotky.                                                                                                    |
|                    | Výchozí nastavení je "0.0.0.0".                                                                                                    |

#### Souborový server 2

Každé nastavení je stejné jako u Souborového serveru 2.

#### Wi-Fi

Zobrazit dostupné sítě

| $\leq$ | Network   Device Settings   Wi-Fi | © 2022/08/26 20:24:31 |
|--------|-----------------------------------|-----------------------|
|        | Show Available Networks           |                       |
|        | SSID                              |                       |
|        | Network Security Key              |                       |
|        | DHCP                              | ON                    |
|        | Device IP Address                 | 0.0.0.0               |
|        | Subnet Mask                       | 0.0.0.0               |
|        | Default Gateway                   | 0.0.0.0               |
| K NO V | IDEO                              | 8%                    |

Otevře se seznam dostupných přístupových bodů Wi-Fi<sup>®</sup>. Klepněte na požadovaný přístupový bod pro připojení.

| $\leq$        | Wi-Fi Access Point   | © 2022/04/26 17:11:50 |
|---------------|----------------------|-----------------------|
|               | ·····,               |                       |
|               | TASCAM-Wi-Fi         | Ţ<br>(ĵ;              |
|               | TCJ2068530           | ţ (                   |
|               | TOSASDEV             | ţ (                   |
|               | TWNOS                | f (?                  |
| >             | WARP                 | <b>₽</b> (??          |
| <b>с П</b> ис | o video 🚅 🛛 no video | 1%                    |

Zadejte bezpečnostní klíč sítě a klepněte na zatržítko.

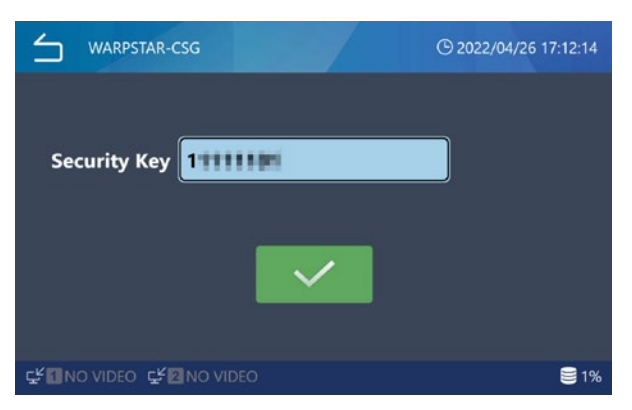

Po navázání připojení se vlevo od názvu přístupového bodu zobrazí ikona připojení.

Podle potřeby zadejte DHCP, IP adresu, masku podsítě a výchozí bránu.

| Wi-Fi Access Point                                                                                                    | © 2022/04/26 17:12:30 |
|----------------------------------------------------------------------------------------------------|-----------------------|
| The second second secon | ÷ 🤅                   |
| 000D                                                                                                    | ţ 🤅                   |
| 000D                                                                                                    | ţ Ś                   |
| AirPor                                                                                                    | £ 🤅                   |
| Buffal                                                                                                    | ÷ 🤅                   |
|                                                                                                    | <u>^</u>              |
| 같 🚺 NO VIDEO 🗳 🖬 NO VIDEO                                                                                                    | হি 🗐 🕅                |

#### IP adresa serveru NTP

Zadejte IP adresu požadovaného serveru NTP.

#### Časový limit komunikace

Zadejte časový limit v sekundách.

Rozsah nastavení: 5-120 (výchozí:10)

#### Souborový server 1

| $\leq$    | Network   File Server 1 | ① Mar/08/2023 04:09:01 PM     |
|-----------|-------------------------|-------------------------------|
|           | Server Mode             | SMB                           |
|           | Server Settings         | Not Registered 🕨              |
|           | Video                   | ON                            |
|           | Video Mode              | Original                      |
|           | Photo                   | ON                            |
|           |                         |                               |
| Ç≝ 1920×1 | 1080p                   | 1 🖥 4%/58GB 💈 🗂 14%/58GB 😂 29 |

Režim serveru

#### SMB

Nastavení serveru

| Cesta k serveru SMB                | Zadejte sdílený název serveru SMB.<br>Lomítka (//) se na začátku vloží<br>automaticky.    |
|------------------------------------|-------------------------------------------------------------------------------------------|
| Uživatelské jméno<br>serveru SMB 1 | Zadejte uživatelské jméno serveru SMB.                                                    |
| Heslo serveru SMB 1                | Zadejte heslo pro Souborový server 1.                                                     |
| Video                              | Zapnout/vypnout automatický přenos<br>videa.                                              |
|                                    | Výchozí: ZAP                                                                              |
| Režim videa                        | Vyberte typ videa, které se má přenášet<br>na souborový server.                           |
|                                    | Původní: Přenáší vstupní video<br>v původním rozlišení. (Výchozí)                         |
|                                    | Proxy: Pokud je na vstupu video 4K,<br>přenese se video konvertované na<br>rozlišení FHD. |
|                                    | Pokud není na vstupu žádné video<br>v rozlišení 4K, vyberte možnost "Původní".            |

| Photo | Zapnout/vypnout automatický přenos<br>fotografií. |
|-------|---------------------------------------------------|
|       | Výchozí: ZAP.                                     |

#### SURGEONE

Nastavení serveru

| IP adresa serveru<br>SURGEONE | Zadejte IP adresu serveru SURGEONE.                                                                                                    |
|-------------------------------|----------------------------------------------------------------------------------------------------|
| Port serveru<br>SURGEONE      | Zadejte port serveru SURGEONE.                                                                                                    |
| Video                         | Zapnout/vypnout automatický přenos<br>videa.                                                                                               |
|                               | Výchozí: ZAP                                                                                                    |
| Režim videa                   | Vyberte typ videa, které se má přenášet<br>na souborový server.                                                                            |
|                               | Původní: Přenáší vstupní video<br>v původním rozlišení. (Výchozí)                                                                          |
|                               | Proxy: Pokud je na vstupu video 4K,<br>přenese se video konvertované na<br>rozlišení FHD.                                                  |
|                               | Pokud není na vstupu žádné video<br>v rozlišení 4K, vyberte možnost "Původní".                                                             |
|                               | Pokud je typ videa nastaven na "Proxy",<br>bude v případě, že nebylo zaznamenáno<br>proxy video, přenášeno video ve vstupním<br>rozlišení. |
| Photo                         | Zapnout/vypnout automatický přenos<br>fotografií.                                                                                          |
|                               | Výchozí: ZAP.                                                                                                    |

#### Souborový server 2

Tato nastavení jsou stejná jako pro Souborový server 1. Při změně režimu serveru se jednotka automaticky restartuje.

## DICOM

Další informace naleznete v samostatném návodu k použití UR-NEXT4K DICOM.

# Zabezpečení

Klepnutím na položku "Zabezpečení" přejděte na obrazovky nastavení.

| Security |                  |    | © 2023/10 | /25 11:25:21 | АМ           |
|----------|------------------|----|-----------|--------------|--------------|
| Login Pa | ssword Option    |    | Er        | nabled       |              |
| User Acc | ount Manageme    | nt |           |              |              |
| User Act | ivity Log Downlo | ad |           |              | ۲            |
| Session  | Timeout Interval |    | 0 Mir     | nute(s)      |              |
| USB Dev  | ice Exporting    |    | Er        | abled        |              |
|          |                  |    |           |              |              |
| NO VIDEO |                  | â  |           | 2 7%/117GB   | <b>9%</b> 0% |

## Možnost přihlašovacího hesla

Vyberte "Možnost přihlašovacího hesla"

Po klepnutí na "Možnost přihlašovacího hesla" vyberte mezi možnostmi "Zapnuto" a "Vypnuto".

Výchozí nastavení je "Vypnuto".

Pokud pro "Přihlášení uživatele" zvolíte "Zapnuto", zobrazí se při spuštění této jednotky obrazovka pro výběr uživatele.

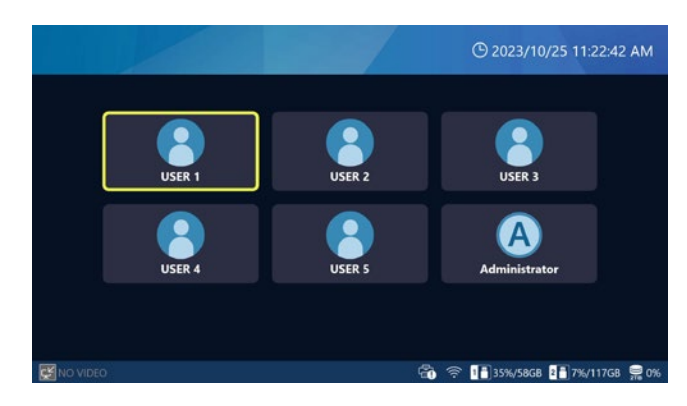

Klepněte na uživatele, který se má přihlásit, pro zobrazení přihlašovací obrazovky. Zadejte heslo pro přihlášení.

S tlačítkem zobrazeným uvnitř zadávacího pole hesla můžete přepínat mezi zobrazením a skrytím zadaného hesla.

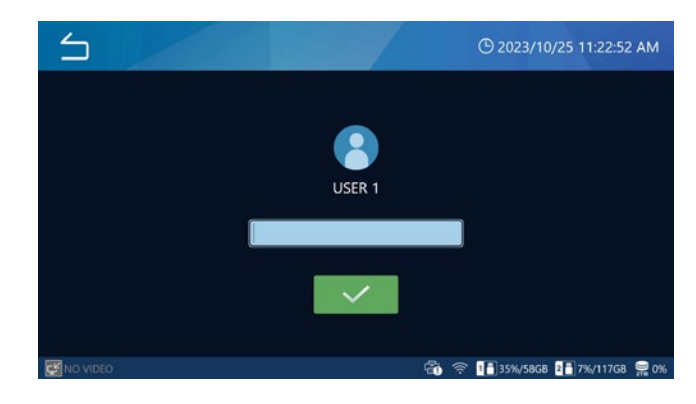

- Zapnutí nebo vypnutí funkce "Přihlášení uživatele" je k dispozici pouze po uživatelský účet Správce.
- Pokud jste přihlášeni pod jiným uživatelským účtem, jsou některé funkce produktu omezeny.
- Uživatelé, kteří mají zaznamenané údaje, mohou prohlížet své vlastní zaznamenané údaje.
- Správce může zobrazit všechna data bez ohledu na uživatele, který je zaznamenal.
- Pokud je přihlášení uživatele vypnuto, je s daty zacházeno, jako kdyby byl přihlášen Správce.
   Data zaznamenaná, když je přihlášení uživatele vypnuto, smí po jeho zapnutí zobrazovat jen Správce.

Data zaznamenaná, když je přihlášení uživatele zapnuto, lze po jeho vypnutí zobrazit všechna.

Zaznamenaná data, k jejichž prohlížení nemá aktuálně přihlášený uživatel oprávnění, se v seznamu případů nezobrazí, takže uživatel se o jejich existenci nedozví.

 Aktuálně přihlášení uživatelé nemohou zobrazit zaznamenaná data, k nimž nemají přístupová práva, takže se o jejich existenci nemohou dozvědět.
 Pro heslo Správce je výchozím nastavení prázdné pole.
 Po přihlášení změňte prosím heslo podle pokynů v části "Změna hesla" na straně 66.

#### Správa uživatelských účtů

Lze provádět nastavení uživatelů a změny hesel.

Klepnutím na položku "Správa uživatelských účtů" otevřete obrazovku správy uživatelů.

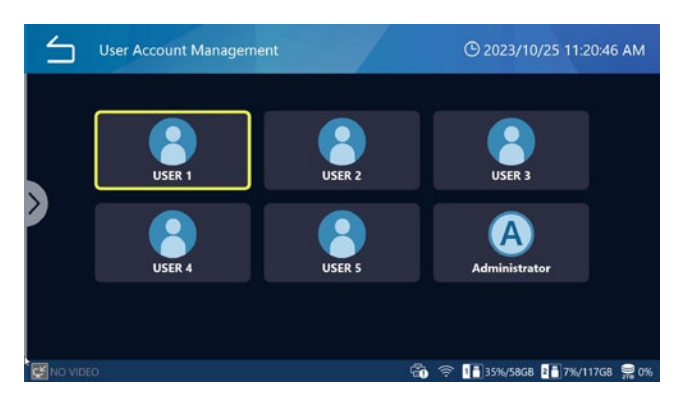

Klepnutím na ikonu uživatele přistoupíte do nabídky nastavení uživatele.

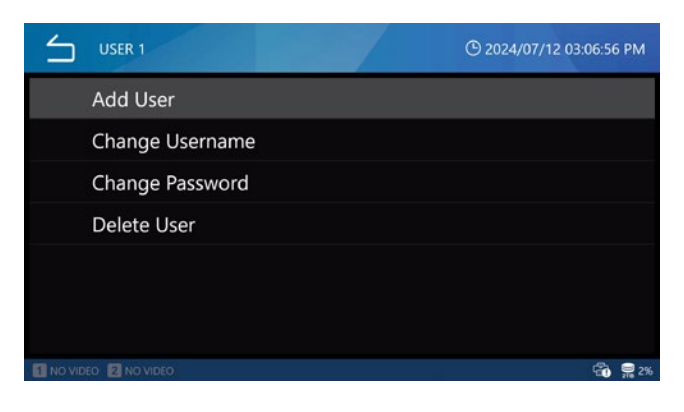

Stejná nabídka se zobrazí, pokud posunete značku ">" na levé straně obrazovky doprava.

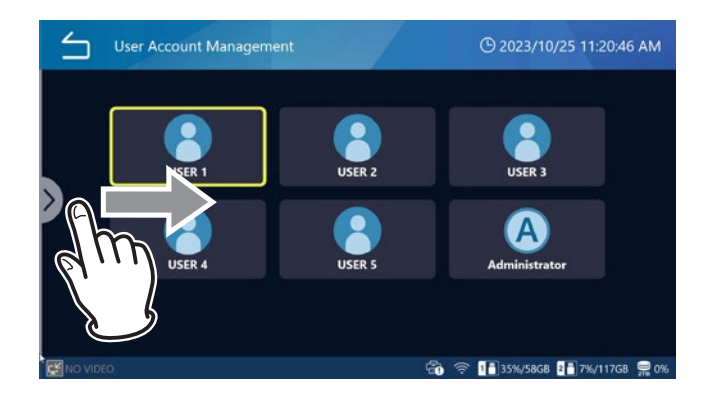

## POZNÁMKA

- Při přihlášení s účtem Správce se zobrazí všichni uživatelé. Při přihlášení s jiným účtem, než je Správce, se zobrazí jen konkrétní uživatel.
- Údaje uživatele se nesmažou ani po provedení
   Obnovení uživatelských nastavení, Přeformátování iHDD nebo Resetu systému.

 Údaje uživatele se nezapíšou na médium USB, ani když je konfigurováno prostřednictvím nabídky "Nástroje/ Rozšířené".

#### Přidat uživatele

Klepněte na "Přidat uživatele" pro přidání nového uživatele. Když se otevře obrazovka přidání uživatele, zadejte jméno nového uživatele.

- Můžete přidat až 5 uživatelů.
- Uživatelské jméno může mít maximálně 32 znaků.
- Nemůžete použít uživatelské jméno, které je již registrováno.
- Některá uživatelská jména nemusí být povolena, pokud jsou vyhrazena systémem.

#### Změna uživatelského jména

Klepnutím na "Změnit uživatelské jméno" změníte uživatelské jméno.

Po otevření obrazovky pro změnu uživatelského jména zadejte nové uživatelské jméno.

- Uživatelské jméno může mít maximálně 32 znaků.
- Nemůžete použít uživatelské jméno, které je již registrováno.
- Uživatelské jméno nemusí být možné zadat, pokud je rezervováno systémem.
- Uživatelské jméno Správce změnit nelze.
- "Uživatelské jméno" nelze vybrat, dokud uživatel není vybrán na obrazovce Správa uživatelů.

#### Změna hesla

Klepnutím na "Změnit heslo" změníte heslo.

Po otevření obrazovky pro změnu hesla zadejte Nové heslo.

Pro potvrzení zadejte nové heslo také do pole "Zopakujte nové heslo".

Heslo musí mít alespoň 8 znaků a obsahovat tři z následujících možností: velká písmena, malá písmena, číslice nebo symboly. Mezery nejsou povoleny.

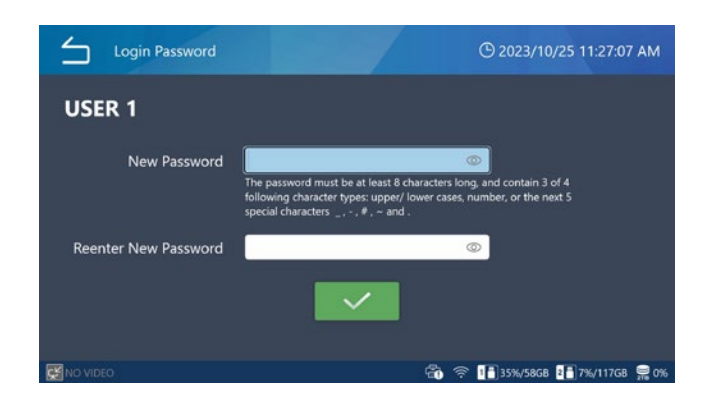

## POZNÁMKA

- Pokud heslo Správce ztratíte, nebudete mít přístup k zaznamenaným datům. Nové heslo uchovávejte na bezpečném místě.
- Funkci Změnit heslo nelze vybrat, dokud uživatel není vybrán na obrazovce Správa uživatelů.

#### Odebrat uživatele

Klepněte na "Ano" pro odstranění.

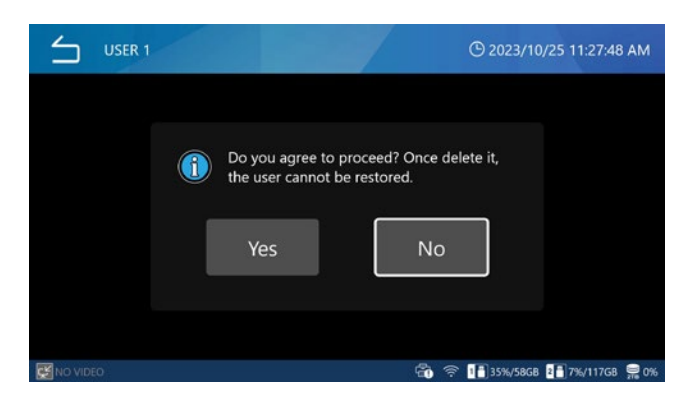

Pokud uživatele chcete odebrat, klepněte na "Ano".

### POZNÁMKA

- Správce odebrat nelze.
- Možnost Odebrat uživatele nelze vybrat, dokud uživatel není vybrán na obrazovce Správa uživatelů.

#### Stáhnout protokol aktivity uživatele

Export protokolu uživatelské aktivity této jednotky na USB médium.

Do protokolu uživatelské aktivity se zaznamenávají např. informace o přihlášení uživatelů.

Po klepnutí na položku "Stažení protokolu uživatelské aktivity" vyberte USB médium.

Z nabídky "USB1" a "USB2" vyberte USB médium.

USB1: Exportuje protokol aktivity na médium USB1. Po dokončení exportu se vrátíte na předchozí obrazovku.

USB2: Exportuje protokol aktivity na médium USB2. Po dokončení exportu se vrátíte na předchozí obrazovku.

#### POZNÁMKA

- Pokud se na USB médiu již nacházejí exportované soubory, budou tyto přepsány.
- Export protokolu aktivity uživatele lze vybrat pouze po přihlášení s účtem Správce.

## Interval vypršení relace

Nastavte časový limit relace (v minutách).

Přehrávání snímků se uzamkne, pokud stanovený čas uplyne bez jakékoli aktivity. Pro odemknutí musíte zadat heslo.

Klepněte na položku "Interval časového limitu relace" a zadejte časový limit.

Časový limit lze nastavit v rozsahu 0 až 99999 minut, přičemž výchozí hodnota je "0".

Nastavením hodnoty "0" se časový limit relace vypne.

- Časový limit relace lze vybrat pouze po přihlášení jako Správce.
- Časový limit relace se vynuluje za následujících podmínek:
  - Když je provedena jakákoli akce
  - Během nahrávání videa
  - Při přehrávání videa

#### Export zařízení USB

Konfigurace nastavení pro export zaznamenaných snímků na USB médium.

Po klepnutí na položku "Export na zařízení USB" vyberte možnost "Vypnuto" nebo "Zapnuto".

Výchozí nastavení je "Zapnuto".

Po výběru možnosti "Zapnuto" pro zápis na USB se změní ikona zobrazení kapacity USB média v dolní části obrazovky.

V případě nastavení možnosti "Zápis na USB" na "Zapnuto".

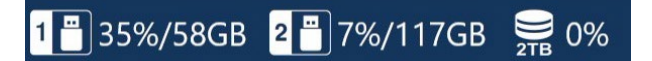

V případě nastavení možnosti "Zápis na USB" na "Vypnuto".

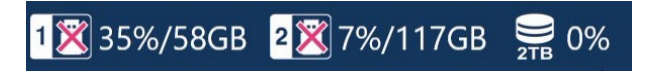

Výběrem možnosti "Vypnout" pro položku Export na zařízení USB zabráníte exportu zaznamenaných snímků na USB médium.

• Možnost Zápis na USB lze zvolit při přihlášení s účtem Správce nebo když je vypnuto Přihlášení uživatele.

## Video vstup

### Primární monitor (běžný typ)

Zadejte port pro výstup videa primárního monitoru. Vyberte mezi HDMI® a DisplayPort.

Výchozí nastavení je "HDMI".

- Při výběru "DisplayPort" doporučujeme nastavit "Audio výstup" na "Analogový".
- Pokud je pro primární monitor vybráno HDMI, výstupní konektor dotykového displeje bude nastaven na DisplayPort.

#### Doporučené rozlišení podle monitoru

Nastavte "Doporučené rozlišení podle monitoru" hlavního monitoru.

Můžete vybrat "Doporučené rozlišení" nebo "Maximální rozlišení" podle vašeho monitoru.

Výchozí nastavení je "ZAP".

#### Rozlišení

Určuje maximální rozlišení videa hlavního monitoru. Vyberte mezi 4096  $\times$  2160 a 1920  $\times$  1080. Výchozí nastavení je "4096  $\times$  2160". Není možné nastavit maximální rozlišení hlavního i sekundárního monitoru na 4096  $\times$  2160.

Pokud nastavíte maximální rozlišení hlavního monitoru na 4096  $\times$  2160, bude maximální rozlišení sekundárního monitoru nastaveno na 1920  $\times$  1080.

## Sekundární monitor (dotykový typ)

Zadejte port pro výstup videa sekundárního monitoru. Vyberte mezi HDMI a DisplayPort. Výchozí nastavení je "DisplayPort".

Pokud je pro sekundární monitor/dotykový displej vybráno HDMI®, bude výstupní konektor monitoru nastaven na DisplayPort.

## Rozlišení

Stanoví maximální rozlišení videa sekundárního monitoru. Vyberte mezi 4096  $\times$  2160 a 1920  $\times$  1080. Výchozí hodnota je "1920  $\times$  1080".

Není možné nastavit maximální rozlišení hlavního i sekundárního monitoru na 4096 × 2160.

Pokud je maximální rozlišení sekundárního monitoru nastaveno na 4096 × 2160, bude maximální rozlišení hlavního monitoru nastaveno na 1920 × 1080.

## Nastavení vícevstupového zobrazení

Zvolte video výstup, pokud je možnost "Video vstup CH2 zapnutý" nastaven na "ZAP" a k dispozici jsou dva video vstupy.

 Pokud je pro nastavení "3D formát" v "Nastavení nahrávání" vybrán "Dvojitý datový tok", nelze vybrat možnost "Konfigurace video vstupu".

#### Vzhled

Zobrazení pouze hlavního video kanálu:

Zobrazí video výstup pouze z video vstupu nastaveného v položce "Hlavní kanál".

PIP:

Původní video výstup se zobrazí vedle sebe.

PIP (pozice):

Počáteční video výstup je zobrazen s překrytím. Video z vedlejšího kanálu se umístí do levého dolního

rohu.

Výchozí nastavení je "PIP (vlevo dole)".

#### Přiřazení hlavního kanálu

Vyberte Video vstup CH 1 nebo Video vstup CH 2. Výchozí je "Video vstup CH 1".

## Zobrazení na obrazovce

| On Screen Display    | <b>()</b> 11/10/2024 11:25:4 | 1 PM        |
|----------------------|------------------------------|-------------|
| OSD                  | ON                           |             |
| User Presets         |                              | •           |
| <b>REC Indicator</b> | ON                           | •           |
| Thumbnail (Freeze Or | n Capture) Icon              | •           |
| Secondary Monitor (T | ouch Type) Style 1           | •           |
|                      |                              |             |
| NO VIDEO             |                              | <b>9</b> 2% |

Tato nastavení stanoví, co a jak bude zobrazeno na obrazovce.

#### OSD

Vyberte informace OSD, které se mají zobrazit na obrazovce.

ZAP: Zobrazí všechny informace OSD.

ZAP (jen ikony): Během nahrávání videa zobrazí ikony a miniaturu.

VYP: Nezobrazí informace OSD. Výchozí nastavení je "ZAP".

## Předvolby uživatele

Údaje pacienta zobrazené na obrazovce lze přizpůsobit. Vlastní vzdálenost od okraje a zarovnání textu lze nastavit jen pro externí monitor.

#### Velikost písma

Nastaví velikost písma použitého pro údaje pacienta zobrazené na integrované obrazovce a externím monitoru.

| Malé    | Zobrazí malé znaky.                    |
|---------|----------------------------------------|
| Střední | Zobrazí středně velké znaky (výchozí). |
| Velké   | Zobrazí velké znaky.                   |

#### Vlastní vzdálenost od okraje

Nastaví okraj na externím monitoru kolem oblasti zobrazení textu v procentech. Toto nastavení je k dispozici, jen když je vypnuto "Zarovnání textu". Rozsah nastavení: 0–80 % (výchozí: 1 %)

#### Zarovnání textu

Nastaví pozici oblasti zobrazení textu na externích monitorech. Toto nastavení slouží k přizpůsobení informací, které se zobrazí v oblasti zobrazení textu na externím monitoru.

| ZAP | Přizpůsobení zobrazených údajů pacienta.   |
|-----|--------------------------------------------|
| VYP | Zobrazit všechny údaje pacienta (výchozí). |

Pokud je nastaveno na "ZAP", mohou být zobrazeny nebo nezobrazeny následující údaje: ID pacienta; Jméno pacienta; Datum narození; Pohlaví; Datum a čas; Ošetřující lékař; Zákrok; Počet snímků. Pro každou položku vyberte "ZAP" (zobrazeno) nebo "VYP" (nezobrazeno). ID pacienta

Pokud ho chcete zobrazit, nastavte na ZAP, pokud ne, na VYP.

Výchozí nastavení je ZAP.

#### Jméno pacienta

Pokud ho chcete zobrazit, nastavte na ZAP, pokud ne, na VYP.

Výchozí nastavení je ZAP.

D.O.B. (Datum narození)

Pokud ho chcete zobrazit, nastavte na ZAP, pokud ne, na VYP.

Výchozí nastavení je ZAP.

#### Pohlaví

Pokud ho chcete zobrazit, nastavte na ZAP, pokud ne, na VYP.

Výchozí nastavení je ZAP.

#### Datum a čas

Pokud ho chcete zobrazit, nastavte na ZAP, pokud ne, na VYP.

Výchozí nastavení je ZAP.

#### Modality (modalita)

Pokud ho chcete zobrazit, nastavte na ZAP, pokud ne, na VYP.

Výchozí nastavení je ZAP.

#### Počet snímků

Pokud ho chcete zobrazit, nastavte na ZAP, pokud ne, na VYP.

Výchozí nastavení je ZAP.

## Indikátor REC

#### Vzhled

| ZAP | Zobrazovat ikony a čas záznamu během nahrávání. |
|-----|-------------------------------------------------|
| VYP | Nezobrazovat ikony a čas záznamu.               |

#### Pozice

Toto stanoví pozici ikon zobrazených na displeji.

| $\leq$  | On Screen Display   REC Indicator   Position | © 2023/10/27 06:03:17 PM   |
|---------|----------------------------------------------|----------------------------|
|         | Top-Left                                     |                            |
|         | Top-Right                                    |                            |
|         | Bottom-Left                                  |                            |
|         | Bottom-Right                                 |                            |
|         |                                              |                            |
|         |                                              |                            |
|         |                                              |                            |
| NO VIDI | 50                                           | 1 35%/58GB 2 7%/117GB 🚍 0% |

## Miniatura (zmrazení při pořízení)

Toto stanoví, co se zobrazí na externím monitoru po pořízení snímku a jak dlouho to bude zobrazeno.

#### Vzhled

| VYP     | Nezobrazovat ikonu ani miniaturu.    |
|---------|--------------------------------------|
| Ikona   | Zobrazit ikonu fotografie (výchozí). |
| Malé    | Zobrazit malou miniaturu.            |
| Střední | Zobrazit středně velkou miniaturu.   |
| Velké   | Zobrazit velkou miniaturu.           |

#### Pozice

Toto stanoví pozici miniatury a ikony zobrazené na displeji.

| On Screen Display   Thun | nbnail (Freeze On Capture)   Position |
|--------------------------|---------------------------------------|
|                          | Top-Left                              |
|                          | Top-Right                             |
|                          | Bottom-Left                           |
|                          | Bottom-Right                          |
|                          |                                       |
|                          |                                       |
| NO VIDEO                 | 1 🖥 35%/58GB 💵 7%/117GB 🤗 0%          |

#### Čas trvání

Toto stanoví čas po pořízení fotografie, po který je miniatura nebo ikona zobrazena.

Rozsah nastavení: 1–10 sekund (výchozí: 1 sekunda).

| 4 | יכ | On Scre | en Disp | olay   Th | iumbna | il (Free | ze O | n Captu | ire)   Du | iration |             |
|---|----|---------|---------|-----------|--------|----------|------|---------|-----------|---------|-------------|
| 1 |    |         |         |           |        |          |      |         |           |         |             |
|   | !  | @       | #       | \$        | %      | &        |      | 7       | 8         | 9       | $\boxtimes$ |
|   | (  | )       | -       | -         | =      | +        |      | 4       | 5         | 6       | <b>↓</b>    |
|   | \  | ;       | :       | "         | *      | /        |      | 1       | 2         | 3       |             |
|   | >  | <       | ^       | •         | [      | ]        |      | (       | )         | •       |             |
|   |    |         |         |           |        |          |      |         |           |         |             |
|   |    |         |         |           |        |          |      |         |           |         |             |

## Sekundární monitor (dotykový typ)

#### Uživatelské rozhraní

Při použití externího dotykového displeje přepíná operační obrazovku.

U operační obrazovky lze vybrat dva režimy: Styl 1 a Styl 2.

Výchozí nastavení je "Styl 1".

Podrobnosti o operační obrazovce naleznete na straně 23 v části "Vedlejší dotykový displej".

#### Údaje pacienta

Stanoví zobrazení údaje pacienta na obrazovce vedlejšího dotykového displeje. ZAP: Zobrazí údaje pacienta. VYP: Nezobrazí údaje pacienta. Výchozí nastavení je "ZAP".

#### Pozice

Stanoví pozici údajů pacienta, které mají být zobrazeny na obrazovce vedlejšího dotykového displeje.

#### Když je vybrán Styl 1:

Vlevo nahoře Vpravo nahoře Vlevo dole (výchozí) Vpravo dole

#### Když je vybrán Styl 2:

Vlevo nahoře (výchozí) Vpravo dole

# Připojená zařízení

Konfigurujte nastavení pro zařízení připojená k tomuto produktu.

## Čtečka karet/čárového kódu

K zadání údajů pacienta mohou být použity čtečky karet a čárových kódů. Použijte následující nastavení k určení rozsahů znaků pro čtení z magnetických karet nebo pomocí čteček čárových kódů.

| Connected Devices   | () 11/10/2024 11:33:44 PM |
|---------------------|---------------------------|
| Card/Barcode Reader | OFF ►                     |
| Printer             | Not connected             |
| Mouse               | Small 🕨                   |
| System              | None 🕨                    |
|                     |                           |
|                     |                           |
|                     |                           |
| NO VIDEO            | <b>9</b> 2                |

Když jednotka načte kartu nebo čárový kód, obrazovky nastavení zobrazí údaje.

| 5            | Gadgets   Card/Barcode Reader | () Mar/14/2023 04:59:20 PM |
|--------------|-------------------------------|----------------------------|
|              | Device Enabled                | OFF                        |
|              | Patient ID                    | 0-0                        |
|              | Patient Name                  | 0-0                        |
|              | D.O.B.                        | 0-0                        |
|              | Gender                        | 0-0                        |
|              |                               |                            |
| ⊊≚ 4096×2160 |                               | 1 4%/58GB 2 14%/58GB 😂 6%  |

## Zařízení zapnuto

| ZAP | Povolit kartu/čtečku čárového kódu.           |
|-----|-----------------------------------------------|
| VYP | Zakázat kartu/čtečku čárového kódu (výchozí). |

## POZNÁMKA

Pokud používáte klávesnici USB, vyberte možnost "VYP". Pokud je zvoleno "ZAP", je zadávání pomocí klávesnice USB možné, jen když je zobrazena klávesnice na obrazovce.

## Čtené rozsahy

### ID pacienta, Jméno pacienta, Datum narození, Pohlaví

Vyberte každou položku a zadejte počáteční pozici a počet znaků, které mají být přečteny (výchozí: 0-0).

- Maximální počet znaků je 32.
- Položka se nepřečte, pokud je počet znaků nastaven na "0".

## Tiskárna

Pro použití tiskárny musí být instalován ovladač tiskárny. Pro podrobnosti nás kontaktujte.

#### Papír

Vyberte velikost papíru.

#### Počet kopií

Nastavte počet kopií, které se mají vytisknout.

#### Počet na stránce

Vyberte orientaci papíru a počet kopií, které se mají vytisknout.

#### Automatický tisk

Nastaví ZAP/VYP pro automatický tisk.

#### Logo

Nastaví zapnutí/vypnutí tisku loga.

#### Soubor loga

Načte data loga z USB1.

## Záhlaví

Nastaví znaky, které se mají vytisknout na záhlaví.

#### Zápatí 1 až Zápatí 5

Vybere informace, které se mají tisknout v zápatí 1 až 5.

## Myš

Konfigurujte nastavení pro připojení myši.

#### Velikost ukazatele

Velikost ukazatele nastavte na "Malou", "Střední" nebo "Velkou".Výchozí nastavení je "Malá".

## Automatické skrytí ukazatele

Pokud je myš po nastavený čas nečinná, ukazatel se skryje. Ukazatel se znovu objeví po opětovném pohybu/stisknutí myši.Nastavením na hodnotu "0 sekund" zůstane ukazatel vždy viditelný.Výchozí nastavení je "30 sekund".

## Systém

Toto se používá při integraci s jinými systémy. Výchozí nastavení je "Žádné".

#### Nastavení

# Jazyk

Toto nastaví jazyk uživatelského rozhraní. Výchozí nastavení je "English". English Deutsch Français Italiano Español Português (Portugal) Português (Brazil) Türkçe 日本語 中文 한국
# Použití nabídky "Nástroje"

Nabídku "Nástroje" lze použít k provedení různých operací souvisejících s údržbou systému.

| 5        |              | O 2023/10/27 06:05:36 PM   |
|----------|--------------|----------------------------|
| New Case | Review Tools | Recording Settings         |
| MO VIDEO |              | 📲 35%/5868 📲 7%/11768 👮 07 |

|                       | O TI) 10/2024 T1.55.00 FW |
|-----------------------|---------------------------|
| Message History       |                           |
| Software Update       | T3.04.0                   |
| USB Device Formatting | •                         |
| Advanced              | ۲.                        |
| Factory Reset         | 5                         |
|                       |                           |
|                       |                           |
| NO VIDEO              | ), is a                   |

Následující položky nabídky na obrazovce "Nástroje" lze vybrat, pokud jste přihlášeni jako Správce nebo pokud je vypnuto "Uživatelské přihlášení":

Aktualizace softwaru

Rozšířené

Obnovení továrního nastavení

## Historie zpráv

Toto zobrazí posledních 30 výstrah vydaných UR-NEXT 4K. Příklad:

▲ 2022/3/1 11:50:01
 Žádný video vstup.
 ▲ 2022/5/29 18:32:54
 Žádná média.

## Aktualizace softwaru

Použijte k aktualizaci firmwaru UR-NEXT 4K.

 Zkopírujte soubor aktualizace firmwaru na paměťové zařízení USB, které bylo zformátováno touto jednotkou.

## 2 Připojte toto paměťové zařízení USB k USB 1 nebo USB 2.

## 3 Klepněte na "Aktualizace systému".

UR-NEXT 4K hledá soubory aktualizace firmwaru na připojených paměťových zařízeních USB.

# 4 Vyberte verzi aktualizace.

Toto spustí aktualizace.

## DŮLEŽITÉ UPOZORNĚNÍ

Během aktualizace nepřerušujte napájení. Po dokončení procesu se jednotka automaticky restartuje.

## Formát zařízení USB

Slouží k formátování paměťového zařízení USB připojeného k jednotce.

| Formátovat USB 1 | Zformátujte zařízení připojené k USB 1. |
|------------------|-----------------------------------------|
| Formátovat USB 2 | Zformátujte zařízení připojené k USB 2. |

Zobrazí se potvrzovací dialog. Klepnutím na "OK" spusťte formátování.

### DŮLEŽITÉ UPOZORNĚNÍ

Formátování paměťového zařízení USB smaže všechna data na něm zaznamenaná.

## Rozšířené

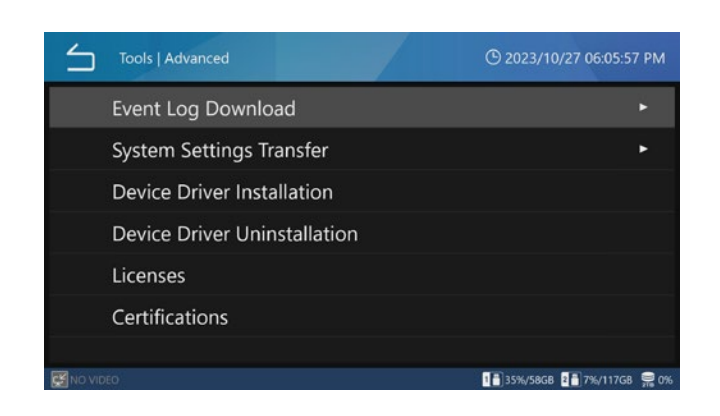

### Stažení protokolu událostí

Toto použijte k zápisu souborů protokolu UR-NEXT 4K na paměťové zařízení USB.

| USB 1            | Zapište soubory protokolu do zařízení<br>připojeného k USB 1. |
|------------------|---------------------------------------------------------------|
| USB 2            | Zapište soubory protokolu do zařízení<br>připojeného k USB 2. |
| Rozsah protokolu | Nastavte rozsah souborů protokolu, které mají<br>být zapsány: |
| Dnes             | soubory protokolu pro tento den                               |
| 1 týden          | soubory protokolu za předchozí týden až<br>dodnes             |
| 1 měsíc          | soubory protokolu za předchozí měsíc až<br>dodnes             |
| 1 rok            | soubory protokolu za předchozí rok až dodnes                  |
| Vše              | všechny dostupné soubory protokolu                            |

Pokud na paměťovém zařízení USB již existuje stažený soubor protokolu, nový soubor ho přepíše.

Po dokončení stahování se zobrazí předchozí obrazovka.

### Přenos systémových nastavení

Slouží k exportu nastavení na paměťová zařízení USB a k načtení nastavení z něj.

| Exportova | t do                                                            |
|-----------|-----------------------------------------------------------------|
| USB 1     | Export nastavení do paměťového zařízení<br>připojeného k USB 1. |
| USB 2     | Export nastavení do paměťového zařízení<br>připojeného k USB 2. |
| Importova | tz                                                              |
| USB 1     | Načtení nastavení z paměťového zařízení<br>připojeného k USB 1. |
| USB 2     | Načtení nastavení z paměťového zařízení<br>připojeného k USB 2. |
|           |                                                                 |

Po dokončení procesu se jednotka automaticky restartuje.

### POZNÁMKA

Informace o uživateli nastavené v nabídce "Správa uživatelských účtů" nejsou zahrnuty do obsahu "Přenos nastavení systému".

### Instalace ovladače zařízení

Instalujte ovladač zařízení do produktu. Pro podrobnosti nás kontaktujte.

### Odinstalace ovladače zařízení

Odinstalujte ovladač zařízení z produktu. Pro podrobnosti nás kontaktujte.

#### Licence

Zde jsou zobrazeny informace o licenci softwaru použitého v této jednotce.

#### Certifikáty

Zde jsou uvedeny certifikace této jednotky.

## Obnovení továrního nastavení

Toto obnoví původní nastavení jednotky.

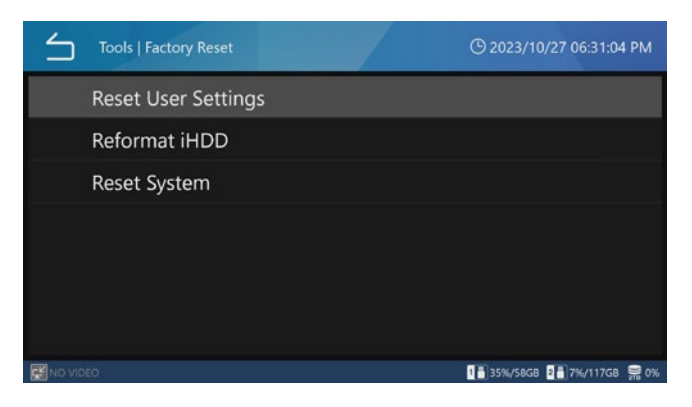

Uživatelské údaje konfigurované v nabídce "Správa uživatelských účtů" nebudou vymazány, ani když provedete Obnovení uživatelských nastavení, Přeformátování iHDD nebo Reset systému.

### Obnovení uživatelských nastavení

Toto obnoví výchozí uživatelská nastavení. Zobrazí se potvrzovací dialog.

Klepnutím na "OK" obnovíte nastavení.

Po dokončení procesu se jednotka automaticky restartuje.

### Přeformátování iHDD

Použijte k přeformátování iHDD. Zobrazí se potvrzovací dialog.

Klepnutím na "OK" spusťte formátování.

### DŮLEŽITÉ UPOZORNĚNÍ

Přeformátováním iHDD se vymažou všechna videa a fotografie na něm uložené.

Po dokončení procesu se jednotka automaticky restartuje.

## Reset systému

Toto obnoví výchozí nastavení jednotky. Zobrazí se potvrzovací dialog.

Klepnutím na "OK" obnovíte všechna nastavení a přeformátujete interní pevný disk (iHDD).

## DŮLEŽITÉ UPOZORNĚNÍ

Resetování systému vymaže všechna videa a fotografie uložené na interním pevném disku.

Po dokončení procesu se jednotka automaticky restartuje.

### Zadávání textu

K zadání uživatelských jmen a údajů pacienta lze zadávat libovolné znaky pomocí klávesnice na obrazovce nebo klávesnice USB. Typy znaků, které lze zadávat pomocí klávesnice USB, se mohou lišit v závislosti na zvoleném nastavení jazyka. Zadat lze všechny znaky a symboly. Znaky použitelné pro přihlašovací hesla jsou však omezeny na ty, které lze zadat pomocí klávesnice na obrazovce.

#### Alfanumerické znaky (velká písmena)

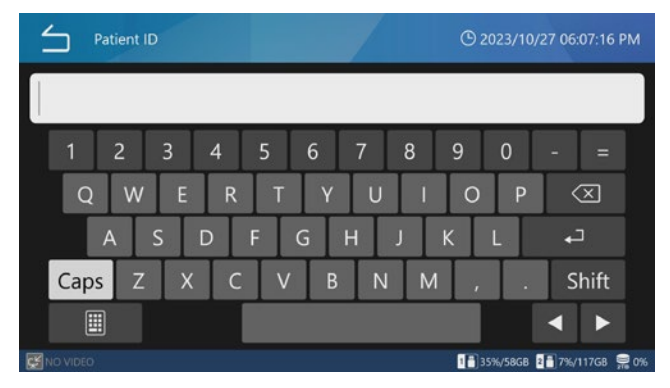

#### Alfanumerické znaky (malá písmena)

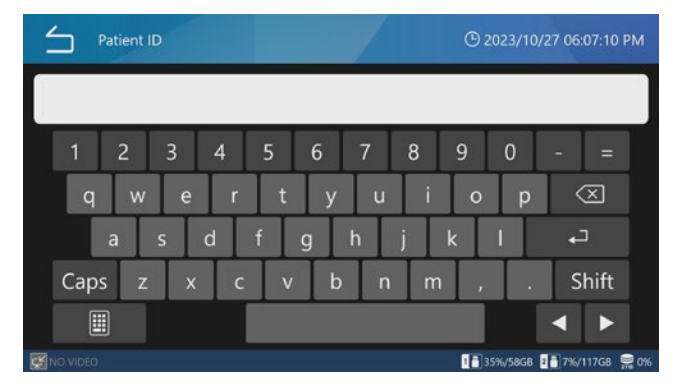

#### symboly

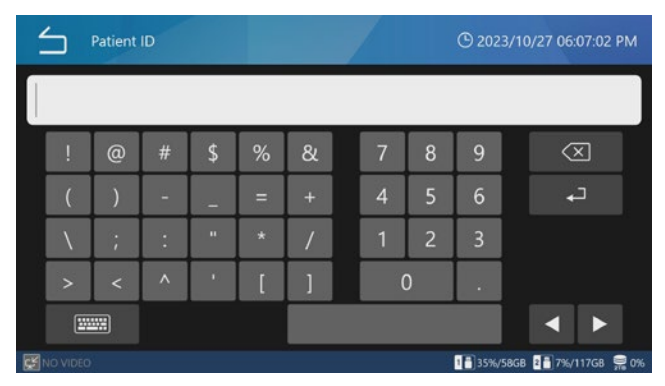

| Zpráva                                                        | Význam                                                                                      | Odpověď/podrobnosti                                                                                                    |
|---------------------------------------------------------------|---------------------------------------------------------------------------------------------|----------------------------------------------------------------------------------------------------|
| Neplatné heslo.                                               | Heslo je nesprávné.                                                                         | Zadejte správné heslo.                                                                                                    |
| Žádný video vstup.                                            | Není přiváděn žádný videosignál.                                                            | Zkontrolujte video vstup a konektory video vstupu.                                                                                                    |
| Nepodařilo se zavést soubor.                                  | Při zavádění souboru došlo k problému.                                                      | Pokud k tomu dojde při použití paměťového                                                                                                    |
| Nepodařilo se zapsat soubor.                                  | Při zápisu souboru došlo k problému.                                                        | zařízení USB, vyměňte ho za zařízení, které funguje                                                                                                    |
| Nepodařilo se zkopírovat soubor.                              | Při kopírování souboru došlo k problému.                                                    | rádně. Pokud se podobna zprava objevi i po<br>výměně, může být vadné sametné jednotka                                                                                                    |
| Zdrojový soubor nebyl nalezen.                                | Vybraný soubor může být poškozen.                                                           | Obraťte se na prodejce, u kterého jste jednotku<br>zakoupili.                                                                                                    |
|                                                               |                                                                                             | Pokud k tomu dojde při použití pevného disku,<br>může být jeho funkce špatná. Obraťte se na<br>prodejce, u kterého jste jednotku zakoupili.                                                                          |
| Na iHDD není dostatek místa.                                  | Na interním pevném disku došlo volné<br>místo.                                              | Zformátujte interní pevný disk.                                                                                                    |
| Na iHDD došlo k chybě.                                        | Interní pevný disk může být nefunkční.                                                      | Obraťte se na prodejce, u kterého jste jednotku                                                                                                    |
| Formátování selhalo.                                          |                                                                                             | zakoupili.                                                                                                    |
| Formátování bylo zrušeno.                                     | Formátování interního pevného disku bylo zrušeno.                                           | Formátování interního pevného disku bylo<br>zrušeno.                                                                                                    |
| Nebyly nalezeny žádné nahrávky.                               | Neexistují žádná data záznamu.                                                              | Po dokončení záznamu zkuste operaci<br>zopakovat.                                                                                                    |
| Probíhá nahrávání videa.                                      | Tuto operaci nelze provést během<br>záznamu videa.                                          | Po dokončení záznamu videa zkuste operaci<br>zopakovat.                                                                                                    |
| Během zobrazení seznamu rezervací<br>není povoleno nahrávání. | Tuto operaci nelze provést, když je<br>zobrazen seznam rezervací.                           | Zkuste operaci zopakovat po uzavření seznamu rezervací.                                                                                                    |
| Pořízení fotografie selhalo.                                  | Čas mezi pořízením snímků byl příliš<br>krátký.                                             | Prodlužte čas mezi pořízením fotografií.                                                                                                    |
|                                                               | Během záznamu došlo k chybě.                                                                | Něco zřejmě nefunguje, jak má. Obraťte se na<br>prodejce, u kterého jste jednotku zakoupili.                                                                                                    |
| Pořizování fotografií nepovoleno.                             | Fotografie nelze pořizovat během<br>provádění jiné úlohy.                                   | Proveďte operaci po dokončení jiné operace<br>nebo když je otevřena úvodní obrazovka.                                                                                                    |
| Nahrávání dosáhlo maximálního počtu<br>souborů.               | Tím by byl překročen maximální počet<br>1000 záznamů v rámci jednoho vyšetření/<br>zákroku. | Stisknutím tlačítka CASE OPEN/CLOSE se vraťte<br>na úvodní obrazovku. Poté znovu stiskněte<br>tlačítko CASE OPEN/CLOSE a otevřete nový<br>případ.                                                                    |
| Při nahrávání není dovoleno zobrazení<br>nabídky.             | Tuto operaci nelze provést během<br>záznamu videa.                                          | Po dokončení záznamu videa zkuste operaci<br>zopakovat.                                                                                                    |
| Nepodařilo se změnit kvalitu video<br>záznamu.                | Při nastavování kvality videozáznamu<br>došlo k interní chybě.                              | Operaci zkuste několikrát zopakovat. Pokud<br>se objeví podobné hlášení, může být porucha<br>na samotné jednotce. Obraťte se na prodejce,<br>u kterého jste jednotku zakoupili.                                      |
| Nelze přehrát.                                                | Soubor videa může být poškozen.                                                             | Pokud k tomu dojde při použití paměťového<br>zařízení USB, použijte zařízení, které funguje<br>řádně. Pokud k tomu dojde při použití pevného<br>disku, obraťte se na prodejce, u kterého jste<br>jednotku zakoupili. |
| Nahrávání videa není dovoleno.                                | Videa nelze nahrávat, zatímco je<br>prováděna jiná úloha.                                   | Proveďte operaci po dokončení jiné operace<br>nebo když je otevřena úvodní obrazovka.                                                                                                    |
| Nebyl nalezen aktualizační soubor.                            | Nebyl nalezen aktualizační soubor.                                                          | Před provedením operace zkontrolujte                                                                                                    |
| Nelze aktualizovat.                                           | Aktualizační soubor může být poškozen.                                                      | aktualizační soubor na paměťovém zařízení<br>USB.                                                                                                    |
| Síťový přenos se nezdařil.                                    | Během procesu přenosu do sítě došlo<br>k chybě.                                             | Zkontrolujte správnost síťových nastavení,<br>síťových kabelů a rozbočovačů a nastavení                                                                                                    |
| Připojení k serveru se nezdařilo.                             | Při připojování k serveru došlo k chybě.                                                    | serveru.                                                                                                    |
| Připojení k serveru SMB 1 se nezdařilo.                       | Při připojování k serveru SMB došlo<br>k chybě.                                             |                                                                                                    |

| Zpráva                                                      | Význam                                                                                            | Odpověď/podrobnosti                                                                                                    |
|-------------------------------------------------------------|---------------------------------------------------------------------------------------------------|----------------------------------------------------------------------------------------------------|
| Nelze získat přístup ke sdílené složce na<br>serveru SMB 1. | U sdíleného názvu serveru SMB došlo<br>k chybě.                                                   | Zkontrolujte správnost sdíleného názvu<br>v nastaveních obrazového serveru této<br>jednotky a nastavení sdílené složky na serveru<br>SMB.                          |
| Došlo k chybě při zavádění souboru ze<br>serveru SMB.       | Došlo k chybě při zavádění souboru na<br>server SMB.                                              | Zkontrolujte, zda nedošlo k problému na<br>straně serveru SMB. Zkontrolujte, zda například<br>nedochází k problémům s protokolem serveru<br>nebo k poruchám sítě.  |
| Při připojování k serveru SMB došlo<br>k chybě.             | Při zápisu souboru na server SMB došlo<br>k chybě.                                                | Zkontrolujte, zda nedošlo k problému na<br>straně serveru SMB. Zkontrolujte, zda například<br>nedochází k problémům s protokolem serveru<br>nebo k poruchám sítě.  |
| Nelze se připojit k serveru SMB 1.                          | Při připojování k serveru SMB došlo<br>k chybě.                                                   | Zkontrolujte správnost uživatelského jména<br>a hesla v nastaveních obrazového serveru této<br>jednotky a nastavení uživatelského jména<br>a hesla na serveru SMB. |
| Při komunikaci se serverem došlo<br>k problému.             | Při přenosu se serverem došlo k chybě.                                                            | Zkontrolujte správnost síťových nastavení,<br>síťových kabelů a rozbočovačů a nastavení                                                                            |
| Komunikace se serverem byla<br>přerušena.                   | Přenos se serverem byl přerušen.                                                                  | serveru.                                                                                                    |
| Nelze se připojit k serveru NTP.                            | Při připojování k serveru NTP došlo<br>k chybě.                                                   |                                                                                                    |
| Místo zcela vyčerpáno.                                      | Na paměťovém zařízení USB došlo volné<br>místo.                                                   | Vyměňte ho za jiné paměťové zařízení USB<br>s dostatkem volného místa.                                                                                             |
| Dochází místo.                                              | Paměťové zařízení USB dosáhlo výstrahu<br>o kapacitě volného místa dostupného pro<br>záznam.      |                                                                                                    |
| Nahrávání není možné.                                       | Při zápisu na paměťové zařízení používané<br>k zaznamenávání se starším modelem<br>došlo k chybě. | Zápis není možný, protože paměťové zařízení<br>bylo použito k nahrávání se starším modelem.<br>Použijte jiné paměťové zařízení.                                    |
| Médium není naformátováno.                                  | Paměťové zařízení USB nebylo<br>naformátováno touto jednotkou.                                    | Připojte paměťové zařízení USB, které bylo<br>naformátováno s touto jednotkou a funguje<br>správně.                                                                |
| Formátování selhalo.                                        | Paměťové zařízení USB může být                                                                    | Použijte správně fungující paměťové zařízení                                                                                                    |
| Během zápisu došlo k chybě.                                 | poškozené.                                                                                        | USB.                                                                                                    |
| Chyba čtení.                                                | Zavádění souboru z USB se nezdařilo<br>(chyba čtení).                                             | Během čtení došlo k chybě. Protože se načítání<br>z paměťového zařízení USB nezdařilo, zkuste ho<br>znovu manuálně.                                                |
| Chyba zápisu.                                               | Zápis souboru na USB se nezdařil.                                                                 | Během zápisu došlo k chybě. Protože se zápis<br>na paměťové zařízení USB nezdařil, zkuste ho<br>znovu manuálně.                                                    |
| IP adresa se již používá.                                   | Nastavená IP adresa je používána jiným<br>zařízením.                                              | Změňte IP adresu této jednotky nebo jiného zařízení. Nepoužívejte stejnou adresu.                                                                                  |
| Změna nastavení sítě se nezdařila.                          | Během síťového procesu došlo k chybě.                                                             | Zkontrolujte správnost síťových nastavení,<br>síťových kabelů a rozbočovačů a nastavení<br>serveru.                                                                |
| Není povoleno.                                              | Pro vybranou položku se provedení<br>nezdařilo, zatímco byla aktivní jiná<br>operace.             | Proveďte operaci po dokončení aktuální<br>operace.                                                                                                    |
| Není zadáno žádné ID.                                       | Záznam byl spuštěn bez zadání ID.                                                                 | Zadejte ID.                                                                                                    |
| Záznam ještě nebyl zahájen.                                 | Operace zobrazení seznamu byla<br>provedena, když nebyl proveden záznam.                          | Po dokončení záznam zkuste operaci provést<br>znovu.                                                                                                    |
| Zadaná hodnota je mimo rozsah.                              | Zadané číslo je mimo možný rozsah<br>nastavení.                                                   | Nastavte hodnotu v rámci rozsahu nastavení.                                                                                                    |
| Neplatné datum a/nebo čas.                                  | Vstupní hodnotu nelze nastavit.                                                                   | Použijte hodnotu, kterou lze nastavit.                                                                                                    |
| Příliš mnoho znaků.                                         | Zadané číslo je mimo možný rozsah<br>nastavení.                                                   | Nastavte hodnotu v rámci rozsahu nastavení.                                                                                                    |

| Zpráva                                                         | Význam                                                                          | Odpověď/podrobnosti                                                                                       |
|----------------------------------------------------------------|---------------------------------------------------------------------------------|----------------------------------------------------------------------------------------------------|
| Neplatná IP adresa.                                            | Vstupní hodnotu nelze nastavit.                                                 | Použijte hodnotu, kterou lze nastavit.                                                                    |
| Chyba systému                                                  | Něco zřejmě nefunguje, jak má.                                                  | Obraťte se na prodejce, u kterého jste jednotku                                                           |
| Chyba hardwaru                                                 |                                                                                 | zakoupili.                                                                                                |
| Nepodařilo se zakódovat video.                                 | Nepodařilo se spustit záznam videa.                                             | Záznam jednou zastavte, poté spusťte<br>nahrávání videa.                                                  |
|                                                                |                                                                                 | Pokud se chybové hlášení objeví znovu,<br>restartujte jednotku a spusťte nahrávání.                       |
| Nelze zastavit nahrávání. Délka<br>nahrávání je příliš krátká. | Nahrávání videa nelze zastavit po dobu<br>2 sekund po zahájení nahrávání videa. | Zastavte nahrávání videa tlačítkem STOP po<br>uplynutí 2 nebo více sekund od spuštění<br>nahrávání videa. |
| Aktualizace souboru pro správu                                 | Nepodařilo se aktualizovat informace                                            | Možná porucha. Obraťte se na prodejce,                                                                    |
| údajů pacienta selhala.                                        | o správě videa a fotografií.                                                    | u kterého jste jednotku zakoupili.                                                                        |
| Zdrojový soubor nebyl nalezen.                                 | Při kopírování nebo přenosu obrazových                                          | Byl proveden pokus o kopírování nebo                                                                      |
|                                                                | dat nebylo možné najít zdrojový soubor.                                         | přenos proxy obrazových dat pro obrazový                                                                  |
|                                                                |                                                                                 | soubor, který nebyl zaznamenán jako                                                                       |
|                                                                |                                                                                 | proxy.                                                                                                    |
|                                                                |                                                                                 | Nastavte [Úložiště USB] Video režim USB                                                                   |
|                                                                |                                                                                 | 1/Video režim USB 2 a [Síť] Video režim                                                                   |
|                                                                |                                                                                 | Souborový server 1/Souborový server 2 na                                                                  |
|                                                                |                                                                                 | hodnotu Původní.                                                                                          |
| Export nebo přenos záznamů selhal.                             | Přenos souboru na médium USB                                                    | Zkontrolujte, zda nedošlo k nějakému                                                                      |
|                                                                | nebo do síťového cíle nebylo možné                                              | problému s médiem USB. Zkontrolujte,                                                                      |
|                                                                | dokončit.                                                                       | zda nedošlo k chybám v nastaveních                                                                        |
|                                                                |                                                                                 | sítě. Ověřte, zda síťové připojení funguje                                                                |
|                                                                |                                                                                 | správně, kontrolou na počítači nebo                                                                       |
|                                                                |                                                                                 | podobném zařízení.                                                                                        |

## Doporučené kontroly

Před použitím zkontrolujte denně následující položky. Pomůže vám to rychle nalézt případné problémy a zamezit potížím.

### Položky pro kontrolu

- Je správně připojen napájecí kabel?
- Jsou jednotlivé konektory správně připojeny?

Doporučujeme provádět pravidelné kontroly zařízení, aby byla zachována jeho funkčnost a zvýšena bezpečnost. Obraťte se prosím na prodejce, u kterého jste zakoupili jednotku, a požádejte jej o informace o servisních kontrolách, včetně pravidelných kontrol a o servisních smlouvách a dalších službách.

# Čištění jednotky

V zájmu vaší bezpečnosti před čištěním odpojte napájecí zástrčku ze zásuvky.

- Znečištěný horní kryt nebo jiné povrchy otřete měkkým hadříkem mírně navlhčeným dezinfekčním etanolem.
   Poté je znovu otřete hadříkem navlhčeným vodou a dobře vyždímaným. Neotírejte je chemickými čisticími ubrousky, ředidlem nebo jinými chemickými prostředky.
   Mohlo by dojít k poškození povrchu.
- Pravidelně odstraňujte nečistoty a prach, které na přístroji ulpěly.

### DŮLEŽITÉ UPOZORNĚNÍ

- Nestříkejte etanol ani jiné kapaliny přímo na jednotku.
- Nepoužívejte aerosolové čistící prostředky, protože můžou způsobit usazení prachu a dalších částic uvnitř jednotky.
- Nedovolte, aby jednotky po delší dobu dotýkaly gumové nebo plastové předměty. Mohlo by to poškodit kryt jednotky.

## Řešení problémů

V následujících případech zkontrolujte prosím uvedené položky před tím, než požádáte o opravu.

### Jednotka se nezapne.

Zkontrolujte, zda je připojena napájecí zástrčka.
 (Ujistěte se, že je řádně připojena k elektrické zásuvce a že nedošlo k jejímu odpojení.)

### Jednotka se zapne, ale bez obrazového výstupu.

 Zkontrolujte správné připojení vstupních/výstupních konektorů na zadní straně jednotky a neporušenost použitých kabelů.

Přesvědčte se, že byl řádně vybraný vstup.

 Stisknutím tlačítka napájení jednotku vypněte. Poté napájení znovu zapněte a zkontrolujte video výstup.

### Nahrávání na iHDD není možné

 Výpadek proudu, například během provozu, mohl způsobit poškození dat. Obrazová data, která ještě potřebujete, zkopírujte z interního HDD na paměťové zařízení USB nebo je přeneste na síťové úložiště.
 Pak postupujte podle pokynů na strana 75 pro přeformátování interního HDD.

## Vysvětlení záruky

- Záruční doba na tento produkt je jeden rok od data zakoupení.
- Vezměte na vědomí, že i během záruční doby bude v následujících případech vyžadována platba za opravu.
  - 1) Porucha nebo poškození v důsledku nesprávného použití.
  - Porucha nebo poškození v důsledku úprav či oprav provedených třetí stranou nebo poskytovatelem servisu, který námi nebyl autorizován.
  - 3) Porucha nebo poškození v důsledku pádu, přepravy nebo podobného zacházení po dodání produktu.
  - Porucha nebo poškození způsobené požárem, zemětřesením, vodou, bleskem nebo jinou přírodní katastrofou.
  - Porucha nebo poškození způsobené vnějšími faktory, včetně zdrojů napájení a podmínek prostředí zařízení, které se odchylují od provozních požadavků tohoto produktu.
  - 6) Porucha nebo poškození produktu, který nebyl zakoupen od naší společnosti nebo námi určeného zástupce.
- Po skončení záruční doby nabízíme placený servis.
  Podrobnosti získáte u prodejce, u kterého jste jednotku zakoupili.
- Vezměte na vědomí, že naše společnost nenese zodpovědnost za žádné sekundární škody vzniklé v důsledku provozu této jednotky nebo v souvislosti s daty.
- Vezměte na vědomí, že naše společnost nenese zodpovědnost za vymazání dat pořízených touto jednotkou, například v důsledku nesprávné obsluhy nebo nečekané události.
- Informace o produktech, uvedené v této příručce, slouží pouze jako příklad a nepředstavují žádnou záruku proti zneužití práv duševního vlastnictví třetích stran a dalších souvisejících práv. Společnost TEAC Corporation nenese odpovědnost za zneužití práv duševního vlastnictví třetích stran nebo za jejich výskyt v důsledku použití těchto produktů.
- Životnost tohoto produktu je šest let.

## Likvidace

Při likvidaci tohoto produktu a jeho příslušenství se řiďte předpisy místních, regionálních a státních orgánů a zajistěte vhodnou a bezpečnou likvidaci.

## Displej / nahrávatelná zařízení

## Vstupní video/audio signály

| HDMI <sup>®</sup>     | CH1, CH2 (model HDMI®)        |
|-----------------------|-------------------------------|
| SDI                   | 12G/6G/3G-SDI,                |
|                       | 6G/3G-SDI 3G-SDI × 2          |
|                       | (model SDI)                   |
| Audio (analogové) MIC | (stereo mini jack TRS 3,5 mm) |
|                       |                               |

## Výstupní video/audio signály

| HDMI®, DisplayPort (volitelné)                                                                 |
|------------------------------------------------------------------------------------------------|
| Audio (analogové) LINE (stereo mini jack TRS 3,5 mm)                                           |
| Komprimované formáty                                                                           |
| H.264                                                                                          |
| H.265 4K, FHD                                                                                  |
| Zpracování videodat                                                                            |
| Video H.264, H.265                                                                             |
| Statický obraz JPEG, PNG, TIFF                                                                 |
| Souborové formáty                                                                              |
| Video MP4, TS                                                                                  |
| Statický obraz JPG, PNG, TIFF                                                                  |
| Rozhraní                                                                                       |
| USB 3.2 (Gen1) × 2 (vpředu)                                                                    |
| Pro připojení nahrávacího zařízení                                                             |
| USB 3.2 (Gen1) × 4 (vzadu)                                                                     |
| Pro připojení klávesnice, čtečky čárových kódů, čtečky<br>karet, tiskárny, dotykového displeje |
| LAN 100Base-TX/1000Base-T (RJ45) × 2                                                           |

### General

| Zdroj napájeníAC 100–240 V ±10 %, 50/60 Hz<br>1.45–0.66 A |
|-----------------------------------------------------------|
| Umístění pro provozVodorovný povrch                       |
| Skladovatelnost                                           |
| Provozní prostředí                                        |
| Teploty                                                   |
| Vlhkost                                                   |
| Maximální teplota vlhkého teploměru                       |
| Atmosferický tlak 750 hPa až 1040 hPa                     |
| Okolní osvětlení500 Lx nebo vyšší                         |
| Hladina hluku                                             |
| Prostředí pro skladování                                  |
| Teploty–20 °C až 60 °C                                    |
| Vlhkost                                                   |
| Maximální teplota vlhkého teploměru                       |
| Atmosferický tlak 600 hPa až 1040 hPa                     |
| Prostředí během přepravy                                  |
| Teploty−30 °C až 60 °C                                    |
| Vlhkost                                                   |
| Maximální teplota vlhkého teploměru                       |
| Atmosferický tlak 600 hPa až 1040 hPa                     |
| Hmotnost Přibližně 4,3 kg                                 |
| Vnější rozměry (š $	imes$ v $	imes$ h, vyjma výstupků)    |
| 239 mm × 137 mm × 243 mm                                  |

## Bezpečnostní norma/certifikace/registrace

| Bezpečnostní normy | IEC 60601-1   |
|--------------------|---------------|
|                    | CSA 60601-1   |
|                    | EN 60601-1    |
| EMC                | IEC 60601-1-2 |
|                    | EN 60601-1-2  |
|                    | FCC           |
|                    | ICES-003      |
| Certifikáty        | NRTL/C        |
|                    | CB            |
| Registrace         | FDA           |
|                    |               |

## Specifikace zdravotnického prostředku

Ochrana před úrazem elektrickým proudem Zařízení třídy l Ochrana před škodlivým proniknutím vody..... Obyčejná Stupeň ochrany v přítomnosti hořlavé anestetické směsí se vzduchem, kyslíkem nebo oxidem dusným Nevhodné pro použití v přítomnosti hořlavé anestetické směsi se vzduchem, kyslíkem nebo oxidem dusným Provozní režim...... Trvale provozované zařízení

# Informace o softwarových licencích

Software použitý v tomto produktu zahrnuje software, k jehož použití získala společnost TEAC Corporation povolení od třetích stran, ať už přímo nebo nepřímo. Žádáme vás bezpodmínečně o přečtení informací týkajících se tohoto softwaru.

Seznam balení lze zkontrolovat na jednotce (strana 74).

### Důležité poznámky EMC pro použití v prostředí zdravotnických zařízení

- UR-NEXT 4K je určen k použití v profesionálním prostředí zdravotnických zařízení.
- Přístroj UR-NEXT 4K vyžaduje speciální opatření týkající se EMC a musí být instalován a uveden do provozu v souladu s informacemi EMC, uvedenými v tomto návodu k použití.
- Pokud je UR-NEXT 4K použitý vedle nebo nad/pod dalším příslušenstvím, je nutné pozorovat jej a prověřit jeho normální provoz v konfiguraci, v níž bude použit.
- Přenosná a mobilní RF komunikační zařízení, například mobilní telefony, mohou ovlivnit UR-NEXT 4K.
- Může dojít k nesprávné funkci zařízení UR-NEXT 4K v důsledku statické elektřiny. Během práce nepřipojujte a neodpojujte paměťové jednotky USB.

#### Poučení a prohlášení výrobce – elektromagnetické emise

Přístroj UR-NEXT 4K je určen k použití v níže specifikovaném elektromagnetickém prostředí. Zákazník nebo uživatel UR-NEXT 4K se musí ujistit, že je zařízení používáno v takovém prostředí.

| Emisní test            | Shoda    | Elektromagnetické prostředí – poučení                                                                |
|------------------------|----------|----------------------------------------------------------------------------------------------------|
| RF emise               | Třída A  | Přístroj UR-NEXT 4K je vhodný pro použití ve všech zařízeních,                                       |
| CISPR 32               | ITIUA A  | včetně domácností a těch, které jsou přímo připojené k veřejné                                       |
| Harmonické emise       | Třída A  | nizkonapetove elektricke siti zasobujici obytne budovy, pokud je<br>dodrženo následující upozornění: |
| IEC 61000-3-2          | IIIUa A  |                                                                                                    |
| Fluktuace napětí/emise |          | DŮLEŽITÉ UPOZORNĚNÍ: Tento přístroi splňuje normu CISPB32                                            |
| blikani                |          | třídy A. Tato třída by mohla způsobovat rádiové rušení v obytných                                    |
| IEC 61000-3-3          | Vyhovuje | prostředích.                                                                                         |
|                        | , , ,    |                                                                                                    |
|                        |          |                                                                                                    |
|                        |          |                                                                                                    |

| Seznam kabelů použitých pro testy EMC |                 |  |  |
|---------------------------------------|-----------------|--|--|
| Typ kabelu                            | Technické údaje |  |  |
| Napájecí kabel AC                     | 2 m, nestíněný  |  |  |
| Kabel portu HDMI IN (model HDMI®)     | 5 m, stíněný    |  |  |
| Kabel portu SDI IN (model SDI)        | 3 m, stíněný    |  |  |
| Kabel portu HDMI OUT                  | 5 m, stíněný    |  |  |
| Ethernetový kabel                     | 3 m, stíněný    |  |  |
| Kabel portu DISPLAY PORT              | 3 m, stíněný    |  |  |
| Kabel portu COM                       | 1,5 m, stíněný  |  |  |
| Kabel portu MIC IN                    | 1,8 m, stíněný  |  |  |
| Kabel AUDIO OUT                       | 1,8 m, stíněný  |  |  |
| Kabel portu TRIGGER 1                 | 4 m, stíněný    |  |  |
| Kabel portu TRIGGER 2                 | 4 m, stíněný    |  |  |

| Poučení a prohlášení výrobce – elektromagnetická imunita                                                                     |                                                                                                    |                                                                                                    |                                                                                                    |  |
|----------------------------------------------------------------------------------------------------|----------------------------------------------------------------------------------------------------|----------------------------------------------------------------------------------------------------|----------------------------------------------------------------------------------------------------|--|
| UR-NEXT 4K je určen pro použití v níže specifikovaném elektromagnetickém prostředí. Zákazník nebo uživatel UR-NEXT 4K by měl |                                                                                                    |                                                                                                    |                                                                                                    |  |
| zajistit, aby byl produkt v                                                                                                  | zajistit, aby byl produkt v takovém prostředí používán.                                                  |                                                                                                    |                                                                                                    |  |
| Test imunity                                                                                                    | Testovací úroveň<br>IEC 60601                                                                            | Úroveň shody                                                                                             | Elektromagnetické prostředí – poučení                                                                                                    |  |
| Elektrostatický výboj<br>(ESD)                                                                                               | kontakt ±8 kV                                                                                            | kontakt ±8 kV                                                                                            | Podlahy by měly být dřevěné, betonové nebo s keramickou<br>dlažbou. Pokud jsou podlahy pokryté syntetickým materiálem,                                                                                                    |  |
| IEC 61000-4-2                                                                                                    | vzduch ±15 kV                                                                                            | vzduch ±15 kV                                                                                            |                                                                                                    |  |
| Rychlá změna<br>elektřiny/elektrický ráz                                                                                     | ±2 kV pro napájecí<br>vodiče                                                                             | ±2 kV pro napájecí<br>vodiče                                                                             | Kvalita napájení by měla odpovídat typickému komerčnímu nebo<br>nemocničnímu prostředí.                                                                                                    |  |
| IEC 61000-4-4                                                                                                    | ±1 kV pro vstupní/<br>výstupní vodiče                                                                    | ±1 kV pro vstupní/<br>výstupní vodiče                                                                    |                                                                                                    |  |
| Výboj                                                                                                    | ±1 kV diferenciální<br>režim                                                                             | ±1 kV diferenciální<br>režim                                                                             | Kvalita napájení by měla odpovídat typickému komerčnímu nebo<br>nemocničnímu prostředí.                                                                                                    |  |
| IEC 61000-4-5                                                                                                    | ±2 kV běžný režim                                                                                        | ±2 kV běžný režim                                                                                        |                                                                                                    |  |
| Poklesy napětí, krátká<br>přerušení a změny<br>napětí na napájecích<br>vodičích                                              | 0 % U <sub>T</sub><br>(100 % pokles U <sub>T</sub> )<br>pro 1 cyklus                                     | 0 % U <sub>T</sub><br>(100 % pokles U <sub>T</sub> )<br>pro 1 cyklus                                     | Kvalita napájení by měla odpovídat typickému komerčnímu nebo<br>nemocničnímu prostředí. Pokud uživatel UR-NEXT 4K vyžaduje<br>pokračování provozu během přerušení přívodu elektrického<br>proudu, doporučujeme napájet UR-NEXT 4K z nepřerušitelného<br>zdroje nebo baterie |  |
| IEC 61000-4-11                                                                                                    | 70 % U <sub>T</sub><br>(30 % pokles U <sub>T</sub> ) pro<br>25 cyklů                                     | 70 % U <sub>T</sub><br>(30 % pokles U <sub>T</sub> )<br>pro 25 cyklů                                     | Při 70 % UT po 25 cyklů by mohlo dojít k vícenásobnému<br>restartování napájení.                                                                                                    |  |
|                                                                                                    | 0 % U <sub>T</sub><br>(100 % pokles U <sub>T</sub> )<br>pro 5 s<br>(50 Hz: 10 cyklů,<br>60 Hz: 12 cyklů) | 0 % U <sub>T</sub><br>(100 % pokles U <sub>T</sub> )<br>pro 5 s<br>(50 Hz: 10 cyklů,<br>60 Hz: 12 cyklů) |                                                                                                    |  |
| Síťový kmitočet<br>(50/60 Hz)<br>magnetické pole<br>IEC 61000-4-8                                                            | 30 A/m                                                                                                   | 30 A/m                                                                                                   | Síťový kmitočet magnetických polí by měl mít přinejmenším<br>charakteristiku typického umístění v typickém komerčním nebo<br>nemocničním prostředí.                                                                                                    |  |
| Vyzařovaná pole<br>v těsné blízkosti                                                                                         | 134,2 kHz<br>Impulsní modulace<br>2,1 kHz (zatížení                                                      | 65 A/m                                                                                                   | Pokud se předpokládá použití v blízkosti systému RFID, je žádoucí<br>dodržovat vzdálenost alespoň 15 cm od čtečky RFID.                                                                                                    |  |
| IEC61000-4-39<br>POZNÁMKA: U_ ie napět                                                                                       | 50 %)<br>13,56 MHz<br>Impulsní modulace<br>50 kHz (zatížení<br>50 %)<br>í AC před použitím tes           | 7,5 A/m                                                                                                  |                                                                                                    |  |

#### Poučení a prohlášení výrobce – elektromagnetická imunita

UR-NEXT 4K je určen pro použití v níže specifikovaném elektromagnetickém prostředí. Zákazník nebo uživatel UR-NEXT 4K by měl zajistit, aby byl produkt v takovém prostředí používán.

| Test imunity                                                                                                    | Testovací úroveň<br>IEC 60601                                                      | Úroveň shody                                | Elektromagnetické prostředí – poučení                                                                                                    |  |
|----------------------------------------------------------------------------------------------------|------------------------------------------------------------------------------------|---------------------------------------------|----------------------------------------------------------------------------------------------------|--|
|                                                                                                    |                                                                                    |                                             | Přenosná a mobilní radiofrekvenční komunikační zařízení by se neměla<br>používat v menší vzdálenosti od žádné části UR-NEXT 4K, včetně kabelů,<br>než je doporučená bezpečnostní vzdálenost vypočtená z rovnice platné<br>pro frekvenci vysílače. |  |
|                                                                                                    |                                                                                    |                                             | Doporučená separační vzdálenost                                                                                                    |  |
| Vedené rádiové<br>frekvence<br>IEC 61000-4-6                                                                                                    | 150 kHz až 80 MHz<br>(mimo pásem ISM <sup>c</sup> )<br>3 Vrms<br>150 kHz až 80 MHz | 3 Vrms                                      | d = 1,2 √P                                                                                                    |  |
|                                                                                                    | (uvnitř pásem ISM <sup>c</sup> )<br>6 Vrms                                         | 6 Vrms                                      |                                                                                                    |  |
| Vyzařované<br>rádiové                                                                                                    | 3 V/m<br>80 MHz až 2,7 GHz                                                         | 3 V/m                                       | d = 2,0 √P 80 MHz až 2,7 GHz                                                                                                    |  |
| frekvence<br>IEC 61000-4-3                                                                                                    |                                                                                    |                                             | Kde P je maximální hodnota výstupního výkonu vysílače ve Wattech (W),<br>uvedená výrobcem vysílače a d je doporučená separační vzdálenost v<br>metrech (m).                                                                                       |  |
|                                                                                                    |                                                                                    |                                             | Síly polí pevných RF vysílačů, jak je určuje průzkum elektromagnetického místa <sup>a</sup> , by měly být menší než úroveň shody v každém frekvenčním rozsahu <sup>b</sup> .                                                                      |  |
|                                                                                                    |                                                                                    |                                             | V blízkosti zařízení označeného následujícím symbolem může dojít k<br>interferenci:                                                                                                    |  |
|                                                                                                    |                                                                                    |                                             | («լ»)                                                                                                    |  |
|                                                                                                    |                                                                                    |                                             |                                                                                                    |  |
| POZNÁMKA 1: Při 80 MHz platí vyšší frekvenční rozsah.                                                                                           |                                                                                    |                                             |                                                                                                    |  |
| POZNÁMKA 2: Tyto pokyny nemusí platit za všech situací. Elektromagnetické působení je ovlivněno absorpcí a reflexí struktur, objektů<br>a lidí. |                                                                                    |                                             |                                                                                                    |  |
| <sup>a</sup> Síly polí pevných vysílačů, jako jsou základny radiotelefonů (celulárních/bezdrátových) a pozemských mobilních vysílaček,          |                                                                                    |                                             |                                                                                                    |  |
| amatérských vy                                                                                                    | sílaček, rozhlasového v<br>tromagnetického pros                                    | ysílání AM a FM a te<br>tředí v důsledku pe | elevizního vysílání nelze teoreticky určit s naprostou přesností. Pro<br>vných RE vysílačů je nutno zvážit průzkum elektromagnetického místa                                                                                                    |  |
| Pokud naměřer                                                                                                    | ná síla pole v místě, v kt                                                         | erém je používán U                          | IR-NEXT 4K, překročí výše uvedenou použitelnou úroveň shody, je nutno                                                                                                    |  |
| sledovat UR-NEX I 4K a prověřit jeho normální provoz. Pokud zaznamenáte abnormální chování, je nutno provést další opatření, 👘 🗌                |                                                                                    |                                             |                                                                                                    |  |

například změnu orientace nebo umístění UR-NEXT 4K. <sup>b</sup> Nad rozsah kmitočtu 150 kHz na 80 MHz by síly polí měly být nižší než 3 V/m.

<sup>c</sup> Pásma ISM (zkratka pro průmyslová, vědecká a medicínská pásma) mezi 150 kHz a 80 MHz jsou 6,765 MHz až 6,795 MHz, 13,553 MHz až 13,567 MHz, 26,957 MHz až 27,283 MHz a 40,66 MHz až 40,70 MHz.

#### Poučení a prohlášení výrobce – elektromagnetická imunita

Přístroj UR-NEXT 4K je určen k použití v elektromagnetickém prostředí, v němž jsou vyzařovaná RF rušení kontrolována. Přenosná RF komunikační zařízení by neměla být používaná ve vzdálenosti menší než 30 cm od kterékoli části UR-NEXT 4K. Jinak může dojít k zhoršení výkonu tohoto zařízení.

| Test imunity                                                                                                    | Pásmo <sup>ª</sup> | Služba <sup>ª</sup>                                                        | Modulace                             | Testovací úroveň<br>IEC 60601 | Úroveň shody |
|----------------------------------------------------------------------------------------------------|--------------------|----------------------------------------------------------------------------|--------------------------------------|-------------------------------|--------------|
| Pole v blízkosti<br>RF bezdrátového<br>komunikačního<br>zařízení<br>IEC 61000-4-3                                                          | 380–390 MHz        | TETRA 400                                                                  | Impulsní modulace<br>18 Hz           | 27 V/m                        | 27 V/m       |
|                                                                                                    | 430–470 MHz        | GMRS 460<br>FRS 460                                                        | FM<br>odchylka ±5 kHz<br>sinus 1 kHz | 28 V/m                        | 28 V/m       |
|                                                                                                    | 704–787 MHz        | pásmo LTE 13, 17                                                           | Impulsní modulace<br>217 Hz          | 9 V/m                         | 9 V/m        |
|                                                                                                    | 800–960 MHz        | GSM 800/900<br>TETRA 800<br>iDEN 820<br>CDMA 850<br>pásmo LTE 5            | Impulsní modulace<br>18 Hz           | 28 V/m                        | 28 V/m       |
|                                                                                                    | 1700–1990 MHz      | GSM 1800<br>CDMA 1900<br>GSM 1900<br>DECT<br>pásmo LTE 1, 3, 4, 25<br>UMTS | Impulsní modulace<br>217 Hz          | 28 V/m                        | 28 V/m       |
|                                                                                                    | 2400–2570 MHz      | Bluetooth<br>WLAN<br>802.11 b/g/n<br>RFID 2450<br>pásmo LTE 7              | Impulsní modulace<br>217 Hz          | 28 V/m                        | 28 V/m       |
|                                                                                                    | 5100–5800 MHz      | WLAN 802.11 a/n                                                            | Impulsní modulace<br>217 Hz          | 9 V/m                         | 9 V/m        |
| POZNÁMKA: Tyto pokyny nemusí platit za všech situací. Elektromagnetické působení je ovlivněno absorpcí a reflexí struktur, objektů a lidí. |                    |                                                                            |                                      |                               |              |
| <sup>a</sup> U některých služeb jsou uvedeny pouze vzestupné frekvence.                                                                    |                    |                                                                            |                                      |                               |              |

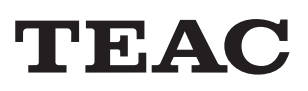

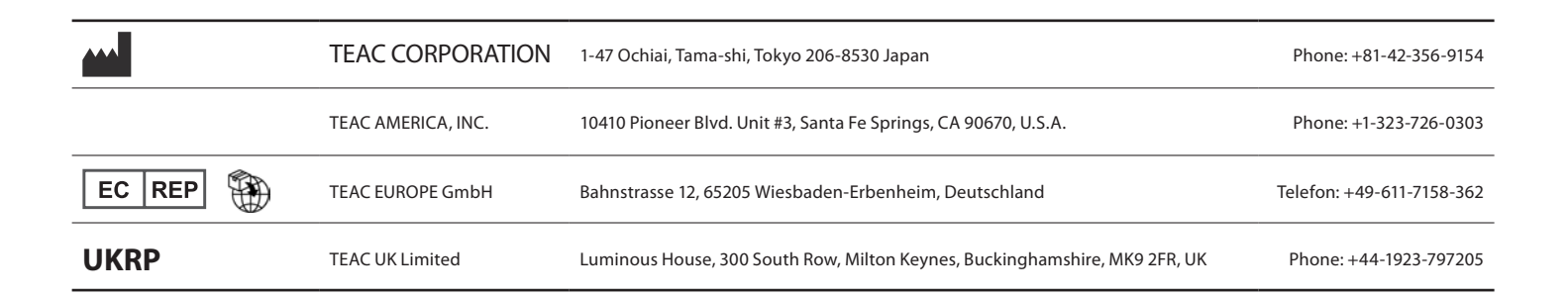